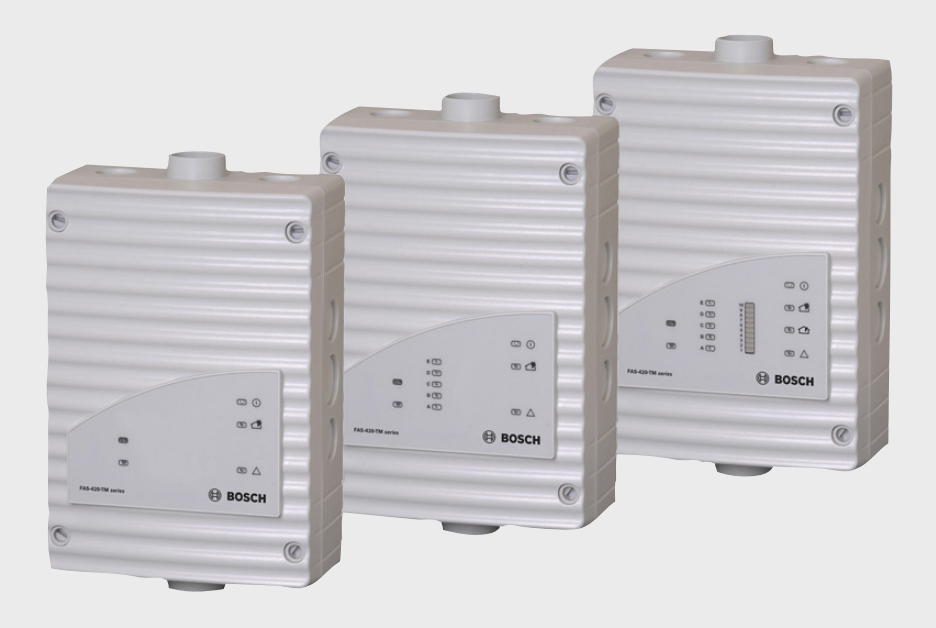

## **FAS-420-TM Series**

FAS-420-TM | FAS-420-TM-R | FAS-420-TM-RVB

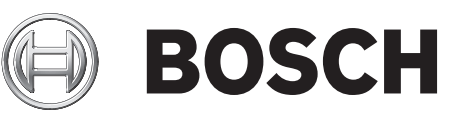

- cs Instalační příručka
- da Installationsvejledning
- de Installationsanleitung
- el Εγχειρίδιο εγκατάστασης
- en Installation Guide
- es Guía de instalación
- fr Guide d'installation
- hr Instalacijske upute
- hu Telepítési útmutató

- it
  - nl Installatiehandleiding
  - pl Instrukcja instalacji
  - pt Manual de instalação
  - **ro** Ghid de instalare
  - **ru** Руководство по установке

Guida all'installazione

- sl Priročnik za namestitev
- sv Installationsanvisning
- tr Kurulum Kılavuzu

## **CE** 0786

Bosch Sicherheitssysteme GmbH Robert-Koch-Straße 100, D-85521 Ottobrunn 09 0786 - CPD - 20789

EN 54-20:2006

Ansaugrauchmelder | Aspirating Smoke Detector EN 54-17:2005 Kurzschlussisolatoren | Short Circuit Isolators FAS-420-TM | FAS-420-TM-R | FAS-420-TM-RVB Weitere technische Daten s. Datenblatt FAS-420-TM Serie Additional technical data s. data sheet FAS-420-TM series

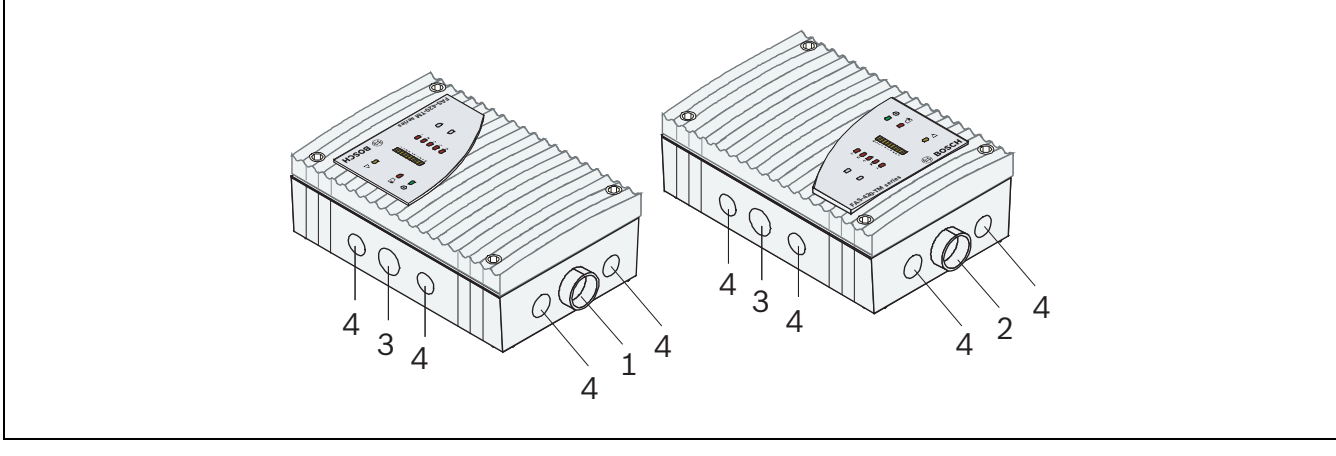

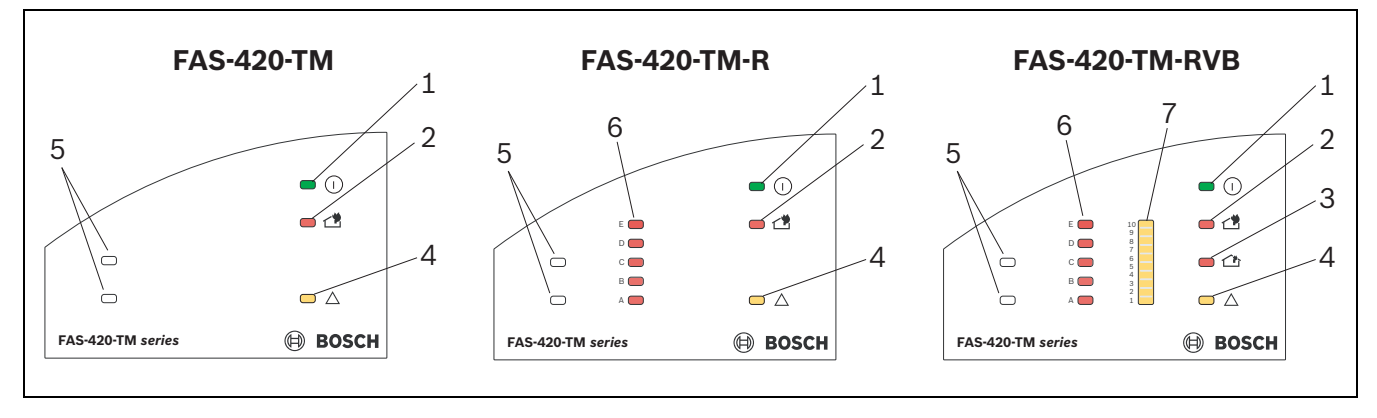

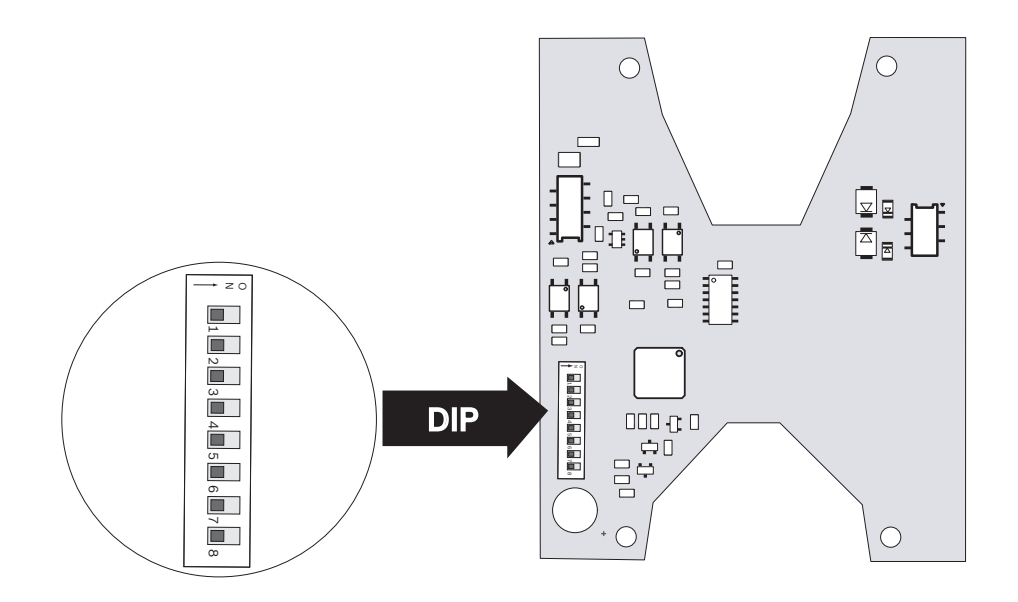

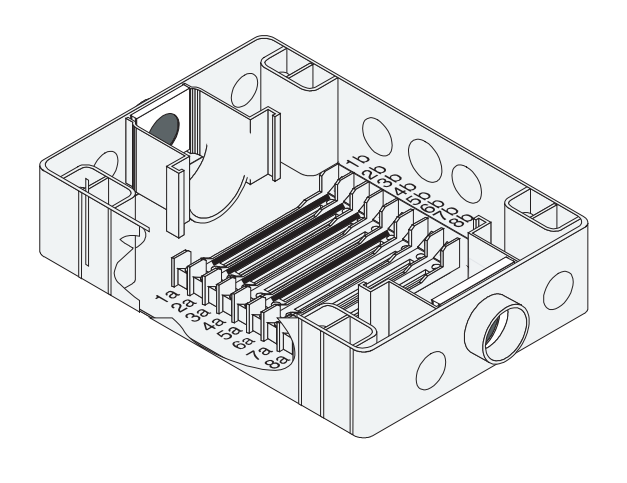

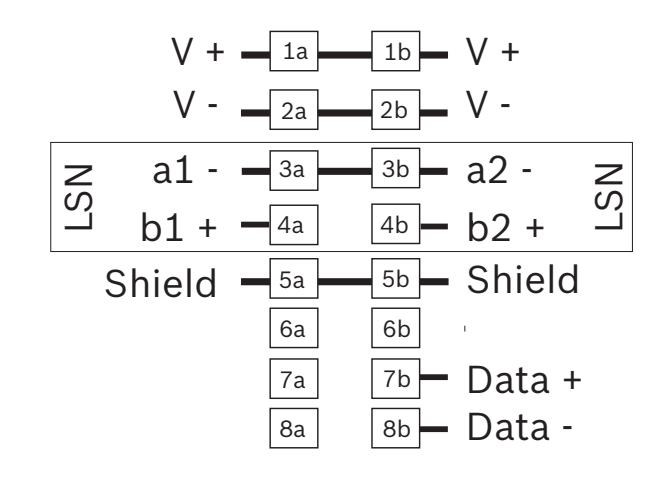

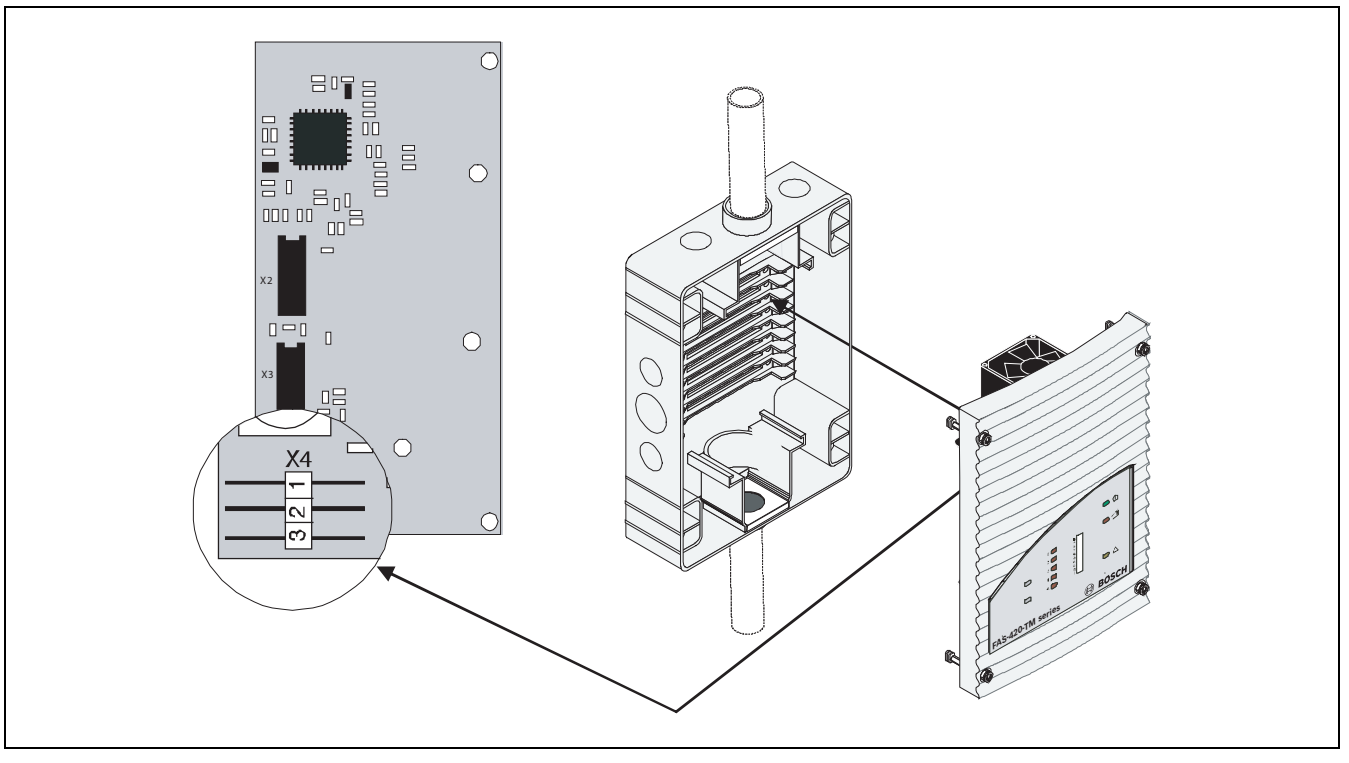

5 -

| Α      |   |   |        | D | IP |   |   |   | Α        |   |        |   | D      | IP |   |                |          | Α   | DIP |        |   |                |        |   |        |        |
|--------|---|---|--------|---|----|---|---|---|----------|---|--------|---|--------|----|---|----------------|----------|-----|-----|--------|---|----------------|--------|---|--------|--------|
|        | 8 | 7 | 6      | 5 | 4  | 3 | 2 | 1 |          | 8 | 7      | 6 | 5      | 4  | 3 | 2              | 1        |     | 8   | 7      | 6 | 5              | 4      | 3 | 2      | 1      |
| 0      | 0 | 0 | 0      | 0 | 0  | 0 | 0 | 0 | 42       | 0 | 0      | 1 | 0      | 1  | 0 | 1              | 0        | 85  | 0   | 1      | 0 | 1              | 0      | 1 | 0      | 1      |
| 255=CL | 1 | 1 | 1      | 1 | 1  | 1 | 1 | 1 | 43       | 0 | 0      | 1 | 0      | 1  | 0 | 1              | 1        | 86  | 0   | 1      | 0 | 1              | 0      | 1 | 1      | 0      |
| 1      | 0 | 0 | 0      | 0 | 0  | 0 | 0 | 1 | 44       | 0 | 0      | 1 | 0      | 1  | 1 | 0              | 0        | 87  | 0   | 1      | 0 | 1              | 0      | 1 | 1      | 1      |
| 2      | 0 | 0 | 0      | 0 | 0  | 0 | 1 | 0 | 45       | 0 | 0      | 1 | 0      | 1  | 1 | 0              | 1        | 88  | 0   | 1      | 0 | 1              | 1      | 0 | 0      | 0      |
| 3      | 0 | 0 | 0      | 0 | 0  | 0 | 1 | 1 | 46       | 0 | 0      | 1 | 0      | 1  | 1 | 1              | 0        | 89  | 0   | 1      | 0 | 1              | 1      | 0 | 0      | 1      |
| 4      | 0 | 0 | 0      | 0 | 0  | 1 | 0 | 0 | 47       | 0 | 0      | 1 | 0      | 1  | 1 | 1              | 1        | 90  | 0   | 1      | 0 | 1              | 1      | 0 | 1      | 0      |
| 5      | 0 | 0 | 0      | 0 | 0  | 1 | 0 | 1 | 48       | 0 | 0      | 1 | 1      | 0  | 0 | 0              | 0        | 91  | 0   | 1      | 0 | 1              | 1      | 0 | 1      | 1      |
| 6      | 0 | 0 | 0      | 0 | 0  | 1 | 1 | 0 | 49       | 0 | 0      | 1 | 1      | 0  | 0 | 0              | 1        | 92  | 0   | 1      | 0 | 1              | 1      | 1 | 0      | 0      |
| 7      | 0 | 0 | 0      | 0 | 0  | 1 | 1 | 1 | 50       | 0 | 0      | 1 | 1      | 0  | 0 | 1              | 0        | 93  | 0   | 1      | 0 | 1              | 1      | 1 | 0      | 1      |
| 8      | 0 | 0 | 0      | 0 | 1  | 0 | 0 | 0 | 51       | 0 | 0      | 1 | 1      | 0  | 0 | 1              | 1        | 94  | 0   | 1      | 0 | 1              | 1      | 1 | 1      | 0      |
| 9      | 0 | 0 | 0      | 0 | 1  | 0 | 0 | 1 | 52       | 0 | 0      | 1 | 1      | 0  | 1 | 0              | 0        | 95  | 0   | 1      | 0 | 1              | 1      | 1 | 1      | 1      |
| 10     | 0 | 0 | 0      | 0 | 1  | 0 | 1 | 0 | 53       | 0 | 0      | 1 | 1      | 0  | 1 | 0              | 1        | 96  | 0   | 1      | 1 | 0              | 0      | 0 | 0      | 0      |
| 11     | 0 | 0 | 0      | 0 | 1  | 0 | 1 | 1 | 54       | 0 | 0      | 1 | 1      | 0  | 1 | 1              | 0        | 97  | 0   | 1      | 1 | 0              | 0      | 0 | 0      | 1      |
| 12     | 0 | 0 | 0      | 0 | 1  | 1 | 0 | 0 | 55       | 0 | 0      | 1 | 1      | 0  | 1 | 1              | 1        | 98  | 0   | 1      | 1 | 0              | 0      | 0 | 1      | 0      |
| 13     | 0 | 0 | 0      | 0 | 1  | 1 | 0 | 1 | 56       | 0 | 0      | 1 | 1      | 1  | 0 | 0              | 0        | 99  | 0   | 1      | 1 | 0              | 0      | 0 | 1      | 1      |
| 14     | 0 | 0 | 0      | 0 | 1  | 1 | 1 | 0 | 57       | 0 | 0      | 1 | 1      | 1  | 0 | 0              | 1        | 100 | 0   | 1      | 1 | 0              | 0      | 1 | 0      | 0      |
| 15     | 0 | 0 | 0      | 0 | 1  | 1 | 1 | 1 | 58       | 0 | 0      | 1 | 1      | 1  | 0 | 1              | 0        | 101 | 0   | 1      | 1 | 0              | 0      | 1 | 0      | 1      |
| 16     | 0 | 0 | 0      | 1 | 0  | 0 | 0 | 0 | 59       | 0 | 0      | 1 | 1      | 1  | 0 | 1              | 1        | 102 | 0   | 1      | 1 | 0              | 0      | 1 | 1      | 0      |
| 17     | 0 | 0 | 0      | 1 | 0  | 0 | 0 | 1 | 60       | 0 | 0      | 1 | 1      | 1  | 1 | 0              | 0        | 103 | 0   | 1      | 1 | 0              | 0      | 1 | 1      | 1      |
| 18     | 0 | 0 | 0      | 1 | 0  | 0 | 1 | 0 | 61       | 0 | 0      | 1 | 1      | 1  | 1 | 0              | 1        | 104 | 0   | 1      | 1 | 0              | 1      | 0 | 0      | 0      |
| 19     | 0 | 0 | 0      | 1 | 0  | 0 | 1 | 1 | 62       | 0 | 0      | 1 | 1      | 1  | 1 | 1              | 0        | 105 | 0   | 1      | 1 | 0              | 1      | 0 | 0      | 1      |
| 20     | 0 | 0 | 0      | 1 | 0  | 1 | 0 | 0 | 63       | 0 | 0      | 1 | 1      | 1  | 1 | 1              | 1        | 106 | 0   | 1      | 1 | 0              | 1      | 0 | 1      | 0      |
| 21     | 0 | 0 | 0      | 1 | 0  | 1 | 0 | 1 | 64       | 0 | 1      | 0 | 0      | 0  | 0 | 0              | 0        | 107 | 0   | 1      | 1 | 0              | 1      | 0 | 1      | 1      |
| 22     | 0 | 0 | 0      | 1 | 0  | 1 | 1 | 0 | 65       | 0 | 1      | 0 | 0      | 0  | 0 | 0              | 1        | 108 | 0   | 1      | 1 | 0              | 1      | 1 | 0      | 0      |
| 23     | 0 | 0 | 0      | 1 | 0  | 1 | 1 | 1 | 66       | 0 | 1      | 0 | 0      | 0  | 0 | 1              | 0        | 109 | 0   | 1      | 1 | 0              | 1      | 1 | 0      | 1      |
| 24     | 0 | 0 | 0      | 1 | 1  | 0 | 0 | 0 | 67       | 0 | 1      | 0 | 0      | 0  | 0 | 1              | 1        | 110 | 0   | 1      | 1 | 0              | 1      | 1 | 1      | 0      |
| 25     | 0 | 0 | 0      | 1 | 1  | 0 | 0 | 1 | 68       | 0 | 1      | 0 | 0      | 0  | 1 | 0              | 0        | 111 | 0   | 1      | 1 | 0              | 1      | 1 | 1      | 1      |
| 26     | 0 | 0 | 0      | 1 | 1  | 0 | 1 | 0 | 69       | 0 | 1      | 0 | 0      | 0  | 1 | 0              | 1        | 112 | 0   | 1      | 1 | 1              | 0      | 0 | 0      | 0      |
| 27     | 0 | 0 | 0      |   |    | 0 | 1 | 1 | 70       | 0 | 1      | 0 | 0      | 0  |   |                | 0        | 113 | 0   | 1      |   |                | 0      | 0 | 0      |        |
| 28     | 0 | 0 | 0      | 1 |    |   | 0 | 0 | 71       | 0 | 1      | 0 | 0      | 1  | 1 |                | 1        | 114 | 0   | 1      |   |                | 0      | 0 |        | 0      |
| 29     | 0 | 0 | 0      | 1 | 1  |   | 1 | 1 | 72       | 0 | 1      | 0 | 0      | 1  | 0 | 0              | 0        | 115 | 0   | 1      | 1 | 1              | 0      | 1 | 1      |        |
| 30     | 0 | 0 | 0      | 1 | 1  | 1 | 1 | 1 | 74       | 0 | 1      | 0 | 0      | 1  | 0 | 1              | 1<br>0   | 117 | 0   | 1      | 1 | 1              | 0      | 1 | 0      | 1      |
| 22     | 0 | 0 | 1      |   |    |   |   | 1 | 74       | 0 | 1      | 0 | 0      | 1  | 0 | 1              | 1        | 110 | 0   | 1      | 1 | 1              | 0      | 1 | 1      |        |
| 32     |   | 0 | 1      | 0 | 0  | 0 | 0 | 1 | 75       | 0 | 1      | 0 | 0      | 1  | 1 |                |          | 110 | 0   | 1      | 1 | 1              | 0      | 1 | 1      | 1      |
| 33     | 0 | 0 |        | 0 | 0  | 0 | 1 |   | 70       | 0 | 1      | 0 | 0      | 1  | 1 | 0              | 1        | 119 | 0   | 1      | 1 | 1              | 1      |   |        |        |
| 34     | 0 | 0 |        | 0 | 0  | 0 | 1 | 1 | 70       | 0 | 1      | 0 | 0      | 1  | 1 | 1              |          | 120 | 0   | 1      | 1 | 1              | ⊥<br>1 | 0 | 0      | 1      |
| 35     | 0 | 0 | ⊥<br>1 | 0 | 0  | 1 |   |   | 70       | 0 | 1      | 0 | 0      | 1  | 1 | 1              | 1        | 121 | 0   | ⊥<br>1 | 1 | 1              | ⊥<br>1 | 0 | 1      | -<br>- |
| 30     | 0 | 0 | ⊥<br>1 | 0 | 0  | 1 | 0 | 1 | 20       | 0 | 1      | 0 | 1      |    |   |                |          | 122 |     | ⊥<br>1 | 1 | 1 <sup>1</sup> | ⊥<br>1 | 0 | ⊥<br>1 |        |
| 30     | 0 | 0 | 1      | 0 | 0  | 1 | 1 |   | 81       | 0 | ⊥<br>1 | 0 | 1      | 0  | 0 | 0              | 1        | 123 | 0   | ⊥<br>1 | 1 | 1              | ⊥<br>1 | 1 | -<br>- | -<br>- |
| 30     | 0 | 0 | 1      | 0 | 0  | 1 | 1 | 1 | 82<br>01 | 0 | 1      | 0 | 1      | 0  | 0 | 1              | <u>т</u> | 124 |     | 1      | 1 | 1              | 1<br>1 | 1 | 0      | 1      |
| 40     | 0 | 0 | ⊥<br>1 | 0 | 1  |   |   | T | 02<br>02 | 0 | ⊥<br>1 | 0 | ⊥<br>1 | 0  | 0 | 1 <sup>1</sup> | 1        | 120 |     | ⊥<br>1 | 1 | 1              | ⊥<br>1 | 1 | 1      | -<br>- |
| 40     | 0 | 0 | 1      | 0 | 1  | 0 | 0 | 1 | 03<br>04 |   | 1      | 0 | 1      | 0  | 1 |                |          | 120 |     | 1      | 1 | 1              | 1      | 1 | 1<br>1 |        |
| 41     | 0 | 0 | 1      | 0 | 1  | 0 | 0 | 1 | 84       | U | T      | U | T      | U  | T | U              | U        | 127 | U   | T      | T | T              | T      | T | 1      | 1      |

| Α   |   |   |     | D      | IP |   |   |   | Α   |      |   |   | D | IP  |     |      |   | İİ  | Α   |   |     |   | D | IP     |        |   |   |
|-----|---|---|-----|--------|----|---|---|---|-----|------|---|---|---|-----|-----|------|---|-----|-----|---|-----|---|---|--------|--------|---|---|
|     | 8 | 7 | 6   | 5      | 4  | 3 | 2 | 1 |     | 8    | 7 | 6 | 5 | 4   | 3   | 2    | 1 |     |     | 8 | 7   | 6 | 5 | 4      | 3      | 2 | 1 |
| 128 | 1 | 0 | 0   | 0      | 0  | 0 | 0 | 0 | 171 | 1    | 0 | 1 | 0 | 1   | 0   | 1    | 1 | 1 1 | 214 | 1 | 1   | 0 | 1 | 0      | 1      | 1 | 0 |
| 129 | 1 | 0 | 0   | 0      | 0  | 0 | 0 | 1 | 172 | 1    | 0 | 1 | 0 | 1   | 1   | 0    | 0 |     | 215 | 1 | 1   | 0 | 1 | 0      | 1      | 1 | 1 |
| 130 | 1 | 0 | 0   | 0      | 0  | 0 | 1 | 0 | 173 | 1    | 0 | 1 | 0 | 1   | 1   | 0    | 1 |     | 216 | 1 | 1   | 0 | 1 | 1      | 0      | 0 | 0 |
| 131 | 1 | 0 | 0   | 0      | 0  | 0 | 1 | 1 | 174 | 1    | 0 | 1 | 0 | 1   | 1   | 1    | 0 |     | 217 | 1 | 1   | 0 | 1 | 1      | 0      | 0 | 1 |
| 132 | 1 | 0 | 0   | 0      | 0  | 1 | 0 | 0 | 175 | 1    | 0 | 1 | 0 | 1   | 1   | 1    | 1 |     | 218 | 1 | 1   | 0 | 1 | 1      | 0      | 1 | 0 |
| 133 | 1 | 0 | 0   | 0      | 0  | 1 | 0 | 1 | 176 | 1    | 0 | 1 | 1 | 0   | 0   | 0    | 0 |     | 219 | 1 | 1   | 0 | 1 | 1      | 0      | 1 | 1 |
| 134 | 1 | 0 | 0   | 0      | 0  | 1 | 1 | 0 | 177 | 1    | 0 | 1 | 1 | 0   | 0   | 0    | 1 |     | 220 | 1 | 1   | 0 | 1 | 1      | 1      | 0 | 0 |
| 135 | 1 | 0 | 0   | 0      | 0  | 1 | 1 | 1 | 178 | 1    | 0 | 1 | 1 | 0   | 0   | 1    | 0 |     | 221 | 1 | 1   | 0 | 1 | 1      | 1      | 0 | 1 |
| 136 | 1 | 0 | 0   | 0      | 1  | 0 | 0 | 0 | 179 | 1    | 0 | 1 | 1 | 0   | 0   | 1    | 1 |     | 222 | 1 | 1   | 0 | 1 | 1      | 1      | 1 | 0 |
| 137 | 1 | 0 | 0   | 0      | 1  | 0 | 0 | 1 | 180 | 1    | 0 | 1 | 1 | 0   | 1   | 0    | 0 |     | 223 | 1 | 1   | 0 | 1 | 1      | 1      | 1 | 1 |
| 138 | 1 | 0 | 0   | 0      | 1  | 0 | 1 | 0 | 181 | 1    | 0 | 1 | 1 | 0   | 1   | 0    | 1 |     | 224 | 1 | 1   | 1 | 0 | 0      | 0      | 0 | 0 |
| 139 | 1 | 0 | 0   | 0      | 1  | 0 | 1 | 1 | 182 | 1    | 0 | 1 | 1 | 0   | 1   | 1    | 0 |     | 225 | 1 | 1   | 1 | 0 | 0      | 0      | 0 | 1 |
| 140 | 1 | 0 | 0   | 0      | 1  | 1 | 0 | 0 | 183 | 1    | 0 | 1 | 1 | 0   | 1   | 1    | 1 |     | 226 | 1 | 1   | 1 | 0 | 0      | 0      | 1 | 0 |
| 141 | 1 | 0 | 0   | 0      | 1  | 1 | 0 | 1 | 184 | 1    | 0 | 1 | 1 | 1   | 0   | 0    | 0 |     | 227 | 1 | 1   | 1 | 0 | 0      | 0      | 1 | 1 |
| 142 | 1 | 0 | 0   | 0      | 1  | 1 | 1 | 0 | 185 | 1    | 0 | 1 | 1 | 1   | 0   | 0    | 1 |     | 228 | 1 | 1   | 1 | 0 | 0      | 1      | 0 | 0 |
| 143 | 1 | 0 | 0   | 0      | 1  | 1 | 1 | 1 | 186 | 1    | 0 | 1 | 1 | 1   | 0   | 1    | 0 |     | 229 | 1 | 1   | 1 | 0 | 0      | 1      | 0 | 1 |
| 144 | 1 | 0 | 0   | 1      | 0  | 0 | 0 | 0 | 187 | 1    | 0 | 1 | 1 | 1   | 0   | 1    | 1 |     | 230 | 1 | 1   | 1 | 0 | 0      | 1      | 1 | 0 |
| 145 | 1 | 0 | 0   | 1      | 0  | 0 | 0 | 1 | 188 | 1    | 0 | 1 | 1 | 1   | 1   | 0    | 0 |     | 231 | 1 | 1   | 1 | 0 | 0      | 1      | 1 | 1 |
| 146 | 1 | 0 | 0   | 1      | 0  | 0 | 1 | 0 | 189 | 1    | 0 | 1 | 1 | 1   | 1   | 0    | 1 |     | 232 | 1 | 1   | 1 | 0 | 1      | 0      | 0 | 0 |
| 147 | 1 | 0 | 0   | 1      | 0  | 0 | 1 | 1 | 190 | 1    | 0 | 1 | 1 | 1   | 1   | 1    | 0 |     | 233 | 1 | 1   | 1 | 0 | 1      | 0      | 0 | 1 |
| 148 | 1 | 0 | 0   | 1      | 0  | 1 | 0 | 0 | 191 | 1    | 0 | 1 | 1 | 1   | 1   | 1    | 1 |     | 234 | 1 | 1   | 1 | 0 | 1      | 0      | 1 | 0 |
| 149 |   | 0 | 0   |        | 0  |   | 0 | 1 | 192 |      |   | 0 | 0 | 0   | 0   | 0    | 0 |     | 235 |   | 1   |   | 0 | 1      | 0      | 1 |   |
| 150 |   | 0 | 0   |        | 0  |   |   | 0 | 193 |      |   | 0 | 0 | 0   | 0   | 1    |   |     | 236 |   | 1   |   | 0 | 1      | 1      | 0 | 0 |
| 151 |   | 0 | 0   |        | 1  | 1 | 1 | 1 | 194 |      |   | 0 | 0 | 0   | 0   | 1    | 0 |     | 237 |   | 1   |   | 0 | 1      | 1      | 0 |   |
| 152 |   | 0 | 0   | 1      | 1  | 0 | 0 | 1 | 195 | 1    | 1 | 0 | 0 | 0   | 1   | 1    |   |     | 230 | 1 | 1   | 1 | 0 | 1<br>1 | 1<br>1 | 1 | 1 |
| 153 |   | 0 | 0   | 1<br>1 | 1  | 0 | 1 |   | 190 | 1    | 1 | 0 | 0 | 0   | 1   | 0    | 1 |     | 239 | 1 | 1   | 1 | 1 |        |        |   |   |
| 154 | 1 | 0 | 0   | 1      | 1  | 0 | 1 | 1 | 102 |      | 1 | 0 | 0 | 0   | 1   | 1    |   |     | 240 | 1 | 1   | 1 | 1 | 0      | 0      | 0 | 1 |
| 156 | 1 | 0 | 0   | 1      | 1  | 1 | 1 | 1 | 190 | <br> | 1 | 0 | 0 | 0   | 1   | <br> | 1 |     | 241 | 1 | 1   | 1 | 1 | 0      | 0      | 1 |   |
| 157 | 1 | 0 | 0   | 1      | 1  | 1 | 0 | 1 | 200 | 1    | 1 | 0 | 0 | 1   | -   | -    |   |     | 242 | 1 | 1   | 1 | 1 | 0      | 0      | 1 | 1 |
| 158 | 1 | 0 | 0   | 1      | 1  | 1 | 1 | 0 | 200 | 1    | 1 | 0 | 0 | 1   | 0   | 0    | 1 |     | 240 | 1 | 1   | 1 | 1 | 0      | 1      | 0 | 0 |
| 159 | 1 | 0 | 0   | 1      | 1  | 1 | 1 | 1 | 202 | 1    | 1 | 0 | 0 | 1   | 0   | 1    | 0 |     | 245 | 1 | 1   | 1 | 1 | 0      | 1      | 0 | 1 |
| 160 | 1 | 0 | 1   | 0      | 0  | 0 | 0 | 0 | 203 | 1    | 1 | 0 | 0 | 1   | 0   | 1    | 1 |     | 246 | 1 | 1   | 1 | 1 | 0      | 1      | 1 | 0 |
| 161 | 1 | 0 | - 1 | 0      | 0  | 0 | 0 | 1 | 204 | -    | 1 | 0 | 0 | - 1 | 1   | 0    | 0 |     | 247 | - | -   | 1 | - | 0      | -      | - | 1 |
| 162 | 1 | 0 | 1   | 0      | 0  | 0 | 1 | 0 | 205 | 1    | 1 | 0 | 0 | - 1 | - 1 | 0    | 1 |     | 248 | - | - 1 | 1 | - | 1      | 0      | 0 | 0 |
| 163 | 1 | 0 | 1   | 0      | 0  | 0 | 1 | 1 | 206 | 1    | 1 | 0 | 0 | 1   | 1   | 1    | 0 |     | 249 | 1 | 1   | 1 | 1 | 1      | 0      | 0 | 1 |
| 164 | 1 | 0 | 1   | 0      | 0  | 1 | 0 | 0 | 207 | 1    | 1 | 0 | 0 | 1   | 1   | 1    | 1 |     | 250 | 1 | 1   | 1 | 1 | 1      | 0      | 1 | 0 |
| 165 | 1 | 0 | 1   | 0      | 0  | 1 | 0 | 1 | 208 | 1    | 1 | 0 | 1 | 0   | 0   | 0    | 0 |     | 251 | 1 | 1   | 1 | 1 | 1      | 0      | 1 | 1 |
| 166 | 1 | 0 | 1   | 0      | 0  | 1 | 1 | 0 | 209 | 1    | 1 | 0 | 1 | 0   | 0   | 0    | 1 |     | 252 | 1 | 1   | 1 | 1 | 1      | 1      | 0 | 0 |
| 167 | 1 | 0 | 1   | 0      | 0  | 1 | 1 | 1 | 210 | 1    | 1 | 0 | 1 | 0   | 0   | 1    | 0 |     | 253 | 1 | 1   | 1 | 1 | 1      | 1      | 0 | 1 |
| 168 | 1 | 0 | 1   | 0      | 1  | 0 | 0 | 0 | 211 | 1    | 1 | 0 | 1 | 0   | 0   | 1    | 1 |     | 254 | 1 | 1   | 1 | 1 | 1      | 1      | 1 | 0 |
| 169 | 1 | 0 | 1   | 0      | 1  | 0 | 0 | 1 | 212 | 1    | 1 | 0 | 1 | 0   | 1   | 0    | 0 |     |     |   |     |   |   |        |        |   |   |
| 170 | 1 | 0 | 1   | 0      | 1  | 0 | 1 | 0 | 213 | 1    | 1 | 0 | 1 | 0   | 1   | 0    | 1 |     |     |   |     |   |   |        |        |   |   |
| 7   |   |   |     |        |    |   |   |   |     |      |   |   |   |     |     |      |   |     |     |   |     |   |   |        |        |   |   |

#### Obrázek 1, Strana 3

## Připojení jednotky řady FAS-420-TM

| 1 | Přípojka nasávacího potrubí                                                                             |
|---|----------------------------------------------------------------------------------------------------|
| 2 | Přípojka zpětného vzduchového potrubí                                                                   |
| 3 | Předděrované kabelové průchodky M 25 pro připojení k ústředně EPS nebo napájecímu zdroji (vstup/výstup) |
| 4 | Předděrované kabelové průchodky M 20 pro připojení k ústředně EPS nebo napájecímu zdroji (vstup/výstup) |

Obrázek 2, Strana 3 Signalizace řady FAS-420-TM

| 1 | Indikátor LED provozu                                  |
|---|--------------------------------------------------------|
| 2 | Indikátor LED hlavního poplachu                        |
| 3 | Indikátor LED předběžného poplachu                     |
| 4 | Indikátor LED poruchy                                  |
| 5 | Infračervený port                                      |
| 6 | Signalizace identifikace zdroje požáru pro oblasti A–E |
| 7 | 10segmentový zobrazení úrovně kouře                    |

## Nastavení adresy hlásiče

# Obrázek 3, Strana 3 Adresa nasávacího kouřového hlásiče se nastavuje pomocí 8kolíkových dvoupolohových mikropřepínačů na desce tištěných spojů pomocí dostatečně ostrého předmětu. Výchozí adresa je 0 (všechny dvoupolohové mikropřepínače jsou nastaveny na hodnotu vypnuto). Nastavení dvoupolohových mikropřepínačů pro všechny schválené adresy je uvedeno na stranách 5-6 (0 = vypnuto, 1 = zapnuto).

| Adresa                  | Provozní režim                                                               | S                 | Struktura sítě       |              |
|-------------------------|------------------------------------------------------------------------------|-------------------|----------------------|--------------|
| (A)                     |                                                                              | Kruhové<br>vedení | Rozvětvené<br>vedení | Odbočky<br>T |
| 0                       | Automatické přiřazení adres v režimu LSN<br>improved version                 | X                 | X                    | -            |
| 1 až 254                | Manuální přiřazení adres v režimu LSN<br>improved version                    | X                 | X                    | Х            |
| 255 = CL                | Automatické přiřazení adres v režimu LSN<br>classic (rozsah adres: max. 127) | X                 | X                    | -            |
| x = možné<br>– = není m | ožné                                                                         |                   |                      |              |

(i)

#### POZNÁMKA!

Není povoleno používat různé provozní režimy v kruhovém nebo rozvětveném vedení či ve vedení s odbočkou T vedle sebe.

## Instalace jednotky

## VAROVÁNÍ!

Toto vybavení může instalovat pouze autorizovaný a kvalifikovaný odborník! Než začnete jakékoliv připojovací práce, jednotku vypněte!

#### POZNÁMKA!

- Při výběru místa instalace musí být zajištěna snadná viditelnost signalizace jednotky.
- Při výběru místa instalace mějte také na paměti, že hladina hluku vytvářená ventilátory zařízení dosahuje přibližně 40 dB(A).

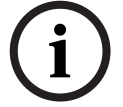

- Odvod vzduchu nesmí být zablokován. Vzdálenost mezi odvodem vzduchu a okolními předměty, např. zdí, musí být alespoň 10 cm.
  - Nasávací kouřový hlásič lze instalovat s nasávacím zařízením směrem vzhůru nebo dolů (toho docílíte otočením krytu detekční jednotky o 180°). Pokud nasávací potrubí směřuje dolů, zkontrolujte, zda se nějaké nečistoty nedostaly do zpětného vzduchového potrubí, které v tomto případě směřuje vzhůru.

- 1. Nejprve si zřetelně vyznačte upevňovací body pro montáž zařízení na své místo. Aby bylo zaručeno bezpečné uchycení s nízkými vibracemi, musí být patice s krytem připevněna čtyřmi šrouby (? max. 4 mm).
- Pomocí čtyř šroubů odpovídajícího montážního typu připevněte patici s krytem pevně ke zdi. Patice s krytem nesmí být ani příliš volná, ani nesmí být šrouby utaženy příliš. Nebude-li toto dodrženo, mohlo by dojít k poškození zařízení nebo nežádoucímu rezonančnímu hluku.
- 3. Pomocí šroubováku z patice s krytem opatrně vylomte požadované kabelové průchodky.
- Do kabelových průchodek podle potřeby opatrně vložte odpovídající těsnění M20 nebo M25 (součástí dodávky jsou těsnění 1 x M25 a 2 x M20).
- 5. Kabelové průchodky vylomte ostrým předmětem. Upozornění: Neprořezávejte kabelové průchodky nožem!
- 6. Protáhněte připojovací kabel(y) vhodnou kabelovou průchodkou do zařízení (max. průřez kabelu je 2,5 mm²) a uvnitř zařízení jej zkraťte na potřebnou délku.
- 7. Jednotku zapojte podle informací o připojení uvedených níže.

## Připojení jednotky řady FAS-420-TM

## i

Jednotky jsou obvykle připojeny k doplňkovému napájecímu zdroji. Při připojení k ústředně EPS LSN improved version společnosti Bosch je napětí přiváděno prostřednictvím výstupů AUX na modulu nabíječky baterií. Případně je možné použít externí jednotku elektrické sítě (např. FPP-5000 nebo UEV 1000).

Obrázek 4, Strana 4

| Označení         | Kabel                                                                                  | Funkce                                                          |  |  |  |  |  |
|------------------|----------------------------------------------------------------------------------------|-----------------------------------------------------------------|--|--|--|--|--|
| V+               | Červený                                                                                | Doplňkový napájecí zdroj, příchozí                              |  |  |  |  |  |
| V-               | Černý                                                                                  |                                                                 |  |  |  |  |  |
| V+               | Červený                                                                                | Doplňkový napájecí zdroj, odchozí                               |  |  |  |  |  |
| V-               | Černý                                                                                  |                                                                 |  |  |  |  |  |
| a1-              | Bílý                                                                                   | LSN a, příchozí                                                 |  |  |  |  |  |
| b1+              | Žlutý                                                                                  | LSN b, příchozí                                                 |  |  |  |  |  |
| a2-              | Bílý                                                                                   | LSN a, odchozí                                                  |  |  |  |  |  |
| b2+              | Žlutý                                                                                  | LSN b, odchozí                                                  |  |  |  |  |  |
| Shield           | -                                                                                      | Stíněný vodič                                                   |  |  |  |  |  |
| Data+            | -                                                                                      | Připojení datové linky pro externí digitální signální svítidlo* |  |  |  |  |  |
| Data-            | -                                                                                      |                                                                 |  |  |  |  |  |
| *Externí digitál | Externí digitální signální svítidla pro řadu FAS-420-TM musí být objednána samostatně. |                                                                 |  |  |  |  |  |

## **Konfigurace LSN**

POZNÁMKA!

Jakmile je nasávací kouřový hlásič připojen k jednotce LSN, hlásič a jednotka hlásiče se programují pomocí programovacího softwaru pro ústředny EPS přes notebook připojený k ústředně EPS. Další informace o konfiguraci LSN lze najít také v nápovědě online programovacího softwaru.

Poznámky k diagnostickým datům ústředny EPS jsou součástí provozní příručky ústředny EPS.

## Nastavení parametrů pomocí programovacího softwaru

Parametry každé jednotky hlásiče se upřesňují v odpovídajícím dialogovém okně Hlásič prostřednictvím rozevíracích polí. Výchozí nastavení je zvýrazněno níže tučným písmem (viz tabulky).

Nastavit lze následující parametry:

#### Typ buňky POZNÁMKA!

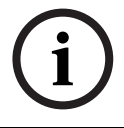

Modul hlásiče DM-TM-50 je standardním vybavením všech zařízení řady FAS-420-TM a je výchozím nastavením. Toto nastavení neměňte!

| Citlivost        | Další Citlivost                                   |
|------------------|---------------------------------------------------|
| 0,5 %/m          | Lze nastavit další citlivost, například pro režim |
| 1 %/m            | Den/Noc. Možné hladiny citlivosti jsou uvedeny    |
| 2 %/m            | vlevo.                                            |
| Programovatelná* |                                                   |
|                  |                                                   |

| Prahová hodnota proudění vzduchu | Zpoždění poplachu |
|----------------------------------|-------------------|
| 20 %                             | 10 s              |
| 30 %                             | 30 s              |
| 50 %                             | 60 s              |
| Programovatelná*                 | Programovatelné*  |

| Porucha proudění vzduchu -<br>zpoždění | Napětí ventilátoru | Filtr LOGIC·SENS |
|----------------------------------------|--------------------|------------------|
| 30 s                                   | 9 V                | Zapnuto          |
| 100 s                                  | 10,5 V             |                  |
| 15 min                                 | 12 V               | Vypnuto          |
| Programovatelná*                       | Programovatelné*   |                  |

\* **Programovatelná(é)** = Tuto možnost zvolte pro výběr dalších nastavení pomocí Diagnostického softwaru FAS-ASD-DIAG.

## POZNÁMKA!

Když je ústředna EPS v revizním provozu, jednotka LOGIC·SENS je dočasně deaktivována, aby umožnila rychlou a přímou kontrolu modulů hlásiče.

Tovární nastavení úrovně průtoku vzduchu je nastaveno pro změny proudění vzduchu o velikosti 20%.Vyšší hodnoty nejsou dovoleny pro instalace dle normy EN 54-20.

#### Identifikace zdroje požáru

U variant zařízení FAS-420-TM-R a FAS-420-TM-RVB je možné přiřadit každé z pěti sledovaných místností označení. Toho docílíte klepnutím na příslušnou místnost a vložením označení pro tuto místnost do pole Popis. Maximální délka označení je 31 znaků. V případě požáru se toto označení zobrazí na ovládací a zobrazovací jednotce ústředny EPS, čímž se velmi snadní určení přesného místa výskytu požáru.

## Nastavení pomocí Diagnostického softwaru FAS-ASD-DIAG

Následující nastavení se vztahuje pouze k variantám zařízení FAS-420-TM-R a FAS-420-TM-RVB.

Identifikace zdroje požáru

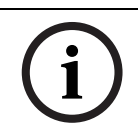

POZNÁMKA!

Termín ROOM·IDENT se v diagnostickém softwaru DIAG používá pro identifikaci zdroje požáru.

Identifikaci zdroje požáru lze aktivovat a deaktivovat pomocí Diagnostického softwaru FAS-ASD-DIAG na obrazovce Settings. Funkce ROOM·IDENT je standardně deaktivována.

#### Hlavní poplach po identifikaci zdroje požáru

U určitých aplikací je praktické provést signalizaci poplachu hned, jakmile je požár identifikován. Aby k tomu mohlo dojít, musí být aktivována funkce Fire alarm after ROOM·IDENT. Je důležité pamatovat na to, že při aktivaci této funkce musí být také aktivována funkce ROOM·IDENT, jinak nebude možné identifikovat místo požáru. Funkce Fire alarm after ROOM·IDENT je standardně deaktivována.

## Uvedení do provozu

POZNÁMKA!

# i

Následující označení FAS-420-TM se vztahuje ke všem verzím řady FAS-420-TM (FAS-420-TM, FAS-420-TM-R, FAS-420-TM-RVB). Na rozdíly mezi jednotlivými verzemi odkazují konkrétní poznámky.

1. Vložte detekční jednotku FAS-420-TM do předem smontované patice s krytem, u které byla provedena kontrola správného zapojení.

- 2. Při vkládání detekční jednotky znovu zapojte propojku X4 (PIN 1-2 nebo PIN 2-3) tak, aby bylo proudění vzduchu automaticky kalibrováno (viz *Obrázek 5*, *Strana 4*).
- 3. Při spouštění jednotky FAS-420-TM bliká indikátor provozu zeleně. Po dokončení spouštěcího procesu se indikátor provozu trvale rozsvítí.
- 4. Během fáze spouštění nesmí být ovlivněno proudění vzduchu jednotky FAS-420-TM.

#### Uvedení identifikace zdroje požáru do provozu

Identifikace zdroje požáru se nastavuje pomocí Diagnostického softwaru FAS-ASD-DIAG na obrazovce ROOM·IDENT.

- 1. Klepněte na tlačítko [Train]. Dojde k otevření obrazovky s nastavitelnými hodnotami, kterými se určují doby transportu pro identifikaci zdroje požáru v oblastech A–E.
- 2. Nejprve zadejte počet otvorů pro nasávání vzduchu [Amount of aspiration points].
- 3. Poté zadejte čas profouknutí a napětí profouknutí a nasávacího ventilátoru [Blow out time], [Blow out fan] a [Intake fan].

Nápovědu otevřete klepnutím na otazník napravo od daného nastavení.

- 4. Klepněte na odpovídající nasávací bod (A–E), pro který chcete nastavit dobu transportu.
- 5. Zadejte předvolenou dobu nezbytnou pro dosažení nasávacího bodu a přivedení kouře. Jakmile vyprší tato předvolená doba, musí být daný nasávací bod zcela plný kouře. Po vypršení předvolené doby musí být kouř v nasávacím bodě přítomen ještě dalších 10 až 15 sekund.
- 6. Pomocí ukazatele úrovně kouře ověřte, že v nasávacím potrubí není žádný kouř.
- 7. Klepněte na tlačítko [Start]. Jednotka FAS-420-TM-R/-RVB se přepne do režimu profouknutí nasávacího potrubí. Indikátor odpovídajícího nasávacího bodu je žlutý.
- 8. Po uplynutí předvolené doby přepněte jednotku FAS-420-TM-R/-RVB do režimu nasávání. U zvoleného nasávacího bodu musí být nyní zajištěna přítomnost kouře. Ukazatel úrovně kouře zobrazí, zda byl jednotkou FAS-420-TM-R/-RVB detekován kouř. Indikátor zvoleného nasávacího bodu se změní na zelenou barvu a je zadán určený čas. Režim učení pro daný nasávací bod je ukončen.

| Napájecí zdroj LSN                                                               | 15                 | V DC až 33 V [   | C      |  |  |  |  |
|----------------------------------------------------------------------------------|--------------------|------------------|--------|--|--|--|--|
| Pomocné napájení                                                                 | 15                 | 5 V DC až 30 V [ | C      |  |  |  |  |
| Odběr proudu v LSN                                                               | 6,25 mA            |                  |        |  |  |  |  |
| Odběr proudu z pomocného napájení                                                | Napětí ventilátoru |                  |        |  |  |  |  |
|                                                                                  | 9 V                | 10,5 V           | 12 V   |  |  |  |  |
| - Spouštěcí proud                                                                |                    | 150 mA           |        |  |  |  |  |
| <ul> <li>V pohotovostním režimu</li> </ul>                                       | 105 mA             | 125 mA           | 145 mA |  |  |  |  |
| <ul> <li>S poplachem, varianty zařízení FAS-420-TM<br/>a FAS-420-TM-R</li> </ul> | 110 mA             | 130 mA           | 150 mA |  |  |  |  |
| <ul> <li>S poplachem, varianta zařízení<br/>FAS-420-TM-RVB</li> </ul>            | 140 mA             | 160 mA           | 180 mA |  |  |  |  |
| Max. průřez vodiče                                                               | 2,5 mm²            |                  |        |  |  |  |  |
| Materiál krytu                                                                   | Plast (ABS)        |                  |        |  |  |  |  |
| Barva krytu                                                                      | Papyrı             | usová bílá (RAL  | 9018)  |  |  |  |  |
| Třída krytí podle EN 60529                                                       |                    |                  |        |  |  |  |  |
| <ul> <li>Bez zpětného vedení vzduchu</li> </ul>                                  | IP 20              |                  |        |  |  |  |  |
| <ul> <li>S částí potrubí 100 mm/oblouk potrubí</li> </ul>                        | IP 42              |                  |        |  |  |  |  |
| <ul> <li>Se zpětným vedením vzduchu</li> </ul>                                   | IP 54              |                  |        |  |  |  |  |
| Přípustný rozsah teplot                                                          |                    |                  |        |  |  |  |  |
| <ul> <li>Nasávací kouřové hlásiče řady FAS-420-TM</li> </ul>                     | -                  | 20 °C až +60 °C  | 2      |  |  |  |  |
| <ul> <li>Potrubní systém z PVC</li> </ul>                                        | -                  | 10 °C až +60 °C  | C      |  |  |  |  |
| - Potrubní systém z ABS                                                          | -                  | 40 °C až +80 °C  | C      |  |  |  |  |
| Přípustná relativní vlhkost (nekondenzující)                                     | Maximálně 95 %     |                  |        |  |  |  |  |
| Úroveň akustického výkonu (při napětí<br>ventilátoru 9 V)                        | 40 dB(A)           |                  |        |  |  |  |  |
| Citlivost odezvy (zastínění světla)                                              | 0,5 %/m až 2,0 %/m |                  |        |  |  |  |  |
| Životnost ventilátoru (při napětí 12 V a teplotě<br>24 °C)                       | 60 000 hodin       |                  |        |  |  |  |  |

## Oversigt

#### Figur 1, Side 3 FAS-420-TM serien af forbindelser

| 4 |                                                                                        |
|---|----------------------------------------------------------------------------------------|
| T | Forbindelse til aspirationsrør                                                         |
| 2 | Forbindelse til recirkulationsrør                                                      |
| 3 | For-borede M 25 ledningsindgange til tilslutning til brandcentral eller strømforsyning |
|   | (indgang/udgang)borede                                                                 |
| 4 | For-borede M 20 ledningsindgange til tilslutning til brandcentral eller strømforsyning |
|   | (indgang/udgang)                                                                       |

Figur 2, Side 3 FAS-420-TM-serien af displays

| 1 | LED til drift                                                     |
|---|-------------------------------------------------------------------|
| 2 | LED til hovedalarm                                                |
| 3 | LED til foralarm                                                  |
| 4 | LED til fejl                                                      |
| 5 | Infrarød port                                                     |
| 6 | Displays til identifikation af kilden til brand for områderne A-E |
| 7 | 10-segment display til røgniveau                                  |

#### Indstilling af detektoradressen

Figur 3, Side 3

| Aspirationsrøgdetektorens adresse indstilles ved hjælp af de 8-benede DIP-switches på det             |
|----------------------------------------------------------------------------------------------------|
| trykte kredsløbskort og en egnet skarp genstand. Standardadressen er "0" (alle DIP-switches           |
| er indstillet til "fra"). DIP- switch-indstillingerne for alle gyldige adresser kan findes på siderne |
| 5-6 (0 = fra, 1 = til).                                                                               |

| Adresse                       | Driftstilstand                                                                      | Ne   | tværksstruktu | ır    |
|-------------------------------|-------------------------------------------------------------------------------------|------|---------------|-------|
| (A)                           |                                                                                     | Loop | Grenstub      | T-tap |
| 0                             | Automatisk adressetildeling i "improved<br>version" af LSN-tilstand                 | Х    | X             | -     |
| 1 til 254                     | Manuel adressetildeling i "improved version"<br>af LSN-tilstand                     | Х    | X             | Х     |
| 255 = CL                      | Automatisk adressetildeling i "classic" LSN-<br>tilstand (adresseområde: maks. 127) | Х    | X             | -     |
| x = muligt<br>- = ikke muligt |                                                                                     |      |               |       |

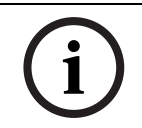

#### OPLYSNING!

Det er ikke tilladt at bruge forskellige driftstilstande ved siden af hinanden i én loop/grenstub/ T-tap.

Installation af enheden

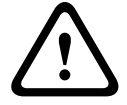

#### ADVARSEL!

Udstyret må kun installeres af autoriseret og kvalificeret personale! Sluk for enheden, før der udføres arbejde på forbindelserne!

## OPLYSNING!

- Når du vælger installationsstedet, skal du sørge for, at enhedens displays er nemme at se.
   Under planlægningen skal du huske, at enhedens blæsere genererer et støjniveau på
- ca. 40 dB(A).
- Enhedens luftåbning må ikke blokeres. Afstanden mellem luftåbningen og genstande ved siden af, f.eks. en væg, skal være min. 10 cm.
- Aspirationsrøgdetektoren kan installeres med indsugningsenheden opad eller nedad (for at gøre dette skal detekteringsenhedens kabinet være roteret med 180°). Hvis aspirationsrøret peger nedad, skal det sikres, at urenheder ikke kan komme ind i recirkulationsrøret, der dermed peger opad.

- 1. Først skal du tydeligt markere fastgørelsespunkterne på installationspunktet på udstyret. For at garantere et sikkert hold med et minimum af vibrationer skal kabinetbunden fastgøres med fire skruer (? maks. 4 mm).
- 2. Fastgør kabinetbunden på overfladen med fire skruer i henhold til monteringstypen. Sørg for, at kabinetbunden ikke er fastgjort under mekanisk spænding, og at skruerne ikke er strammet for meget. Derved kan enheden ødelægges, eller der kan opstå uønsket støj.
- 3. Tryk forsigtigt det ønskede antal ledningsindgange ud på kabinetbunden med en skruetrækker.
- 4. Sæt forsigtigt M20- eller M25-ledningsafslutninger (1 x M25 og 2 x M20 følger med) på indgangen(e) som påkrævet ved at sætte dem ind i de(n) tilsvarende ledningsindgang(e).
- 5. Tryk forsigtigt ledningsindgangene ud med en skarp genstand. Forsigtig: Skær ikke i ledningsindgangene med en kniv!
- 6. Træk forbindelsesledningen/ledningerne (maks. ledningstværsnit 2,5 mm<sup>2</sup>) gennem de(n) rette indgang(e) på enheden, og skær ledningen over i den ønskede længde inde i enheden.
- 7. Forbind enheden i henhold til forbindelsesoplysningerne, der er beskrevet nedenfor.

## **Tilslutning af FAS-420-TM-serien**

#### **OPLYSNING!**

i

Enhederne er som regel tilsluttet til en ekstra strømforsyning. Når du tilslutter til en Bosch brandcentral med LSN improved version, forsynes strømmen via AUX-udgangene på batteriladermodulet. Alternativt kan der anvendes en ekstern enhed (f.eks. FPP-5000 eller UEV 1000).

Figur 4, Side 4

| Beskrivelse | Kabel | Funktion                                                   |
|-------------|-------|------------------------------------------------------------|
| V+          | Rød   | Ekstra strømforsyning, indgående                           |
| V-          | Sort  |                                                            |
| V+          | Rød   | Ekstra strømforsyning, udgående                            |
| V-          | Sort  |                                                            |
| a1-         | Hvid  | LSN a, indgående                                           |
| b1+         | Gul   | LSN b, indgående                                           |
| a2-         | Hvid  | LSN a, udgående                                            |
| b2+         | Gul   | LSN b, udgående                                            |
| Shield      | -     | Skærmet kabel                                              |
| Data+       | -     | Datalinjeforbindelse til digitalt alarmdisplay til ekstern |
| Data-       | -     | detektor*                                                  |
|             |       |                                                            |

\*digitale alarmdisplays til eksterne detektorer til FAS-420-TM-serien skal bestilles separat.

## LSN-konfiguration

Når aspirationsrøgdetektoren er forbundet til LSN, konfigureres detektoren og detektorenheden ved hjælp af programmeringssoftwaren til brandcentralen via en bærbar pc, der er forbundet til brandcentralen. Du kan også finde oplysninger om LSN-konfigurationen i onlinehjælpen til programmeringssoftwaren.

Bemærkninger om diagnosticeringsdata til brandcentralen findes i betjeningsvejledningen til brandcentralen.

## Parameterindstillinger via programmeringssoftwaren

Parametrene for hver detekteringsenhed er specificeret i den relevante "Sensor"-dialogboks under rullemenuerne. Standardindstillingerne er markeret med fed nedenfor (se tabeller). Du kan indstille følgende parametre:

## Detektormodul

#### OPLYSNING!

DM-TM-50 detektormodulet er installeret som standard i alle enheder fra FAS-420-TM-serien og vises som en standardindstilling. Dette må ikke ændres!

| Følsomhed                                  |          |                 | rderligere følsomhed                   |
|--------------------------------------------|----------|-----------------|----------------------------------------|
| 0,5%/m                                     |          | Der kan indst   | illes en 2. følsomhed, f.eks. til dag/ |
| 1%/m                                       |          | nat-tilstand. F | or justerbare følsomhedsniveauer,      |
| 2%/m                                       |          |                 | se til venstre.                        |
| Programmerbar*                             |          | -               |                                        |
| Tærskel for fejl ved luftgennemst          | trømning |                 | Alarmforsinkelse                       |
| 20 %                                       |          |                 | 10 sek.                                |
| 30 %                                       |          |                 | 30 sek.                                |
| 50 %                                       |          | 60 sek.         |                                        |
| Programmerbar*                             |          | Programmerbar*  |                                        |
|                                            |          |                 |                                        |
| Fejlforsinkelse ved<br>luftgennemstrømning | Blæs     | erspænding      | Logic Sens-filter                      |
| 30 sek.                                    |          | 9 V             | Tændt                                  |

| 00 0011        | ••             | i contate |
|----------------|----------------|-----------|
| 100 sek.       | 10,5 V         |           |
| 15 min         | 12 V           | Slukket   |
| Programmerbar* | Programmerbar* |           |
|                |                |           |

\* **Programmerbar** = Vælg denne mulighed for at vælge yderligere indstillinger via FAS-ASD-DIAG diagnosticeringssoftwaren.

## OPLYSNING!

Når brandcentralen er i revisionsdrift, deaktiveres Logic *Sens* midlertidigt, så detektormodulerne kan kontrolleres hurtigt og direkte. Standard spæring for luftstrøms forstyrrelser er fast indstilt til 20% ved volumenstrømsændring. Højere værdier er ikke tilladte i henhold til EN 54-20.

#### Identifikation af kilden til brand

Med enhedsvarianterne FAS-420-TM-R og FAS-420-TM-RVB er det muligt at tildele en betegnelse til hver af de fem overvågede rum. For at gøre dette skal du klikke på det tilsvarende rum og indtaste betegnelsen for dette rum i feltet "Etiket". Betegnelsen må maks. være på 31 tegn. I tilfælde af brand vil denne betegnelse blive vist på brandcentralens betjenings- og displayenhed og gøre det muligt at finde præcis det sted, hvor kilden til branden befinder sig.

## Indstillinger via FAS-ASD-DIAG diagnosticeringssoftware

Indstillingerne beskrevet nedenfor refererer kun til enhedsvarianterne FAS-420-TM-R og FAS-420-TM-RVB.

#### Identifikation af kilden til brand

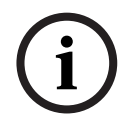

## OPLYSNING!

Udtrykket "ROOM·IDENT" bruges i DIAG diagnosticeringssoftwaren til identificering af kilden til branden.

Identificering af kilden til brand aktiveres/deaktiveres vha. FAS-ASD-DIAG diagnosticeringssoftwaren via skærmbilledet "Settings". Funktionen "ROOM·IDENT" er deaktiveret som standard.

#### Hovedalarm, der udløses efter identificering af kilden til brand

For nogle anvendelser er det praktisk at udføre alarmsignalering, når branden er lokaliseret. For at gøre dette skal "Fire alarm after ROOM·IDENT" aktiveres. Det er vigtigt at huske, at når denne funktion er aktiveret, skal funktionen "ROOM·IDENT" også aktiveres. Hvis den ikke bliver det, kan branden ikke lokaliseres.

Funktionen "Fire alarm after ROOM·IDENT" er deaktiveret som standard.

## Ibrugtagning

#### **OPLYSNING!**

i

Følgende FAS-420-TM-betegnelse refererer til alle versioner i FAS-420-TM serien (FAS-420-TM, FAS-420-TM-R, FAS-420-TM-RVB). Der findes specifikke referencer til forskellene ved de forskellige versioner.

- 1. Sæt FAS-420-TM detekteringsenheden ind i den formonterede kabinetbund, der er blevet kontrolleret for korrekt ledningsføring.
- 2. Gentilslut X4-jumperen, når du sætter detektorenheden i (BEN 1-2 eller BEN 2-3), så lufttilførslen automatisk kalibreres (se *Figur 5*, *Side 4*).
- 3. Det grønne betjeningsdisplay blinker, når FAS-420-TM initialiseres. Når initialiseringen er udført, lyser betjeningsdisplayet konstant.
- 4. Lufttilførslen til FAS-420-TM påvirkes muligvis ikke under initialiseringsfasen.

#### Ibrugtagning af identificering af kilden til brand

Identificering af kilden til brand indstilles vha. FAS-ASD-DIAG diagnosticeringssoftwaren via skærmbilledet "ROOM·IDENT".

- 1. Klik på knappen [Train]. Dette åbner visningen med justerbare værdier til fastsættelse af transporttider for identificering af kilder til brand i områderne A-E.
- 2. Indtast først antallet af luftprøveåbninger [Amount of aspiration points].
- Indtast derefter udblæsningstiden og spændingen på udblæsnings- og aspirationsblæseren [Blow out time], [Blow out fan], [Intake fan]. Du kan få adgang til funktionen Hjælp ved at klikke på spørgsmålstegnet til højre for den relevante indstilling.
- 4. Klik på det indsugningspunkt (A-E), som transporttiden skal fastsættes for.
- 5. Indtast den nødvendige forvalgstid til at opnå aspirationspunktet og tilføje røgen. Når den valgte forvalgstid er udløbet, vil det rette røgaspirationspunkt blive ladet med røg. Når forvalgstiden er udløbet, skal røgen være til rådighed ved aspirationspunktet i yderligere 10-15 sekunder.
- 6. Ved hjælp af røgniveauet skal du kontrollere, at der ikke er røg i aspirationsrøret.
- 7. Klik på knappen [Start]. FAS-420-TM-R/-RVB skifter til aspirationsrørsudblæsning. Displayet til det pågældende aspirationsrør er gult.
- 8. Når den forvalgte tid er udløbet, skifter FAS-420-TM-R/-RVB til aspiration. Røgen skal nu være til rådighed ved det valgte aspirationspunkt. Røgniveauet vil vise, om der detekteres røg af FAS-420-TM-R/-RVB. Displayet for det valgte aspirationspunkt bliver grønt, og den fastsatte tid indtastes. Kalibreringstilstanden til det valgte aspirationspunkt forlades.

| LSN strømforsyning                                                            | 15 V DC-33 V DC        |                  |        |  |
|-------------------------------------------------------------------------------|------------------------|------------------|--------|--|
| Ekstra strømforsyning                                                         | 15 V DC-33 V DC        |                  |        |  |
| LSN strømforbrug                                                              |                        | 6,25 mA          |        |  |
| Strømforbrug på ekstra strømforsyning                                         | E                      | Blæserspændin    | g      |  |
|                                                                               | 9 V                    | 10,5 V           | 12 V   |  |
| - Startstrøm                                                                  |                        | 150 mA           |        |  |
| - Ved standby                                                                 | 105 mA                 | 125 mA           | 145 mA |  |
| <ul> <li>Med alarm, enhedsvarianter FAS-420-TM og<br/>FAS-420-TM-R</li> </ul> | 110 mA                 | 130 mA           | 150 mA |  |
| - Med alarm, enhedsvariant FAS-420-TM-RVB                                     | 140 mA                 | 160 mA           | 180 mA |  |
| Maks. ledningsmål                                                             | 2,5 mm²                |                  |        |  |
| Kabinetmateriale                                                              | Plastik (ABS)          |                  |        |  |
| Kabinetfarve                                                                  | Papyrushvid (RAL 9018) |                  |        |  |
| Beskyttelseskategori iht. EN 60529                                            |                        |                  |        |  |
| - Uden returluft                                                              |                        | IP 20            |        |  |
| - Med rørsektion 100 mm/rørbøjning                                            |                        | IP 42            |        |  |
| - Med returluft                                                               |                        | IP 54            |        |  |
| Tilladt temperaturområde                                                      |                        |                  |        |  |
| <ul> <li>FAS-420-TM serien af aspirerende<br/>røgdetektorer</li> </ul>        | -                      | 20 °C til +60 °C | C      |  |
| - PVC-rørsystem                                                               | -10 °C til +60 °C      |                  |        |  |
| - ABS-rørsystem                                                               | -40 °C til +80 °C      |                  |        |  |
| Tilladt relativ fugtighed (ikke-kondenserende)                                | Maks. 95 %             |                  |        |  |
| Lydstyrkeniveau (ved 9 V blæserspænding)                                      | 40 dB(A)               |                  |        |  |
| Responsfølsomhed (sigtreduktion)                                              | 0,5 til 2,0%/m         |                  |        |  |
| Blæserens livscyklus (ved 12 V og 24 °C)                                      | 60.000 timer           |                  |        |  |

## Systemübersicht

#### Bild 1, Seite 3 Anschlüsse FAS-420-TM Serie

Bild 2, Seite 3 Anzeigen FAS-420-TM Serie

| <u>с п</u>       |                                                      |
|------------------|------------------------------------------------------|
| <b>Z</b>         | Hauptalarm-LED                                       |
| 3 Vo             | /oralarm-LED                                         |
| 4 S <sup>-</sup> | Störungs-LED                                         |
| 5 In             | nfrarot-Schnittstelle                                |
| 6 A              | Anzeige der Brandortidentifizierung für Bereiche A-E |
| 7 1              | l0-teilige Rauchpegelanzeige                         |

#### Einstellung der Melderadresse

# Bild 3, Seite 3Die Adresse des Ansaugrauchmelders wird über den 8-poligen DIP-Schalter auf der<br/>Leiterplatte ("DIP") mit einem geeigneten spitzen Gegenstand eingestellt.Ab Werk ist die<br/>Adresse "0" eingestellt (alle DIP-Schalter auf "off").Die DIP-Schalterstellungen für alle<br/>zugelassenen Adressen sind auf Seiten 5-6 aufgeführt (0 = off, 1 = on).

| Adresse                   | Betriebsart (Modus)                                                            | Ne   | tzwerkstru | ktur      |
|---------------------------|--------------------------------------------------------------------------------|------|------------|-----------|
| (A)                       |                                                                                | Ring | Stich      | T-Abzweig |
| 0                         | Automatische Adressvergabe im LSN-Modus<br>"improved version"                  | Х    | Х          | -         |
| 1 254                     | Manuelle Adressvergabe im LSN-Modus<br>"improved version"                      | Х    | Х          | Х         |
| 255 = CL                  | Automatische Adressvergabe im LSN-Modus<br>"classic" (Adressbereich: max. 127) | Х    | Х          | -         |
| x = möglic<br>- = nicht m | h<br>öglich                                                                    |      |            |           |

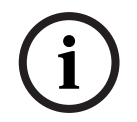

#### HINWEIS!

Es ist nicht zulässig, verschiedene Betriebsarten (Modi) in einem Ring/Stich/T-Abzweig nebeneinander anzuwenden.

## Installation des Gerätes

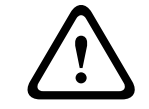

#### WARNUNG!

Die Installation des Gerätes ist nur von autorisiertem Fachpersonal durchzuführen! Führen Sie alle Anschlussarbeiten im spannungslosen Zustand des Gerätes aus!

|   | HINWEIS!                                                                                                    |
|---|----------------------------------------------------------------------------------------------------|
| i | <ul> <li>Bei der Wahl des Montageortes ist darauf zu achten, dass die Anzeigen des Gerätes gut<br/>einsehbar sind.</li> <li>Beachten Sie bei der Planung, dass die Lüfter der Geräte einen Geräuschpegel von<br/>ca. 40 dB(A) erzeugen.</li> <li>Der Luftaustritt des Gerätes darf nicht behindert werden. Zwischen Luftaustritt und<br/>umgebenden Bauteilen, z. B. einer Wand, muss ein Abstand von mindestens 10 cm<br/>eingehalten werden.</li> <li>Der Ansaugrauchmelder kann mit der Ansaugvorrichtung nach oben oder unten montiert<br/>werden (hierzu ist der Deckel der Detektionseinheit um 180° zu drehen). Wird die<br/>Ansaugvorrichtung nach unten ausgerichtet, ist sicherzustellen, dass keine Fremdkörper<br/>oder Tropfwasser in die hierbei nach oben ausgerichtete Luftrückführung gelangen<br/>können.</li> </ul>                                                                                                    |
|   | <ol> <li>Markieren Sie zunächst deutlich die Befestigungspunkte an der vorgesehenen<br/>Montageposition des Gerätes. Für einen sicheren und vibrationsarmen Halt ist der<br/>Gerätesockel mit vier Schrauben zu befestigen (? max. 4mm).</li> <li>Befestigen Sie den Gerätesockel mit vier der Montageart entsprechenden Schrauben fest<br/>am Untergrund. Achten Sie darauf, dass der Gerätesockel nicht unter mechanischer<br/>Spannung fixiert wird oder die Schrauben zu fest angezogen werden, da anderenfalls<br/>Beschädigungen oder ungewollte Resonanzgeräusche auftreten könnten.</li> <li>Brechen Sie die benötigten Kabeldurchführungen mit Hilfe eines Schraubendrehers<br/>vorsichtig aus dem Gerätesockel aus.</li> <li>Bestücken Sie die Kabeldurchführung/en je nach Bedarf mit M20- oder M25-<br/>Kabeleinführungen (als Beipack mitgeliefert sind 2 x M20 und 1 x M25), indem Sie diese<br/>in die entsprechende/n Kabeldurchführung/en drücken.</li> <li>Durchstoßen Sie die Kabeleinführungen mit einem spitzen Gegenstand.<br/>Achtung: Die Kabeleinführungen nicht mit einem Messer schneiden!</li> <li>Führen Sie die Anschlussleitung/en (max. 2,5 mm²) durch die vorbereiteten M20- oder<br/>M25-Kabeleinführungen in das Gerät. Kürzen Sie diese anschließend innerhalb des<br/>Gerätes auf die benötigte Länge ab.</li> <li>Verkabeln Sie das Gerät nach der im folgenden beschriebenen Anschaltung.</li> </ol> |
|   | Anschaltung FAS-420-TM Serie                                                                                                    |
| i | HINWEIS!<br>Die Geräte werden in der Regel an eine Zusatz-Spannungsversorgung angeschlossen. Bei<br>Anschaltung an eine Bosch Brandmeldezentrale LSN improved version wird die Spannung über<br>die AUX-Ausgänge des Batterieladeregler-Moduls zur Verfügung gestellt. Alternativ kann ein<br>externes Netzgerät (z. B. FPP-5000 oder UEV 1000) verwendet werden.                                                                                                    |

Bild 4, Seite 4

| Bezeichnung                                                                           | Kabel   | Funktion                                                   |  |
|---------------------------------------------------------------------------------------|---------|------------------------------------------------------------|--|
| V+                                                                                    | rot     | Zusatz-Spannungsversorgung kommend                         |  |
| V-                                                                                    | schwarz |                                                            |  |
| V+                                                                                    | rot     | Zusatz-Spannungsversorgung gehend                          |  |
| V-                                                                                    | schwarz |                                                            |  |
| a1-                                                                                   | weiß    | LSN a kommend                                              |  |
| b1+                                                                                   | gelb    | LSN b kommend                                              |  |
| a2-                                                                                   | weiß    | LSN a gehend                                               |  |
| b2+                                                                                   | gelb    | LSN b gehend                                               |  |
| Shield                                                                                | -       | Schirmbeidraht                                             |  |
| Data+                                                                                 | -       | Anschluss Datenleitung für digitale Melderparallelanzeige* |  |
| Data-                                                                                 | -       |                                                            |  |
| * Digitale Melderparallelanzeigen für die Serie FAS-420-TM sind separat zu bestellen. |         |                                                            |  |

## LSN-Konfiguration

Nach Anschalten des Ansaugrauchmelders an das LSN erfolgt die Konfiguration des Melders und der Detektionseinheit mit der Programmiersoftware der Brandmeldezentrale über einen an die BMZ angeschlossenen Laptop.Informationen zur LSN-Kofiguration finden Sie auch in der Onlinehilfe der Programmiersoftware.

Hinweise zu Diagnosedaten der Brandmeldezentrale entnehmen Sie bitte der Betriebsanleitung der BMZ.

#### Parametereinstellungen über die Programmiersoftware

Die Parameter für die Detektionseinheit werden im jeweiligen Dialogfenster "Melder" über Drop-down-Felder festgelegt. Die Voreinstellungen sind im Folgenden fett markiert (siehe Tabellen).

Sie können folgende Parameter einstellen:

#### Detektormodul

## HINWEIS!

Das Detektormodul DM-TM-50 ist in allen Geräten der Serie FAS-420-TM ab Werk eingebaut und erscheint als Voreinstellung. Diese bitte nicht ändern!

| Empfindlichkeit | Empfindlichkeit 2                                |
|-----------------|--------------------------------------------------|
| 0,5 %/m         | Eine zweite Empfindlichkeit kann z. B. für Tag-/ |
| 1 %/m           | Nachtbetrieb festgelegt werden. Wählbare         |
| 2 %/m           | Empfindlichkeitsstufen siehe links.              |
| Programmierbar* |                                                  |

| Auslöseschwelle für Luftstromstörung | Alarmverzögerung |
|--------------------------------------|------------------|
| 20 %                                 | 10 Sec           |
| 30 %                                 | 30 Sec           |
| 50 %                                 | 60 Sec           |
| Programmierbar*                      | Programmierbar*  |

| Verzögerung Luftstromstörung | Lüfterspannung  | LOGIC×SENS Filter |
|------------------------------|-----------------|-------------------|
| 30 Sec                       | 9 V             | Ein               |
| 100 Sec                      | 10,5 V          |                   |
| 15 Min                       | 12 V            | Aus               |
| Programmierbar*              | Programmierbar* |                   |

\* **Programmierbar** = wählen Sie diese Option aus, um weitere Einstellungen über die Diagnosesoftware FAS-ASD-DIAG vorzunehmen.

#### HINWEIS!

Wenn die BMZ in Revisionsbetrieb gesetzt wird, wird LOGIC×SENS vorübergehend deaktiviert. Dies ermöglicht eine schnelle, direkte Prüfung der Detektormodule. Die Auslöseschwelle für die Luftstromstörung ist standardmäßig auf 20% Volumenstromänderung eingestellt. Höhere Werte sind nach EN 54-20 nicht zulässig.

#### Brandortidentifizierung

Bei den Gerätevarianten FAS-420-TM-R und FAS-420-TM-RVB haben Sie die Möglichkeit jedem der fünf überwachten Räume eine Bezeichnung zu geben. Klicken Sie hierzu auf den entsprechenden Raum und geben Sie im Feld "Kurzinformation" die Bezeichnung für diesen Raum ein. Die Bezeichnung kann maximal 31 Zeichen lang sein. Diese Bezeichnung wird im Brandfall an der Bedien- und Anzeigeeinheit der Brandmeldezentrale angezeigt und erleichtert somit die eindeutige Lokalisierung des Brandortes.

## Einstellungen über die Diagnosesoftware FAS-ASD-DIAG

Die im Folgenden beschriebenen Einstellungen beziehen sich nur auf die Gerätevarianten FAS-420-TM-R und FAS-420-TM-RVB.

#### Brandortidentifizierung

HINWEIS!

i

In der Diagnosesoftware FAS-ASD-DIAG wird für die Brandortidentifizierung der Begriff "ROOM×IDENT" verwendet.

Die Aktivierung oder Deaktivierung der Brandortidentifizierung erfolgt mittels der Diagnosesoftware FAS-ASD-DIAG über die Maske "Einstellungen". Standardmäßig ist die Funktion "ROOM×IDENT" deaktiviert.

#### Hauptalarm nach Brandortidentifizierung

Für bestimmte Anwendungen ist es sinnvoll die Alarmierung erst nach der Identifizierung des Brandortes durchzuführen. Hierzu muss die Funktion "Hauptalarm nach ROOM×IDENT" aktiviert sein. Wichtig ist, dass wenn diese Funktion aktiviert wird, die Funktion "ROOM×IDENT" ebenfalls aktiviert ist, sonst erfolgt keine Identifizierung des Brandortes. Standardmäßig ist die Funktion "Hauptalarm nach ROOM×IDENT" deaktiviert.

## Inbetriebnahme

#### HINWEIS!

Die Bezeichnung FAS-420-TM bezieht sich im Folgenden auf alle Ausführungen der Serie FAS-420-TM (FAS-420-TM, FAS-420-TM-R, FAS-420-TM-RVB). Auf gerätespezifische Unterschiede einzelner Varianten wird explizit hingewiesen.

- 1. Setzen Sie die Detektionseinheit des FAS-420-TM in den vormontierten und auf korrekte Beschaltung geprüften Gerätesockel ein.
- 2. Stecken Sie beim Einsetzen der Detektionseinheit den Jumper X4 um (von PIN 1,2 auf PIN 2,3 oder umgekehrt). Durch das Umstecken wird der Luftstromabgleich automatisch durchgeführt (siehe *Bild 5*, *Seite 4*).
- 3. Bei der Initialisierung des FAS-420-TM blinkt die grüne Betriebsanzeige. Ist die Initialisierung abgeschlossen geht die Betriebsanzeige in Dauerlicht.
- 4. Während der Initialisierungsphase darf der Luftstrom des FAS-420-TM nicht beeinflußt werden.

#### Inbetriebnahme der Brandortidentifizierung

Die Einstellung der Brandortidentifizierung erfolgt mittels der Diagnosesoftware FAS-ASD-DIAG über die Maske "ROOM×IDENT".

- 1. Klicken Sie den Button [Lernen] an. Die Ansicht mit einstellbaren Werten zum Ermitteln der Transportzeiten zur Brandortidentifizierung der Bereiche A-E öffnet sich.
- 2. Tragen Sie zuerst die Anzahl der Ansaugöffnungen ein.
- 3. Geben Sie dann die Freiblaszeit und die Spannung des Freiblas- und Ansauglüfters ein. Hilfe bekommen Sie durch das Anklicken des Fragezeichens rechts neben der jeweiligen Einstellung.
- 4. Wählen Sie durch Anklicken die Ansaugstelle (A-E) aus, für die die Transportzeit ermittelt werden soll.
- 5. Geben Sie die Vorwahlzeit ein, die erforderlich ist, um die Ansaugstelle zu erreichen und den Rauch bereitzustellen. Bei Ablauf der gewählten Vorwahlzeit muss die jeweilige Rauchansaugstelle mit Rauch beaufschlagt sein. Der Rauch muss nach Ablauf der Vorwahlzeit für weitere 10 bis 15 s an der Ansaugstelle zur Verfügung stehen.
- 6. Prüfen Sie mittels Rauchpegel, dass kein Rauch im Ansaugrohr ist.
- 7. Klicken Sie auf den Button [Start]. Das FAS-420-TM-R/-RVB schaltet auf Ausblasen des Ansaugrohres. Die Anzeige der betreffenden Ansaugstelle ist gelb.
- 8. Nach Ablauf der Vorwahlzeit schaltet das FAS-420-TM-R/-RVB auf Ansaugen. Zu diesem Zeitpunkt muss der Rauch an der gewählten Ansaugstelle zur Verfügung stehen. Detektiert das FAS-420-TM-R/-RVB den Rauch, zeigt der Rauchpegel dieses an. Die Anzeige der gewählten Ansaugstelle wird grün und die ermittelte Zeit wird eingetragen. Der Lernmodus für die gewählte Ansaugstelle ist abgeschlossen.

## **Technische Daten**

| Spannungsversorgung LSN                                     | 15 V DC - 33 V DC      |        |        |
|-------------------------------------------------------------|------------------------|--------|--------|
| Zusatz-Spannungsversorgung                                  | 15 V DC - 30 V DC      |        |        |
| Stromaufnahme LSN                                           | 6,25 mA                |        |        |
| Stromaufnahme aus                                           | Lüfterspannung         |        | 5      |
| Zusatzspannungsversorgung                                   |                        |        |        |
|                                                             | 9 V                    | 10,5 V | 12 V   |
| - Anlaufstrom                                               | 150 mA                 |        |        |
| - in Ruhe                                                   | 105 mA                 | 125 mA | 145 mA |
| - bei Alarm, Gerätevarianten FAS-420-TM<br>und FAS-420-TM-R | 110 mA 130 mA 150 mA   |        | 150 mA |
| - bei Alarm, Gerätevariante FAS-420-TM-RVB                  | 140 mA 160 mA 180 mA   |        |        |
| Max. Drahtdurchmesser                                       | 2,5 mm²                |        |        |
| Gehäusematerial                                             | Kunststoff (ABS)       |        | )      |
| Gehäusefarbe                                                | papyrusweiß (RAL 9018) |        | 018)   |
| Schutzart nach EN 60529                                     |                        |        |        |
| - ohne Luftrückführung                                      |                        | IP 20  |        |
| - mit Rohrstück 100 mm/Rohrbogen                            | IP 42                  |        |        |
| - mit Luftrückführung                                       |                        | IP 54  |        |
| Zul. Temperaturbereich                                      |                        |        |        |
| - FAS-420-TM Serie Ansaugrauchmelder                        | -20 °C bis +60 °C      |        |        |
| - Rohrsystem PVC                                            | -10 °C bis +60 °C      |        |        |
| - Rohrsystem ABS                                            | -40 °C bis +80 °C      |        |        |
| Zul. relative Luftfeuchtigkeit (ohne Betauung)              | max. 95%               |        |        |
| Schallleistungspegel (bei 9 V Lüfterspannung)               | 40 dB(A)               |        |        |
| Ansprechempfindlichkeit (Lichttrübung)                      | 0,5 bis 2,0 %/m        |        |        |
| Lebensdauer des Lüfters (bei 12 V und 24 °C)                | 60 000 h               |        |        |

## Σύνοψη συστήματος

#### Σχήμα 1, Σελίδα 3 Συνδ

|        |           |         | - <b>1</b> |
|--------|-----------|---------|------------|
| Συνδέσ | εις Σειοά | c FAS-4 | 20-TM      |

| 1 | Σύνδεση για σωλήνα αναρρόφησης                                                                              |
|---|----------------------------------------------------------------------------------------------------|
| 2 | Σύνδεση για σωλήνα επιστροφής αέρα                                                                          |
| 3 | Έτοιμες υποδοχές για σύνδεση καλωδίων Μ 25 στον πίνακα πυροπροστασίας ή στο<br>τροφοδοτικό (είσοδος/έξοδος) |
| 4 | Έτοιμες υποδοχές για σύνδεση καλωδίων Μ 20 στον πίνακα πυροπροστασίας ή στο<br>τροφοδοτικό (είσοδος/έξοδος) |

Σχήμα 2, Σελίδα 3 Οθόνες Σειράς FAS-420-TM

| 7 | Οθόνη στάθμης καπνού 10 τμημάτων                            |
|---|-------------------------------------------------------------|
| 6 | Οθόνες αναγνώρισης πηγής της πυρκαγιάς για τις περιοχές Α-Ε |
| 5 | Θύρα υπερύθρων                                              |
| 4 | LED σφάλματος                                               |
| 3 | LED αρχικού συναγερμού                                      |
| 2 | LED κύριου συναγερμού                                       |
| 1 | LED λειτουργίας                                             |

## Ρύθμιση της διεύθυνσης ανιχνευτή

Σχήμα 3, Σελίδα 3
 Η διεύθυνση του ανιχνευτή καπνού με αναρρόφηση ρυθμίζεται χρησιμοποιώντας τους μικροδιακόπτες DIP 8 ακίδων στην πλακέτα τυπωμένου κυκλώματος και ένα κατάλληλο αιχμηρό αντικείμενο. Η προεπιλεγμένη διεύθυνση είναι "0" (όλοι οι μικροδιακόπτες DIP είναι ρυθμισμένοι στο "off" (απενεργοποιημένοι)). Οι ρυθμίσεις μικροδιακόπτη DIP για όλες τις εγκεκριμένες διευθύνσεις παρατίθενται στις σελίδες 5-6 (0 = off (απενεργοποιημένος), 1 = on (ενεργοποιημένος)).

| Διεύθυνσ Τρόπος λειτουργίας |                                         | Δομή δικτύου |          |       |
|-----------------------------|-----------------------------------------|--------------|----------|-------|
| η (A)                       |                                         | Βρόχος       | Στέλεχος | T-tap |
| 0                           | Αυτόματη διευθυνσιοδότηση στον τρόπο    | Х            | Х        | -     |
|                             | λειτουργίας LSN "improved version"      |              |          |       |
| 1 έως 254                   | Χειροκίνητη διευθυνσιοδότηση στον τρόπο | Х            | Х        | Х     |
|                             | λειτουργίας LSN "improved version"      |              |          |       |
| 255 = CL                    | Αυτόματη διευθυνσιοδότηση στον τρόπο    | Х            | Х        | -     |
| l                           | λειτουργίας LSN "classic" (εύρος        |              |          |       |
|                             | διευθύνσεων: μέγ. 127)                  |              |          |       |
| x = Δυνατή                  |                                         |              |          |       |
| - = Δεν είνα                | αι δυνατή                               |              |          |       |

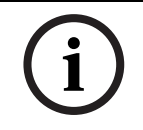

#### ΣΗΜΕΙΩΣΗ!

Δεν επιτρέπεται η χρήση διαφορετικών τρόπων λειτουργίας σε ένα βρόχο/ στέλεχος/ T-tap, δίπλα-δίπλα.

## Εγκατάσταση της μονάδας

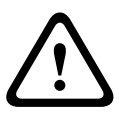

## ΠΡΟΕΙΔΟΠΟΙΗΣΗ!

Η εγκατάσταση του εξοπλισμού πρέπει να πραγματοποιείται μόνο από εξουσιοδοτημένο και εξειδικευμένο προσωπικό!

Απενεργοποιήστε τη μονάδα πριν από την εκτέλεση οποιασδήποτε εργασίας σύνδεσης!

#### ΣΗΜΕΙΩΣΗ!

- Κατά την επιλογή της θέσης εγκατάστασης, πρέπει να διασφαλιστεί ότι οι ενδείξεις της μονάδας είναι εύκολα ορατές.
- i
- Να θυμάστε κατά το σχεδιασμό, ότι οι ανεμιστήρες της μονάδας παράγουν επίπεδο θορύβου περί τα 40 dB(A).
- Η έξοδος αέρα της μονάδας δεν πρέπει να εμποδίζεται. Η απόσταση μεταξύ της εξόδου αέρα και των γειτονικών αντικειμένων, π.χ. τοίχος, πρέπει να είναι τουλάχιστον 10 cm.
- Ο ανιχνευτής καπνού με αναρρόφηση μπορεί να εγκατασταθεί με τη συσκευή αναρρόφησης προς τα πάνω ή προς τα κάτω (για το σκοπό αυτό, το κάλυμμα της μονάδας ανίχνευσης πρέπει να περιστραφεί κατά 180°). Εάν ο σωλήνας αναρρόφησης βλέπει προς τα κάτω, βεβαιωθείτε ότι δεν εισέρχονται ακαθαρσίες στο σωλήνα επιστροφής αέρα, ο οποίος σε αυτήν την περίπτωση βλέπει προς τα πάνω.
- Πρώτα, επισημάνετε καθαρά τα σημεία στερέωσης στη θέση εγκατάστασης που παρέχονται επάνω στον εξοπλισμό. Για να είναι εγγυημένη η ασφαλής και με χαμηλές δονήσεις συγκράτηση, η βάση περιβλήματος πρέπει να στερεωθεί με τέσσερις βίδες (? μέγ. 4 mm).
- 2. Στερεώστε τη βάση περιβλήματος στην επιφάνεια με τη βοήθεια τεσσάρων βιδών σύμφωνα με τον τύπο εγκατάστασης. Βεβαιωθείτε ότι η βάση περιβλήματος δεν έχει στερεωθεί υπό μηχανική τάση και ότι οι βίδες δεν είναι υπερβολικά σφιγμένες. Σε αντίθετη περίπτωση, η συσκευή μπορεί να υποστεί ζημιά ή να παράγεται ανεπιθύμητος δευτερεύων θόρυβος.
- Χρησιμοποιώντας ένα κατσαβίδι, ανοίξτε προσεκτικά τις απαιτούμενες εισόδους καλωδίου από τη βάση περιβλήματος.
- Εφοδιάστε προσεκτικά την υποδοχή(ές) καλωδίου με τους απαιτούμενους δακτυλίους M20 ή M25 (1 x M25 και 2 x M20 περιέχονται στη συσκευασία) τοποθετώντας τους στην αντίστοιχη υποδοχή(ές) καλωδίου.
- Ανοίξτε τις εισόδους καλωδίου χρησιμοποιώντας ένα αιχμηρό αντικείμενο. Προσοχή: Μην κόβετε τις εισόδους καλωδίου με μαχαίρι!
- 6. Περάστε το καλώδιο(α) σύνδεσης (μέγ. διατομή καλωδίου 2,5 mm²) μέσα από την κατάλληλη υποδοχή(ές) καλωδίου στη συσκευή και κόψτε το στο απαιτούμενο μήκος μέσα στη συσκευή.
- Καλωδιώστε τη μονάδα σύμφωνα με τις πληροφορίες σύνδεσης που περιγράφονται παρακάτω

## Σύνδεση της Σειράς FAS-420-TM

#### ΣΗΜΕΙΩΣΗ!

i

Οι μονάδες συνδέονται συνήθως σε ένα πρόσθετο τροφοδοτικό. Κατά τη σύνδεση σε έναν πίνακα πυροπροστασίας LSN improved version της Bosch, η τάση παρέχεται μέσω των βοηθητικών εξόδων AUX του δομοστοιχείου φορτιστή μπαταρίας. Εναλλακτικά, μπορεί να χρησιμοποιηθεί μια εξωτερική μονάδα παροχής τάσης δικτύου (π.χ. FPP-5000 ή UEV 1000).

#### Σχήμα 4, Σελίδα 4

| Προσδιορισμός   | Καλώδιο      | Λειτουργία                                                 |
|-----------------|--------------|------------------------------------------------------------|
| V+              | Κόκκινο      | Πρόσθετο τροφοδοτικό, εισερχόμενο                          |
| V-              | Μαύρο        |                                                            |
| V+              | Κόκκινο      | Πρόσθετο τροφοδοτικό, εξερχόμενο                           |
| V-              | Μαύρο        |                                                            |
| a1-             | Λευκό        | LSN a, εισερχόμενο                                         |
| b1+             | Κίτρινο      | LSN b, εισερχόμενο                                         |
| a2-             | Λευκό        | LSN a, εξερχόμενο                                          |
| b2+             | Κίτρινο      | LSN b, εξερχόμενο                                          |
| Shield          | -            | Καλώδιο θωράκισης                                          |
| Data+           | -            | Σύνδεση γραμμής δεδομένων για ψηφιακή εξωτερική οθόνη      |
| Data-           | -            | συναγερμού ανιχνευτή*                                      |
| *Οι ψηφιακές εξ | ωτερικές οθό | νες συναγερμού ανιχνευτή για τη Σειρά FAS-420-TM πρέπει να |

\*Οι ψηφιακές εξωτερικές οθόνες συναγερμού ανιχνευτή για τη Σειρά FAS-420-TM πρέπει να παραγγέλλονται ξεχωριστά.

#### Διαμόρφωση LSN

Όταν ο ανιχνευτής καπνού με αναρρόφηση συνδεθεί στο LSN, ο ανιχνευτής και η μονάδα ανιχνευτή διαμορφώνονται με χρήση του λογισμικού προγραμματισμού πίνακα πυροπροστασίας μέσω ενός φορητού υπολογιστή συνδεδεμένου στον πίνακα πυροπροστασίας. Πληροφορίες σχετικά με τη διαμόρφωση LSN παρέχονται επίσης στην ηλεκτρονική βοήθεια του λογισμικού προγραμματισμού.

Σημειώσεις σχετικά με τα δεδομένα διαγνωστικών ελέγχων για τον πίνακα πυροπροστασίας παρέχονται στο εγχειρίδιο χειρισμού για τον πίνακα πυροπροστασίας.

## Ρύθμιση παραμέτρων μέσω του λογισμικού προγραμματισμού

Οι παράμετροι για κάθε μονάδα ανίχνευσης καθορίζονται στο αντίστοιχο παράθυρο διαλόγου "Sensor" (Αισθητήρας) μέσω πτυσσόμενων πεδίων. Οι προεπιλεγμένες ρυθμίσεις επισημαίνονται με έντονα γράμματα παρακάτω (βλ. πίνακες).

Μπορείτε να ρυθμίσετε τις ακόλουθες παραμέτρους:

#### Δομοστοιχείο ανιχνευτή

#### ΣΗΜΕΙΩΣΗ!

Το δομοστοιχείο ανιχνευτή DM-TM-50 είναι εγκατεστημένο ως στάνταρ εξοπλισμός σε όλες τις συσκευές Σειράς FAS-420-TM και εμφανίζεται ως προκαθορισμένη ρύθμιση. Μην αλλάξετε αυτή τη ρύθμιση!

| Ευαισθησία                     | Περαιτέρω ευαισθησία                           |
|--------------------------------|------------------------------------------------|
| 0,5%/m                         | Μπορεί να ρυθμιστεί μια δεύτερη ευαισθησία,    |
| 1%/m                           | π.χ. για τρόπο λειτουργίας ημέρας/νύχτας. Για  |
| 2%/m                           | ρυθμιζόμενα επίπεδα ευαισθησίας, βλ. αριστερά. |
| Με δυνατότητα προγραμματισμού* |                                                |

| Κατώφλι για βλἁβη ροἡς αἑρα    | Καθυστέρηση συναγερμού         |
|--------------------------------|--------------------------------|
| 20%                            | 10 δευτ.                       |
| 30%                            | 30 δευτ.                       |
| 50%                            | 60 δευτ.                       |
| Με δυνατότητα προγραμματισμού* | Με δυνατότητα προγραμματισμού* |

| Καθυστέρηση προβλήματος ροής<br>αέρα | Τἀση ανεμιστήρα  | Φίλτρο LOGIC·SENS |
|--------------------------------------|------------------|-------------------|
| 30 δευτ.                             | 9 V              | Ενεργοποίηση      |
| 100 δευτ.                            | 10,5 V           |                   |
| 15 λεπτά                             | 12 V             | Απενεργοποίηση    |
| Με δυνατότητα προγραμματισμού*       | Με δυνατότητα    |                   |
|                                      | προγραμματισμού* |                   |

\* **Με δυνατότητα προγραμματισμού** = Επιλέξτε αυτήν την επιλογή για να επιλέξετε περαιτέρω ρυθμίσεις μέσω του λογισμικού διαγνωστικών ελέγχων FAS-ASD-DIAG.

#### ΣΗΜΕΙΩΣΗ!

Όταν ο πίνακας πυροπροστασίας βρίσκεται σε λειτουργία αναθεώρησης, το LOGIC·SENS απενεργοποιείται προσωρινά, επιτρέποντας το γρήγορο και άμεσο έλεγχο των δομοστοιχείων ανιχνευτή.

Η προεπιλεγμένη ανοχή ενδειξης σφάλματος ροης αέρα είναι 20%. Μεγαλύτερη τιμη ανοχής δεν επιτρέπετε βάση του EN54-20.

#### Αναγνώριση πηγής της πυρκαγιάς

Με τα μοντέλα συσκευής FAS-420-TM-R και FAS-420-TM-RVB, είναι δυνατή η εκχώρηση ενός προσδιορισμού σε καθέναν από τους πέντε παρακολουθούμενους χώρους. Για το σκοπό αυτό, κάνετε κλικ στον αντίστοιχο χώρο και εισάγετε τον προσδιορισμό για το συγκεκριμένο χώρο στο πεδίο "Ετικέτα". Ο προσδιορισμός μπορεί να έχει μέγιστο μήκος 31 χαρακτήρες. Σε περίπτωση πυρκαγιάς, αυτός ο προσδιορισμός εμφανίζεται στη μονάδα λειτουργίας και οθόνης του πίνακα πυροπροστασίας, επιτρέποντας τον σαφή εντοπισμό της πηγής της πυρκαγιάς.

## Ρυθμίσεις μέσω του λογισμικού διαγνωστικών ελέγχων FAS-ASD-DIAG

Οι ρυθμίσεις που περιγράφονται παρακάτω αναφέρονται στα μοντέλα συσκευής FAS-420-TM-R και FAS-420-TM-RVB.

#### ΣΗΜΕΙΩΣΗ!

í

Ο όρος "ROOM·IDENT" χρησιμοποιείται στο λογισμικό διαγνωστικών ελέγχων DIAG για την αναγνώριση της πηγής της πυρκαγιάς.

Η λειτουργία αναγνώρισης της πηγής της πυρκαγιάς ενεργοποιείται/απενεργοποιείται χρησιμοποιώντας το λογισμικό διαγνωστικών ελέγχων FAS-ASD-DIAG μέσω της οθόνης "Settings" (Ρυθμίσεις). Η λειτουργία "ROOM·IDENT" είναι απενεργοποιημένη ως στάνταρ ρύθμιση.

#### Κύριος συναγερμός μετά από αναγνώριση της πηγής της πυρκαγιάς

Για ορισμένες εφαρμογές, είναι πρακτικό να εκτελείτε τη συματοδοσία συναγερμού μόλις αναγνωριστεί η θέση της πυρκαγιάς. Για το σκοπό αυτό, πρέπει να είναι ενεργοποιημένη η ρύθμιση "Fire alarm after ROOM·IDENT". Είναι σημαντικό να θυμάστε ότι όταν αυτή η λειτουργία είναι ενεργοποιημένη, η λειτουργία "ROOM·IDENT" πρέπει επίσης να είναι ενεργοποιημένη διαφορετικά, δεν είναι δυνατή η αναγνώριση της θέσης της πυρκαγιάς.

Η λειτουργία "Fire alarm after ROOM·IDENT" είναι απενεργοποιημένη ως στάνταρ ρύθμιση.

## Θέση σε λειτουργία

## ΣΗΜΕΙΩΣΗ!

Ο ακόλουθος προσδιορισμός FAS-420-TM αναφέρεται σε όλες τις εκδόσεις Σειράς FAS-420-TM (FAS-420-TM, FAS-420-TM-R, FAS-420-TM-RVB). Ειδικές αναφορές γίνονται σε διαφορές μεταξύ των μεμονωμένων εκδόσεων.

- Εισάγετε τη μονάδα ανίχνευσης FAS-420-TM σε μια προτοποθετημένη βάση περιβλήματος η οποία έχει ελεγχθεί για σωστή καλωδίωση.
- Επανασυνδέστε τον βραχυκυκλωτήρα X4 κατά την εισαγωγή της μονάδας ανιχνευτή (PIN 1-2 ή PIN 2-3), έτσι ώστε η ροή αέρα να βαθμονομείται αυτόματα (βλ. Σχήμα 5, Σελίδα 4).
- Η πράσινη ένδειξη λειτουργίας αναβοσβήνει ενόσω το FAS-420-TM αρχικοποιείται. Όταν η αρχικοποίηση ολοκληρωθεί, η ένδειξη λειτουργίας ανάβει μόνιμα.
- Η ροή αέρα του FAS-420-TM μπορεί να μην επηρεάζεται κατά τη διάρκεια της φάσης αρχικοποίησης.

#### Θέση σε λειτουργία της αναγνώρισης της πηγής της πυρκαγιάς

Η αναγνώριση της πηγής της πυρκαγιάς ρυθμίζεται χρησιμοποιώντας το λογισμικό διαγνωστικών ελέγχων FAS-ASD-DIAG μέσω της οθόνης "ROOM·IDENT" (Αναγνώριση χώρου).

- Κάντε κλικ στο κουμπί [Train] (Εκμάθηση). Αυτό ανοίγει την προβολή με ρυθμιζόμενες τιμές που χρησιμοποιούνται για τον καθορισμό των χρόνων μεταφοράς για την αναγνώριση της πηγής της πυρκαγιάς στις περιοχές Α-Ε.
- Πρώτα εισάγετε τον αριθμό των ανοιγμάτων δειγματοληψίας αέρα [Amount of aspiration points] (Αριθμός σημείων αναρρόφησης).
- Στη συνέχεια, εισάγετε το χρόνο φυσήματος και την τάση του ανεμιστήρα φυσήματος και αναρρόφησης [Blow out time] (Χρόνος φυσήματος), [Blow out fan] (Ανεμιστήρας φυσήματος), [Intake fan] (Ανεμιστήρας αναρρόφησης). Μπορείτε να έχετε πρόσβαση στη λειτουργία Help (Βοήθεια) κάνοντας κλικ στο ερωτηματικό στα δεξιά της αντίστοιχης ρύθμισης.
- 4. Κάντε κλικ στο κατάλληλο σημείο αναρρόφησης (Α-Ε) για το οποίο πρόκειται να προσδιοριστεί ο χρόνος μεταφοράς.
- 5. Εισάγετε τον χρόνο προεπιλογής που είναι απαραίτητος για να επιτευχθεί το σημείο αναρρόφησης και παράσχετε τον καπνό. Μόλις λήξει ο επιλεγμένος χρόνος προεπιλογής, το κατάλληλο σημείο αναρρόφησης καπνού πρέπει να τροφοδοτηθεί με καπνό. Όταν λήξει ο χρόνος προεπιλογής, ο καπνός πρέπει να είναι διαθέσιμος στο σημείο αναρρόφησης για ακόμα 10 έως 15 δευτερόλεπτα.
- Χρησιμοποιώντας τη στάθμη καπνού, ελέγξτε ότι δεν υπάρχει καπνός στο σωλήνα αναρρόφησης.
- Κάντε κλικ στο κουμπί [Start] (Έναρξη). Το FAS-420-TM-R/-RVB αλλάζει σε φύσημα προς τα έξω του σωλήνα αναρρόφησης. Η ένδειξη του συγκεκριμένου σημείου αναρρόφησης είναι κίτρινη.
- 8. Όταν λήξει ο χρόνος προεπιλογής, αλλάξτε το FAS-420-TM-R/-RVB σε αναρρόφηση. Ο καπνός πρέπει τώρα να είναι διαθέσιμος στο επιλεγμένο σημείο αναρρόφησης. Η στάθμη καπνού θα εμφανιστεί εάν ανιχνευθεί καπνός από το FAS-420-TM-R/-RVB. Η ένδειξη του

επιλεγμένου σημείου αναρρόφησης γίνεται πράσινη και εισάγεται ο καθορισμένος χρόνος. Γίνεται έξοδος από τον τρόπο λειτουργίας εκμάθησης για το επιλεγμένο σημείο αναρρόφησης.

## Τεχνικές προδιαγραφές

| Παροχή ισχύος LSN                                                                       | 15 V DC-33 V DC   |                |        |
|-----------------------------------------------------------------------------------------|-------------------|----------------|--------|
| Βοηθητική παροχή ρεύματος                                                               | 15 V DC-30 V DC   |                |        |
| Κατανάλωση ρεύματος LSN                                                                 | 6,25 mA           |                |        |
| Κατανάλωση ρεύματος από βοηθητική παροχή<br>ρεύματος                                    | Τάση ανεμιστήρα   |                | c      |
|                                                                                         | 9 V               | 10,5 V         | 12 V   |
| - Αρχική τάση                                                                           |                   | 150 mA         |        |
| - Σε αναμονή                                                                            | 105 mA            | 125 mA         | 145 mA |
| <ul> <li>Με συναγερμό, μοντέλα συσκευής</li> <li>FAS-420-TM και FAS-420-TM-R</li> </ul> | 110 mA            | 130 mA         | 150 mA |
| <ul> <li>Με συναγερμό, μοντέλο συσκευής</li> <li>FAS-420-TM-RVB</li> </ul>              | 140 mA            | 160 mA         | 180 mA |
| Μέγ. διάσταση καλωδίου                                                                  | 2,5 mm²           |                |        |
| Υλικό κατασκευής περιβλήματος                                                           |                   | Πλαστικό (ABS) |        |
| Χρώμα περιβλήματος                                                                      | Λευκόα            | ς πἁπυρος (RAL | 9018)  |
| Κατηγορία προστασίας σύμφωνα με ΕΝ 60529                                                |                   |                |        |
| - Χωρίς επιστροφή αέρα                                                                  |                   | IP 20          |        |
| - Με τμήμα σωλήνα 100 mm/καμπή σωλήνα                                                   |                   | IP 42          |        |
| <ul> <li>Με επιστροφή αέρα</li> </ul>                                                   |                   | IP 54          |        |
| Επιτρεπτό εύρος θερμοκρασίας                                                            |                   |                |        |
| <ul> <li>Σειρά FAS-420-TM Ανιχνευτές καπνού με<br/>αναρρόφηση</li> </ul>                | -20 °C έως +60 °C |                | С      |
| <ul> <li>Σύστημα σωλήνωσης από PVC</li> </ul>                                           | -10 °C ἐως +60 °C |                | С      |
| - Σύστημα σωλήνωσης από ABS                                                             | -40 °C ἑως +80 °C |                | С      |
| Επιτρεπτή σχετική υγρασία (χωρίς συμπύκνωση)                                            | Μέγ. 95%          |                |        |
| Στάθμη ισχύος ήχου (σε τάση ανεμιστήρα 9 V)                                             | 40 dB(A)          |                |        |
| Ευαισθησία αντίδρασης (απόκρυψη φωτός)                                                  | 0,5 ἑως 2,0%/m    |                | )      |
| Διάρκεια ζωής ανεμιστήρα (στα 12 V και 24 °C)                                           | 60.000 ώρες       |                |        |

## **System Overview**

#### Figure 1, Page 3 FAS-420-TM Series Connections

| 1 | Connection for aspiration pipe                                                                 |
|---|------------------------------------------------------------------------------------------------|
| 2 | Connection for air-return pipe                                                                 |
| 3 | Pre-punched M 25 cable entries for connection to fire panel or power supply (input/<br>output) |
| 4 | Pre-punched M 20 cable entries for connection to fire panel or power supply (input/<br>output) |

Figure 2, Page 3 FAS-420-TM Series Displays

|   | -                                                 |
|---|---------------------------------------------------|
| 1 | Operating LED                                     |
| 2 | Main alarm LED                                    |
| 3 | Pre-alarm LED                                     |
| 4 | Fault LED                                         |
| 5 | Infrared port                                     |
| 6 | Fire source identification displays for areas A-E |
| 7 | 10-segment smoke level display                    |

#### **Setting the Detector Address**

*Figure 3, Page 3* The aspirating smoke detector's address is set using the 8-pin DIP switches on the printed circuit board and a suitable sharp object. The default address is "0" (all DIP switches set to "off"). The DIP switch settings for all approved addresses are listed on pages 5-6 (0 = off, 1 = on).

| Address      | Operating mode                                                                  | Net  | work structu | ıre   |
|--------------|---------------------------------------------------------------------------------|------|--------------|-------|
| (A)          |                                                                                 | Loop | Stub         | T-tap |
| 0            | Automatic address assignment in "improved version" LSN mode                     | Х    | Х            | -     |
| 1 to 254     | Manual address assignment in "improved version" LSN mode                        | Х    | Х            | Х     |
| 255 = CL     | Automatic address assignment in "classic"<br>LSN mode (address range: max. 127) | Х    | Х            | -     |
| x = possible |                                                                                 |      |              |       |
| - = not pos  | - = not possible                                                                |      |              |       |

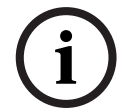

#### NOTICE!

It is not permitted to use different operating modes in one loop/stub/T-tap next to each other.

## Installing the Unit

#### WARNING!

The equipment may only be installed by authorized and qualified personnel! Switch off the unit before carrying out any connection work!

## NOTICE!

- When selecting the installation location, it must be ensured that the unit displays are easily visible.
- Remember when planning that the unit fans generate a noise level of approx. 40 dB(A).
- The air outlet on the unit must not be obstructed. The distance between the air outlet and adjacent objects, e.g. a wall, has to be at least 10 cm.
- The aspirating smoke detector can be installed with the suction device upwards or downwards (to do this, the detection unit cover must be rotated through 180°). If the aspiration pipe points downwards, make sure no impurities enter the air-return pipe which then points upwards.

1. First, clearly mark the fixing points on the installation position provided on the equipment. To guarantee a safe and low-vibration hold, the housing base must be secured with four screws (? max. 4 mm).

- 2. Fix the housing base to the surface by means of four screws in accordance with the mounting type. Make sure that the housing base is not fixed under mechanical tension and that the screws are not tightened too much. Otherwise, the device might be damaged or undesirable secondary noise may arise.
- 3. Using a screwdriver, carefully punch out the required cable entries from the housing base.
- 4. Carefully fit the cable entry/entries as required with M20 or M25 glands (1 x M25 and 2 x M20 included in the delivery) by inserting them into the corresponding cable entry/ entries.
- 5. Punch out the cable entries using a sharp object. Caution: Do not cut the cable entries with a knife!
- 6. Feed the connection cable(s) (max. cable cross section 2.5 mm<sup>2</sup>) through the suitable cable entry/entries into the device and cut to the required length inside the device.
- 7. Wire the unit according to the connection information described below.

## **Connecting the FAS-420-TM Series**

#### NOTICE!

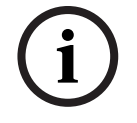

The units are usually connected to an additional power supply. When connecting to a Bosch fire panel LSN improved version, the voltage is supplied via the AUX outputs of the battery charger module. Alternatively, an external mains unit (e.g. FPP-5000 or UEV 1000) can be used.

Figure 4, Page 4

| Designation                                                                         | Cable  | Function                                                 |  |
|-------------------------------------------------------------------------------------|--------|----------------------------------------------------------|--|
| V+                                                                                  | Red    | Additional power supply, incoming                        |  |
| V-                                                                                  | Black  |                                                          |  |
| V+                                                                                  | Red    | Additional power supply, outgoing                        |  |
| V-                                                                                  | Black  |                                                          |  |
| a1-                                                                                 | White  | LSN a, incoming                                          |  |
| b1+                                                                                 | Yellow | LSN b, incoming                                          |  |
| a2-                                                                                 | White  | LSN a, outgoing                                          |  |
| b2+                                                                                 | Yellow | LSN b, outgoing                                          |  |
| Shield                                                                              | -      | Shield wire                                              |  |
| Data+                                                                               | -      | Data line connection for digital external detector alarm |  |
| Data-                                                                               | -      | display*                                                 |  |
|                                                                                     |        |                                                          |  |
| *Digital external detector alarm displays for the FAS-420-TM Series must be ordered |        |                                                          |  |
| separately.                                                                         |        |                                                          |  |

## **LSN Configuration**

Once the aspirating smoke detector has been connected to the LSN, the detector and detector unit are configured using the fire panel programming software via a laptop connected to the fire panel. Information on the LSN configuration can also be found in the Online Help of the programming software.

Notes on diagnostics data for the fire panel are contained in the operation guide for the fire panel.

## **Parameter Settings via the Programming Software**

The parameters for each detection unit are specified in the relevant "Sensor" dialog window via drop-down fields. The default settings are marked in bold below (see tables). You can set the following parameters:

#### **Detector module**

NOTICE!

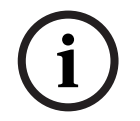

The DM-TM-50 Detector Module is installed as standard in all FAS-420-TM Series devices and appears as a default setting. Please do not change this!

| Sensitivity   | Further Sensitivity                            |
|---------------|------------------------------------------------|
| 0.5%/m        | A second sensitivity can be set, e.g. for day/ |
| 1%/m          | night mode. For adjustable sensitivity levels, |
| 2%/m          | see left.                                      |
| Programmable* |                                                |
|               |                                                |

| Threshold for Airflow fault | Alarm delay   |
|-----------------------------|---------------|
| 20%                         | 10 sec        |
| 30%                         | 30 sec        |
| 50%                         | 60 sec        |
| Programmable*               | Programmable* |

| Airflow Fault Delay | Fan Voltage   | LOGIC·SENS Filter |
|---------------------|---------------|-------------------|
| 30 sec              | 9 V           | On                |
| 100 sec             | 10.5 V        |                   |
| 15 min              | 12 V          | Off               |
| Programmable*       | Programmable* |                   |

\* **Programmable** = Choose this option to select further settings via the FAS-ASD-DIAG Diagnostics Software.

#### NOTICE!

When the fire panel is in revision operation, the LOGIC·SENS is temporarily deactivated, allowing the detector modules to be checked quickly and directly. The default threshold for airflow fault is set to a change of airflow volume of 20%. Highe

The default threshold for airflow fault is set to a change of airflow volume of 20%. Higher values are not allowed for installations according to EN 54-20.

#### Fire source identification

With the device variants FAS-420-TM-R and FAS-420-TM-RVB, it is possible to assign each of the five monitored rooms a designation. To do this, click the corresponding room and enter the designation for this room in the "Label" field. The designation can be a maximum of 31 characters. In the event of a fire, this designation is displayed on the fire panel's operating and display unit, making it possible for the fire source to be clearly pinpointed.

## Settings via the FAS-ASD-DIAG Diagnostics Software

The settings described below only refer to the device variants FAS-420-TM-R and FAS-420-TM-RVB.

#### Fire source identification

#### NOTICE!

(i)

The term "ROOM·IDENT" is used in the DIAG diagnostics software for identifying the fire source.

Fire source identification is activated/deactivated using the FAS-ASD-DIAG diagnostics software via the "Settings" screen. The "ROOM·IDENT" function is deactivated as standard.

#### Main alarm following fire source identification

For certain applications, it is practical to perform the alarm signaling once the fire location has been identified. To do this, the "Fire alarm after ROOM·IDENT" must be activated. It is important to remember that when this function is activated, the "ROOM·IDENT" function must also be activated; otherwise, the fire location cannot be identified. The "Fire alarm after ROOM·IDENT" function is deactivated as standard.

## Commissioning

# i

#### NOTICE!

The following FAS-420-TM designation refers to all FAS-420-TM Series (FAS-420-TM, FAS-420-TM-R, FAS-420-TM-RVB) versions. Specific references are made to differences between the individual versions.

- 1. Insert the FAS-420-TM detection unit into the pre-mounted housing base that has been checked for correct wiring.
- 2. Change the X4 jumper position when inserting the detector unit (from PIN 1-2 to PIN 2-3, or vice versa). By doing so, the airflow is automatically calibrated (see *Figure 5*, *Page 4*).
- 3. The green operation display flashes when the FAS-420-TM is initializing. If initialization is complete, the operation display lights up permanently.
- 4. The airflow of the FAS-420-TM may not be influenced during the initialization phase.

#### Commissioning fire source identification

Fire source identification is set using the FAS-ASD-DIAG diagnostics software via the "ROOM·IDENT" screen.

- 1. Click the [Train] button. This opens the view with adjustable values used to determine the transport times for fire source identification in areas A-E.
- 2. First enter the number of air sampling openings [Amount of aspiration points].
- Then enter the blowing out time and voltage of the blowing out and aspiration fan [Blow out time], [Blow out fan], [Intake fan].
   You can access the Help function by clicking the question mark to the right of the relevant setting.
- 4. Click the appropriate suction point (A-E) for which the transport time is to be determined.
- 5. Enter the preselection time necessary to achieve the aspiration point and supply the smoke. Once the selected preselection time has expired, the appropriate smoke aspiration point must be charged with smoke. Once the preselection time has expired, the smoke must be available at the aspiration point for another 10 to 15 seconds.
- 6. Using the smoke level, check that there is no smoke in the aspiration pipe.
- 7. Click the [Start] button. The FAS-420-TM-R/-RVB switches to the aspiration pipe blowing out. The display of the aspiration point concerned is yellow.
- 8. Once the preselection time has expired, switch the FAS-420-TM-R/-RVB to aspiration. The smoke must now be available at the selected aspiration point. The smoke level will display if smoke is detected by the FAS-420-TM-R/-RVB. The display of the selected aspiration point turns green and the determined time is entered. Teaching mode for the selected aspiration point is exited.

## **Technical Specifications**

| LSN power supply                                                     | 15 V DC-33 V DC          |         |        |  |
|----------------------------------------------------------------------|--------------------------|---------|--------|--|
| Auxiliary power supply                                               | 15 V DC-30 V DC          |         |        |  |
| LSN current consumption                                              |                          | 6.25 mA |        |  |
| Current consumption from auxiliary power supply                      | Fan voltage              |         |        |  |
|                                                                      | 9 V                      | 10.5 V  | 12 V   |  |
| - Starting current                                                   |                          | 150 mA  |        |  |
| - In standby                                                         | 105 mA                   | 125 mA  | 145 mA |  |
| - With alarm, device variants FAS-420-TM and FAS-420-TM-R            | 110 mA                   | 130 mA  | 150 mA |  |
| - With alarm, device variant FAS-420-TM-RVB                          | 140 mA                   | 160 mA  | 180 mA |  |
| Max. wire gauge                                                      | 2.5 mm²                  |         |        |  |
| Housing material                                                     | Plastic (ABS)            |         |        |  |
| Housing color                                                        | Papyrus white (RAL 9018) |         |        |  |
| Protection category according to EN 60529                            |                          |         |        |  |
| - Without air return                                                 |                          | IP 20   |        |  |
| - With pipe section 100 mm/pipe bend                                 |                          | IP 42   |        |  |
| - With air return                                                    |                          | IP 54   |        |  |
| Permissible temperature range                                        |                          |         |        |  |
| <ul> <li>FAS-420-TM Series Aspirating Smoke<br/>Detectors</li> </ul> | -20 °C to +60 °C         |         |        |  |
| - PVC pipe system                                                    | -10 °C to +60 °C         |         |        |  |
| - ABS pipe system                                                    | -40 °C to +80 °C         |         |        |  |
| Permissible relative humidity (non-condensing)                       | Max. 95%                 |         |        |  |
| Sound power level (at 9 V fan voltage)                               | 40 dB(A)                 |         |        |  |
| Response sensitivity (light obscuration)                             | 0.5 to 2.0%/m            |         |        |  |
| Life cycle of fan (at 12 V and 24 °C)                                | 60,000 hrs               |         |        |  |

## Descripción del sistema

Figura 1, Página 3

## Conexiones Serie FAS-420-TM

| 1 | Conexión para el tubo de aspiración                                                                                            |
|---|----------------------------------------------------------------------------------------------------|
| 2 | Conexión para el tubo de retroalimentación de aire                                                                             |
| 3 | Entradas de cable pretaladradas M 25 para conexión a la central de incendios o a la fuente de alimentación (entrada/salida)    |
| 4 | Entradas de cable pretaladradas M 20 para conexión a la central de incendios o a la<br>fuente de alimentación (entrada/salida) |

#### Figura 2, Página 3 Pantallas serie FAS-420-TM

| 1 | LED de funcionamiento                                           |
|---|-----------------------------------------------------------------|
| 2 | LED de alarma principal                                         |
| 3 | LED de prealarma                                                |
| 4 | LED de avería                                                   |
| 5 | Puerto infrarrojo                                               |
| 6 | Pantallas de identificación del origen del fuego para áreas A-E |
| 7 | Indicador de nivel de humos de 10 segmentos                     |

## Configuración de la dirección del detector

Figura 3, Página 3

La dirección del detector de aspiración de humos se ajusta con los interruptores DIP de 8 clavijas de la tarjeta de circuitos impresa y un objeto afilado apropiado. La dirección por defecto es "0" [todos los interruptores DIP se colocan en posición "off" (apagado)]. Las posiciones del interruptor DIP de todas las direcciones aprobadas aparecen en las páginas 5-6 (0 = apagado, 1 = encendido).

| Dirección                                                                                                | Modo de funcionamiento                                               | E    | structura de | e red              |
|----------------------------------------------------------------------------------------------------|----------------------------------------------------------------------|------|--------------|--------------------|
| (A)                                                                                                    |                                                                      | Lazo | Ramal        | Derivación<br>en T |
| 0                                                                                                    | Asignación de dirección automática en modo<br>"LSN improved version" | Х    | Х            | -                  |
| De 1 a<br>254                                                                                            | Asignación manual de direcciones en modo<br>"LSN improved version"   | Х    | Х            | X                  |
| 255 = CLAsignación manual de direcciones en modoXX-LSN "clásico" (rango de direcciones: máx.<br>127)127- |                                                                      | -    |              |                    |
| X = posible                                                                                              | 2                                                                    |      |              | <u>.</u>           |
| - = imposit                                                                                              | ble                                                                  |      |              |                    |

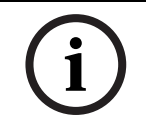

## ¡NOTA!

No está permitido el uso de diferentes modos de funcionamiento en un mismo sistema, ya sea de lazo/ramal/derivación en T.

## Instalación de la unidad

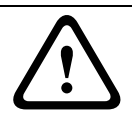

## ¡ADVERTENCIA!

El equipo sólo puede instalarlo personal autorizado y cualificado. Desactive la unidad antes de llevar a cabo cualquier proceso de instalación.

| i | <ul> <li>Al seleccionar la ubicación para la instalación, hay que asegurarse de que los indicadores del equipo quedan a la vista.</li> <li>Durante este proceso, recuerde que los ventiladores de la unidad producen un nivel de ruido de 40 dB(A) aproximadamente.</li> <li>No se debe obstruir la salida de aire de la unidad. Entre la salida de aire y los elementos contiguos (por ejemplo, la pared), debe mantenerse una distancia mínima de 10 cm.</li> <li>El detector de aspiración de humos se puede instalar con el dispositivo de aspiración hacia abajo o hacia arriba (para ello, la cubierta de la unidad de detección se debe girar 180°). Si el tubo de aspiración se orienta hacia abajo, se debe asegurar que no puedan entrar cuerpos extraños en el tubo de retroalimentación de aire, que queda entonces orientado hacia arriba.</li> </ul> |
|---|----------------------------------------------------------------------------------------------------|
|   | <ol> <li>En primer lugar, marque claramente los puntos de fijación de la posición de instalación<br/>del equipo. Para garantizar que la sujeción es firme y las vibraciones serán bajas, el<br/>equipo se debe sujetar con cuatro tornillos (? máx. 4 mm).</li> <li>Fije la base de la carcasa en la superficie con los cuatro tornillos conforme al tipo de<br/>montaje. Asegúrese de que, al fijar la base, no sufre tensión mecánica y que los tornillos<br/>no están demasiado apretados. De lo contrario, se podrían producir daños en el<br/>dispositivo o ruidos de resonancia no deseados.</li> <li>Utilice un destornillador para perforar con cuidado las entradas del cable que necesite de<br/>la base de la carcasa</li> </ol>                                                                                                    |
|   | <ol> <li>Equipe, según sea necesario, la entrada o entradas del cable con prensaestopas M20 o<br/>M25 (entre los accesorios se encuentran 1 unidad de M25 y dos unidades de M20),<br/>insertándolos en las entradas de cable correspondientes.</li> <li>Perfore las entradas del cable con un objeto afilado.<br/>Precaución: no corte las entradas de cable con un cuchillo.</li> </ol>                                                                                                    |
|   | <ul> <li>6. Pase los cables de conexión (sección transversal máx. del cable: 2,5 mm²) al dispositivo por la entrada o entradas de cable correspondientes y córtelos a la longitud adecuada dentro de éste.</li> <li>7. Bealice el cableado de la unidad conforme a la información de conexión que se muestra a</li> </ul>                                                                                                    |
|   | continuación.                                                                                                    |

## Conexión de la serie FAS-420-TM

#### ¡NOTA!

i

Normalmente, los equipos se conectan a una fuente de alimentación adicional. Al realizar la conexión a la central de incendios de Bosch LSN improved version, la tensión se suministra mediante las salidas AUX del módulo del cargador de la batería. Si se desea, también se puede usar una unidad de alimentación externa (por ejemplo, FPP-5000 o UEV 1000).

#### Figura 4, Página 4

| Descripción                                                                         | Cable    | Función                                                    |  |  |  |
|-------------------------------------------------------------------------------------|----------|------------------------------------------------------------|--|--|--|
| V+                                                                                  | Rojo     | Fuente de alimentación adicional, entrante                 |  |  |  |
| V-                                                                                  | Negro    |                                                            |  |  |  |
| V+                                                                                  | Rojo     | Fuente de alimentación adicional, saliente                 |  |  |  |
| V-                                                                                  | Negro    |                                                            |  |  |  |
| a1-                                                                                 | Blanco   | LSN a, entrante                                            |  |  |  |
| b1+                                                                                 | Amarillo | LSN b, entrante                                            |  |  |  |
| a2-                                                                                 | Blanco   | LSN a, saliente                                            |  |  |  |
| b2+                                                                                 | Amarillo | LSN b, saliente                                            |  |  |  |
| Shield                                                                              | -        | Cable apantallado                                          |  |  |  |
| Data+                                                                               | -        | Conexión de línea de datos para el piloto indicador remoto |  |  |  |
| Data-                                                                               | -        | digital*                                                   |  |  |  |
|                                                                                     |          |                                                            |  |  |  |
| *Los pilotos indicadores remotos digitales de la serie FAS-420-TM deben pedirse por |          |                                                            |  |  |  |
| separado.                                                                           |          |                                                            |  |  |  |

## Configuración de LSN

Una vez que el detector de aspiración de humos se conecta al LSN, el detector y la unidad del detector se configuran con el software de programación de la central de incendios mediante un portátil conectado a la central de incendios. También puede encontrar información sobre la configuración de LSN en la ayuda en línea del software de programación.

En la guía de funcionamiento de la central de incendios se incluyen comentarios sobre datos de diagnóstico de la central de incendios.

## Ajuste de parámetros mediante el software de programación

Los parámetros para cada unidad de detección se especifican en la ventana correspondiente del cuadro de diálogo "Sensor" (Sensor) mediante los campos desplegables. Los ajustes predeterminados se muestran a continuación en negrita (consulte las tablas). Puede establecer los siguientes parámetros:

#### Módulo detector

¡NOTA!

El módulo detector DM-TM-50 se instala de forma estándar en todos los dispositivos de la serie FAS-420-TM y aparece como ajuste predeterminado. No lo cambie.

| Sensibilidad | Sensibilidad opcional                                                                  |  |  |
|--------------|----------------------------------------------------------------------------------------|--|--|
| 0,5 %/m      | Se puede establecer una segunda sensibilidad, por ejemplo modo día/noche. Consulte los |  |  |
| 1 %/m        |                                                                                        |  |  |
| 2 %/m        | niveles de sensibilidad ajustable en la parte                                          |  |  |
| Programable* | izquierda.                                                                             |  |  |

| Umbral de aviso de fallo del flujo de aire | Retardo de alarma |  |  |
|--------------------------------------------|-------------------|--|--|
| 20 %                                       | 10 seg.           |  |  |
| 30 %                                       | 30 seg.           |  |  |
| 50 %                                       | 60 seg.           |  |  |
| Programable*                               | Programable*      |  |  |

| Retardo de aviso de fallo del flujo<br>de aire | Tensión del<br>ventilador | Filtro LOGIC·SENS |  |
|------------------------------------------------|---------------------------|-------------------|--|
| 30 seg.                                        | 9 V                       | Encendido         |  |
| 100 seg.                                       | 10,5 V                    |                   |  |
| 15 min.                                        | 12 V                      | Apagado           |  |
| Programable*                                   | Programable*              |                   |  |

\* **Programable** = seleccione esta opción para seleccionar ajustes adicionales mediante el software de diagnóstico FAS-ASD-DIAG.

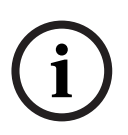

#### ¡NOTA!

Si la central de incendios está en funcionamiento de prueba, el LOGIC·SENS se desactiva temporalmente, lo que permite comprobar los módulos detectores de forma rápida y directa. El umbral para fallo de flujo de aire se establece, por defecto, para un cambio del 20% del volumen. No están permitidos valores superiores de acuerdo a EN 54-20.

#### Identificación del origen del fuego

Con las variantes del dispositivo FAS-420-TM-R y FAS-420-TM-RVB, es posible asignar a cada una de las cinco salas controladas una denominación. Para realizar esta acción, haga clic en la sala correspondiente e introduzca la denominación para esta sala en el campo "Label" (Etiqueta). La denominación debe contener un máximo de 31 caracteres. En caso de incendio, esta denominación se muestra en la unidad de mando y visualización de la central de incendios, permitiendo señalar el origen del fuego de forma clara. Los ajustes que se muestran a continuación hacen referencia a las variantes de los dispositivos FAS-420-TM-R y FAS-420-TM-RVB.

#### Identificación del origen del fuego

#### ¡NOTA!

El término "ROOM·IDENT" se utiliza en el software de diagnóstico DIAG para identificar el origen del fuego.

La identificación del origen del fuego se activa o desactiva con el software de diagnóstico FAS-ASD-DIAG a través de la pantalla "Settings" (Ajustes). La función "ROOM·IDENT" se desactiva como estándar.

#### Alarma principal que sigue a la identificación del origen del fuego

En determinadas aplicaciones, resulta práctico realizar la señalización de alarma una vez que se ha identificado el lugar del incendio. Para realizar esta acción, la opción "Fire alarm after ROOM·IDENT" (Alarma de fuego después de ROOM-IDENT) debe estar activada. Es importante recordar que cuando se activa esta función, la función "ROOM·IDENT" también debe estar activada, de lo contrario, no se identificará el lugar del incendio. La función "Fire alarm after ROOM·IDENT" (Alarma de fuego después de ROOM·IDENT) se desactiva como estándar.

## Puesta en marcha

:NOTA!

## i

La denominación del detector FAS-420-TM que se muestra a continuación hace referencia a todas las versiones de la serie FAS-420-TM (FAS-420-TM, FAS-420-TM-R, FAS-420-TM-RVB). Encontrará referencias concretas a las diferencias entre cada una de las versiones.

- 1. Introduzca la unidad de detección FAS-420-TM en la base de la carcasa premontada. Compruebe previamente que el cableado de la misma es correcto.
- Vuelva a enchufar el puente X4 al insertar la unidad del detector (CLAVIJA 1-2 o CLAVIJA 2-3) para que el flujo de aire se calibre de forma automática (consulte *Figura 5*, *Página 4*).
- 3. La pantalla de funcionamiento se ilumina en verde cuando el detector FAS-420-TM se inicializa. Una vez finalizada la inicialización, la pantalla de funcionamiento se ilumina de forma permanente.
- 4. Puede que el flujo de aire del detector FAS-420-TM no se vea afectado durante la fase de inicialización.

#### Puesta en marcha de la identificación del origen del fuego

La identificación del origen del fuego se activa o desactiva con el software de diagnóstico FAS-ASD-DIAG a través de la pantalla "ROOM-IDENT".

- 1. Haga clic en el botón [Train] (Visualizar). Este botón abre la vista con los valores ajustables utilizados para determinar los tiempos de transporte de la identificación del origen del fuego de las zonas A-E.
- 2. En primer lugar, introduzca el número de orificios de aspiración [Amount of aspiration points] (Cantidad de puntos de aspiración).
- 3. A continuación, introduzca el tiempo de espera de insuflación y la tensión de la insuflación y del ventilador de aspiración [Blow out time] (Tiempo de insuflación), [Blow out fan] (Ventilador de insuflación), [Intake fan] (Ventilador de entrada). Para acceder a la función de ayuda, puede hacer clic en el signo de interrogación situado a la derecha del ajuste en cuestión.
- 4. Haga clic en el punto de aspiración correcto (A-E) para el que se debe determinar el tiempo de transporte.
- 5. Introduzca el tiempo de preselección necesario para obtener el punto de aspiración y suministrar el humo. Una vez que el tiempo de preselección ha expirado, se debe cargar con humo el punto de aspiración de humo correcto. Una vez que el tiempo de preselección ha expirado, el humo debe estar disponible en el punto de aspiración durante otros 10 ó 15 segundos.
- 6. Compruebe que no hay humo en el tubo de aspiración mediante el nivel de humos.
- 7. Haga clic en el botón [Start] (Iniciar). El detector FAS-420-TM-R/-RVB comienza a insuflar en el tubo de aspiración. El punto de aspiración en cuestión se visualiza en amarillo.

8. Una vez que el tiempo de preselección ha finalizado, cambie el detector FAS-420-TM-R/-RVB a aspiración. El humo debe de estar presente en el punto de aspiración seleccionado. El nivel de humo mostrará si el detector FAS-420-TM-R/-RVB detecta el humo. El indicador del punto de aspiración seleccionado se vuelve verde y se introduce el tiempo determinado. Se abandona el modo de calibración para el punto de aspiración seleccionado.

## **Especificaciones técnicas**

| Fuente de alimentación LSN                                                             | 15 VCC-33 VCC            |                 |        |  |
|----------------------------------------------------------------------------------------|--------------------------|-----------------|--------|--|
| Fuente de alimentación auxiliar                                                        | 15 VCC-30 VCC            |                 |        |  |
| Consumo de corriente LSN                                                               | 6,25 mA                  |                 |        |  |
| Consumo de corriente de la fuente de alimentación auxiliar                             | Tensión del ventilador   |                 |        |  |
|                                                                                        | 9 V                      | 10,5 V          | 12 V   |  |
| - Corriente de inicio                                                                  | 150 mA                   |                 |        |  |
| - En espera                                                                            | 105 mA                   | 125 mA          | 145 mA |  |
| <ul> <li>Con alarma, variantes de dispositivo<br/>FAS-420-TM y FAS-420-TM-R</li> </ul> | 110 mA                   | 130 mA          | 150 mA |  |
| <ul> <li>Con alarma, variantes de dispositivo<br/>FAS-420-TM-RVB</li> </ul>            | 140 mA                   | 160 mA          | 180 mA |  |
| Sección del cable máxima                                                               | 2,5 mm²                  |                 |        |  |
| Material de la carcasa                                                                 |                          | Plástico (ABS)  |        |  |
| Color de la carcasa                                                                    | Blanco papiro (RAL 9018) |                 |        |  |
| Categoría de protección conforme a EN 60529                                            |                          |                 |        |  |
| - Sin retroalimentación de aire                                                        | IP 20                    |                 |        |  |
| <ul> <li>Con sección de sistema de tuberías de<br/>100 mm/curva de tubería</li> </ul>  | IP 42                    |                 |        |  |
| - Con retroalimentación de aire                                                        | IP 54                    |                 |        |  |
| Rango de temperatura permitido                                                         |                          |                 |        |  |
| <ul> <li>Detectores de aspiración de humos<br/>FAS-420-TM</li> </ul>                   | -20 °C a +60 °C          |                 |        |  |
| - Sistema de tuberías de PVC                                                           | -10 °C a +60 °C          |                 |        |  |
| - Sistema de tuberías de ABS                                                           |                          | -40 °C a +80 °C | ;      |  |
| Humedad relativa permitida (sin condensación)                                          | Máx. 95%                 |                 |        |  |
| Nivel de potencia acústica (tensión del<br>ventilador de 9 V)                          | 40 dB(A)                 |                 |        |  |
| Sensibilidad de respuesta (oscurecimiento de<br>luz)                                   | De 0,5 a 2,0 %/m         |                 |        |  |
| Vida útil del ventilador (a 12 V y 24 °C)                                              | 60.000 hrs               |                 |        |  |
# Présentation du système

## Figure 1, Page 3 Connexions série FAS-420-TM

| 1 | Connexion pour tuyau d'aspiration                                                                                       |
|---|----------------------------------------------------------------------------------------------------|
| 2 | Connexion pour tuyau de retour d'air                                                                                    |
| 3 | Points d'entrée de câbles prédécoupés M 25 pour connexion à la centrale incendie ou à<br>l'alimentation (entrée/sortie) |
| 4 | Points d'entrée de câbles prédécoupés M 20 pour connexion à la centrale incendie ou à<br>l'alimentation (entrée/sortie) |

Figure 2, Page 3 Voyants série FAS-420-TM

| 1 | LED de mise en marche                                           |
|---|-----------------------------------------------------------------|
| 2 | LED d'alarme principale                                         |
| 3 | LED                                                             |
|   | de pré-alarme                                                   |
| 4 | LED                                                             |
|   | de défaillance                                                  |
| 5 | Port infrarouge                                                 |
| 6 | Voyant d'identification de source d'incendie pour les zones A-E |
| 7 | Indicateur du niveau de fumée avec 10 segments                  |

# Définition de l'adresse du détecteur

Figure 3, Page 3

Pour définir l'adresse du détecteur de fumée à aspiration, utilisez les commutateurs DIP 8 broches sur la carte à circuits imprimés et un objet pointu adapté. L'adresse par défaut est « 0 » (tous les commutateurs DIP sont définis sur « désactivé »). Les paramètres de commutateur DIP pour toutes les adresses approuvées sont répertoriés aux pages 5-6 (0 = désactivé, 1 = activé).

| Adresse                                                                                                | Mode de fonctionnement                                               | Structure du réseau |         |            |
|----------------------------------------------------------------------------------------------------|----------------------------------------------------------------------|---------------------|---------|------------|
| (A)                                                                                                    |                                                                      | Boucle              | Tronçon | Dérivation |
| 0                                                                                                    | Affectation automatique de l'adresse en<br>mode LSN improved version | Х                   | Х       | -          |
| 1 à 254                                                                                                | Affectation manuelle de l'adresse en mode<br>LSN improved version    | X                   | Х       | Х          |
| 255 = CL Affectation automatique de l'adresse en<br>mode LSN classic (portée d'adresses :<br>127 max.) |                                                                      | X                   | X       | -          |
| x = possib<br>- = imposs                                                                               | le<br>ible                                                           |                     |         |            |

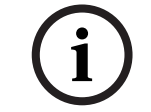

# **REMARQUE** !

Vous ne pouvez pas utiliser des modes de fonctionnement différents sur deux tronçons, boucles ou dérivations voisins.

# Installation de l'unité

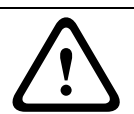

# **AVERTISSEMENT !**

L'équipement doit être installé uniquement par un personnel habilité et qualifié. Mettez l'unité hors tension avant de procéder à des branchements.

| <b>38</b> fr |  |
|--------------|--|
|--------------|--|

|   | REMARQUE !                                                                                                    |
|---|----------------------------------------------------------------------------------------------------|
| í | <ul> <li>Lorsque vous choisissez l'emplacement d'installation, assurez-vous que les voyants de l'unité sont clairement visibles.</li> <li>N'oubliez pas que les ventilateurs de l'unité génèrent un niveau sonore d'environ 40 dB(A).</li> <li>Veillez à ne pas obstruer la sortie d'air de l'unité. Maintenez une distance minimale de 10 cm entre la sortie d'air et tout objet contigu (par exemple, un mur).</li> <li>Le dispositif d'aspiration peut être indifféremment orienté vers le haut ou vers le bas lors de l'installation du détecteur de fumée à aspiration (si besoin, faites pivoter le couvercle de l'unité de détection de 180°). Si le tuyau d'aspiration est orienté vers le bas, assurez-vous qu'aucune impureté n'entre dans le tuyau de retour d'air, orienté alors vers le haut.</li> </ul>                                                                                                    |
|   | <ol> <li>Tout d'abord, marquez de manière visible les points de fixation sur la position<br/>d'installation fournie avec l'équipement. Pour garantir un maintien sûr avec peu de<br/>vibrations, le socle du boîtier doit être fixé au moyen de quatre vis (? 4 mm max.).</li> <li>Fixez le socle du boîtier à la surface à l'aide de quatre vis, selon le type de montage.<br/>Assurez-vous que le socle du boîtier n'est soumis à aucune tension mécanique et que les<br/>vis ne sont pas serrées trop fort : cela pourrait endommager l'appareil ou générer des<br/>bruits intempestifs.</li> <li>À l'aide d'un tournevis, perforez avec précaution les points d'entrée de câbles requis sur<br/>le socle du boîtier.</li> <li>Insérez soigneusement le ou les presse-étoupes M20 ou M25 requis (1 x M25 et 2 x M20<br/>fournis) dans le ou les points d'entrée de câbles ouverts correspondants.</li> <li>Utilisez un objet pointu pour perforer les points d'entrée de câbles.<br/>Attention : n'utilisez pas de couteau pour découper les points d'entrée de câbles.</li> <li>Faites passer le ou les câbles de connexion (section de câble max. : 2,5 mm²) par le ou<br/>les points d'entrée de câbles de l'appareil correspondants, puis coupez le ou les câbles à<br/>la longueur appropriée, à l'intérieur de l'appareil.</li> <li>Branchez l'unité conformément aux informations de connexion décrites ci-dessous.</li> </ol> |
|   | Connexion de la série FAS-420-TM                                                                                                    |
| í | <b>REMARQUE !</b><br>Les unités sont généralement connectées à une alimentation électrique supplémentaire.<br>Lorsqu'elles sont connectées à un réseau LSN improved version de centrale incendie Bosch, la<br>tension est fournie via les sorties AUX du module de contrôleur de batterie. Il est également<br>possible d'utiliser une alimentation secteur externe (par exemple, FPP-5000 ou UEV 1000).                                                                                                    |

# Figure 4, Page 4

| Désignation    | Câble           | Fonction                                                     |
|----------------|-----------------|--------------------------------------------------------------|
| V+             | Rouge           | Alimentation électrique supplémentaire entrante              |
| V-             | Noir            |                                                              |
| V+             | Rouge           | Alimentation électrique supplémentaire sortante              |
| V-             | Noir            |                                                              |
| a1-            | Blanc           | LSN a entrant                                                |
| b1+            | Jaune           | LSN b entrant                                                |
| a2-            | Blanc           | LSN a sortant                                                |
| b2+            | Jaune           | LSN b sortant                                                |
| Shield         | -               | Câble blindé                                                 |
| Data+          | -               | Connexion de ligne de données pour voyant d'alarme de        |
| Data-          | -               | détecteur externe numérique*                                 |
|                |                 |                                                              |
| *Les voyants d | alarme de détec | teur externe numérique pour la série FAS-420-TM doivent être |
| commandés sé   | parément.       |                                                              |

# **Configuration du LSN**

Une fois le détecteur de fumée à aspiration connecté au LSN, le détecteur et l'unité de détection doivent être configurés à l'aide du logiciel de programmation de la centrale incendie via un ordinateur portable connecté à la centrale incendie. Vous trouverez des informations supplémentaires sur la configuration du LSN dans l'aide en ligne du logiciel de programmation.

Le guide d'utilisation de la centrale incendie contient des remarques sur les données de diagnostic associées à la centrale incendie.

# Réglages à l'aide du logiciel de programmation

Pour spécifier les paramètres associés à chaque unité de détection, utilisez les listes déroulantes de la boîte de dialogue « Capteur » appropriée. Les paramètres par défaut sont identifiés en gras ci-dessous (voir tableaux).

Vous pouvez définir les paramètres suivants :

# Module détecteur

# REMARQUE !

Le module détecteur DM-TM-50 est installé de série dans tous les appareils de la série FAS-420-TM et y apparaît comme un paramètre par défaut. Ne le modifiez pas.

| Sensibilité   | Sensibilité complémentaire                       |
|---------------|--------------------------------------------------|
| 0,5 %/m       | Vous pouvez paramétrer une deuxième              |
| 1 %/m         | sensibilité, par exemple pour le mode jour/nuit. |
| 2 %/m         | Pour les niveaux de sensibilité réglables, voir  |
| Programmable* | colonne de gauche.                               |

| Seuil de défaillance du débit d'air | Délai de déclenchement d'alarme |
|-------------------------------------|---------------------------------|
| 20 %                                | 10 s                            |
| 30 %                                | 30 s                            |
| 50 %                                | 60 s                            |
| Programmable*                       | Programmable*                   |

| Délai de défaillance du débit d'air | Tension du<br>ventilateur | Filtre LOGIC·SENS |
|-------------------------------------|---------------------------|-------------------|
| 30 s                                | 9 V                       | On                |
| 100 s                               | 10,5 V                    |                   |
| 15 min                              | 12 V                      | Off               |
| Programmable*                       | Programmable*             |                   |

\* **Programmable** = Choisissez cette option pour sélectionner d'autres paramètres à l'aide du logiciel de diagnostic FAS-ASD-DIAG.

## **REMARQUE !**

Lorsque la centrale incendie est en mode de révision, le système LOGIC·SENS est temporairement désactivé pour permettre la vérification rapide et directe des modules détecteurs.

Le seuil par défaut pour le défaut de circulation d'air est défini pour un changement de volume d'air de 20%. Des valeurs supérieures ne sont pas autorisées pour les installations conformes à EN 54-20.

#### Identification de source d'incendie

Avec les variantes FAS-420-TM-R et FAS-420-TM-RVB, il est possible d'attribuer une désignation à chacune des cinq salles surveillées. Pour cela, cliquez sur la salle correspondante et saisissez la désignation de la salle dans le champ « Étiquette ». La désignation ne doit pas dépasser 31 caractères. En cas d'incendie, cette désignation s'affiche sur l'unité de commande et d'affichage de la centrale incendie, permettant ainsi de localiser clairement la source d'incendie.

# Réglages à l'aide du logiciel de diagnostic FAS-ASD-DIAG

Les paramètres décrits ci-dessous ne s'appliquent qu'aux variantes FAS-420-TM-R et FAS-420-TM-RVB.

#### Identification de source d'incendie

## **REMARQUE** !

Le terme « ROOM·IDENT » est utilisé dans le logiciel de diagnostic DIAG pour identifier la source d'incendie.

L'écran « Réglages » du logiciel de diagnostic FAS-ASD-DIAG permet d'activer/de désactiver l'identification de source d'incendie. La fonction « ROOM·IDENT » est désactivée de série.

#### Alarme principale après l'identification de source d'incendie

Pour certaines applications, il peut être pratique de signaler l'incendie une fois le lieu de l'incendie identifié. Pour cela, la fonction « Alarme après ROOM·IDENT » doit être activée. Gardez à l'esprit, que, lorsque cette fonction est activée, la fonction « ROOM·IDENT » doit également être activée, sinon le lieu de l'incendie ne pourra pas être identifié. La fonction « Alarme après ROOM·IDENT » est désactivée de série.

# Mise en service

# **REMARQUE !**

La désignation FAS-420-TM suivante fait référence à toutes les versions de la série FAS-420-TM (FAS-420-TM, FAS-420-TM-R, FAS-420-TM-RVB). Les différences entre des versions données font l'objet de références spécifiques.

- 1. Insérez l'unité de détection FAS-420-TM dans le socle du boîtier pré-monté dont le câblage a été vérifié.
- 2. Rebranchez le cavalier X4 lors de l'insertion de l'unité de détection (broches 1-2 ou broches 2-3) afin de calibrer automatiquement le débit d'air (voir *Figure 5, Page 4*).
- 3. Le voyant de mise en marche vert clignote lors de l'initialisation du FAS-420-TM. À l'issue de l'initialisation, le voyant de mise en marche reste allumé.
- 4. Le débit d'air du FAS-420-TM ne peut pas être modifié pendant la phase d'initialisation.

#### Mise en service de l'identification de source d'incendie

L'écran « ROOM·IDENT » du logiciel de diagnostic FAS-ASD-DIAG permet de définir l'identification de source d'incendie.

- 1. Cliquez sur le bouton [Apprentissage]. La vue qui s'affiche permet d'ajuster les valeurs déterminant les temps de transport pour l'identification de source d'incendie dans les zones A-E.
- 2. Tout d'abord, saisissez le nombre d'ouvertures d'échantillonnage de l'air [Nombre d'orifices].
- Ensuite, saisissez le temps de purge et la tension du ventilateur de purge et de l'aspirateur [Temps de purge], [Ventilateur de purge], [Aspirateur].
   Pour accéder à l'aide, cliquez sur le point d'interrogation situé à droite du paramètre approprié.
- 4. Cliquez sur le point d'aspiration approprié (A-E) dont vous souhaitez déterminer le temps de transport.
- 5. Saisissez le temps de présélection requis pour préparer le point d'aspiration et fournir la fumée. Une fois le temps de présélection sélectionné expiré, le point d'aspiration de fumée doit être chargé en fumée. Une fois le temps de présélection expiré, la fumée doit être disponible au niveau du point d'aspiration pendant encore 10 à 15 secondes.
- 6. Utilisez le niveau de fumée pour vérifier qu'il n'y a pas de fumée dans le tuyau d'aspiration.
- 7. Cliquez sur le bouton [Démarrer]. Le FAS-420-TM-R/-RVB passe en mode purge du tuyau d'aspiration. Le voyant du point d'aspiration concerné est jaune.
- 8. Une fois le temps de présélection expiré, activez le mode aspiration du FAS-420-TM-R/-RVB. La fumée doit maintenant être disponible au niveau du point d'aspiration sélectionné. Le niveau de fumée s'affiche si le FAS-420-TM-R/-RVB détecte de la fumée. Le voyant du point d'aspiration sélectionné devient vert et le temps déterminé est intégré. Le mode d'apprentissage du point d'aspiration sélectionné est fermé.

# **Spécifications techniques**

| Alimentation LSN                                                          | 15 V c.c33 V c.c.        |                 |        |  |
|---------------------------------------------------------------------------|--------------------------|-----------------|--------|--|
| Alimentation auxiliaire                                                   | 15 V c.c30 V c.c.        |                 |        |  |
| Consommation LSN                                                          |                          | 6,25 mA         |        |  |
| Consommation de l'alimentation auxiliaire                                 | Ten                      | sion du ventila | teur   |  |
|                                                                           | 9 V                      | 10,5 V          | 12 V   |  |
| - Courant de démarrage                                                    |                          | 150 mA          |        |  |
| - En veille                                                               | 105 mA                   | 125 mA          | 145 mA |  |
| <ul> <li>Avec alarme, variantes FAS-420-TM et<br/>FAS-420-TM-R</li> </ul> | 110 mA                   | 130 mA          | 150 mA |  |
| - Avec alarme, variante FAS-420-TM-RVB                                    | 140 mA                   | 160 mA          | 180 mA |  |
| Section des câbles max.                                                   |                          | 2,5 mm²         |        |  |
| Matière du boîtier                                                        | Plastique (ABS)          |                 |        |  |
| Couleur du boîtier                                                        | Blanc papyrus (RAL 9018) |                 |        |  |
| Catégorie de protection suivant EN 60529                                  |                          |                 |        |  |
| - Sans retour d'air                                                       |                          | IP 20           |        |  |
| - Avec section de tuyau de 100 mm/coude                                   |                          | IP 42           |        |  |
| - Avec retour d'air                                                       | IP 54                    |                 |        |  |
| Plage de températures admissibles                                         |                          |                 |        |  |
| <ul> <li>Détecteurs de fumée à aspiration<br/>série FAS-420-TM</li> </ul> |                          | -20 °C à +60 °C | ;      |  |
| - Système de tuyaux en PVC                                                | -10 °C à +60 °C          |                 |        |  |
| - Système de tuyaux en ABS                                                |                          | -40 °C à +80 °C | ;      |  |
| Humidité relative admissible (sans condensation)                          | 95 % max.                |                 |        |  |
| Niveau acoustique (pour une tension de<br>ventilateur de 9 V)             | 40 dB(A)                 |                 |        |  |
| Sensibilité de réponse (obscurcissement)                                  | 0,5 à 2,0 %/m            |                 |        |  |
| Durée de vie du ventilateur (pour 12 V et 24 °C)                          | 60 000 heures            |                 |        |  |

# Pregled sustava

#### Slika 1, Stranica 3 Priključci serije FAS-420-TM

| 1 | Priključak za usisnu cijev                                                                                                   |
|---|----------------------------------------------------------------------------------------------------|
| 2 | Priključak za cijev povratnog toka zraka                                                                                     |
| 3 | Pripremljeni uvodi M 25 za priključivanje kabela na upravljačku ploču sustava za dojavu<br>požara ili napajanje (ulaz/izlaz) |
| 4 | Pripremljeni uvodi M 20 za priključivanje kabela na upravljačku ploču sustava za dojavu<br>požara ili napajanje (ulaz/izlaz) |

#### Slika 2, Stranica 3 Prikazi serije FAS-420-TM

| 1 | LED indikator za prikaz rada                         |
|---|------------------------------------------------------|
| 2 | LED indikator za glavni alarm                        |
| 3 | LED indikator za predalarm                           |
| 4 | LED indikator za prikaz pogreške/kvara               |
| 5 | Infracrveni ulaz                                     |
| 6 | Prikazi identifikacije izvora požara za područja A-E |
| 7 | 10-segmentni prikaz razine dima                      |

# Podešavanje adrese detektora

Slika 3, Stranica 3

Adresa detektora za usisavanje dima podešava se na tiskanoj ploči pomoću 8-pinske DIP sklopke prikladnim predmetom sa šiljatim vrhom. Unaprijed zadana adresa je "0" (sve DIP sklopke postavljene na položaj "off"(isključeno)). Podešavanja DIP sklopki za sve dopuštene adrese naći ćete u popisu na stranicama 5-6 (0 = off (isključeno), 1 = on (uključeno)).

| Adresa                    | Režim rada                                                                     | Kon    | figuracija mre                                         | že      |
|---------------------------|--------------------------------------------------------------------------------|--------|--------------------------------------------------------|---------|
| (A)                       |                                                                                | petlja | mreža s<br>jednim<br>izlazom ka<br>vanjskim<br>mrežama | T-grana |
| 0                         | Automatska dodjela adrese u "improved<br>version" LSN režima                   | Х      | X                                                      | -       |
| 1 do 254                  | Ručna dodjela adrese u "improved version"<br>LSN režima                        | Х      | Х                                                      | Х       |
| 255 = CL                  | Automatska dodjela adrese u "classic" LSN<br>režimu (raspon adresa: maks. 127) | Х      | Х                                                      | -       |
| x = mogućo<br>- = nije mo | e<br>guće                                                                      |        |                                                        |         |

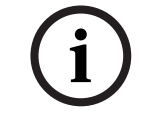

# NAPOMENA!

Nije dopušteno koristiti skupa različite režime rada u jednoj petlji / mreži s jednim izlazom ka vanjskim mrežama / T-grani.

# Montaža jedinice

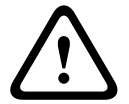

# UPOZORENJE!

Ugradnju opreme smije izvoditi isključivo stručno i obučeno osoblje! Prije izvođenja radova na priključivanju obavezno isključite jedinicu!

#### NAPOMENA!

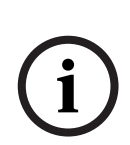

- Pri odabiru mjesta za ugradnju pripazite da prikazi jedinice budu dobro vidljivi. Kod projektiranja uvažite činjenicu da ventilatori jedinice stvaraju buku približne razine
- od 40 dB(A).
  Izlazni otvor za zrak na jedinici ne smije biti blokiran. Udaljenost između izlaznog otvora za zrak i predmeta koji ga okružuju, npr. zida, mora biti najmanje 10 cm.
  - Detektor za usisavanje zraka može se ugraditi s jedinicom za usisavanje usmjerenom prema gore ili dolje (odabir se obavlja zakretanjem poklopca jedinice za detekciju za 180°). Kada je usisna cijev usmjerena prema dolje, osigurajte da nikakva prljavština ne može ulaziti u cijev za povratni tok zraka koja je pritom usmjerena prema gore.
- 1. Najprije vidljivo označite točke za pričvršćivanje na položaju za ugradnju prema onim s opreme. Podnožje kućišta pričvršćuje se na podlogu pomoću četiri vijka (? maks. 4 mm) kako bi se osiguralo sigurno držanje sa što manje vibracija.
- Pričvrstite podnožje kućišta na zid pomoću četiri odgovarajuća vijka za takvu vrstu montaže. Pripazite da nema mehaničke napetosti prilikom pričvršćivanja podnožja te da vijci nisu prejako pritegnuti. U suprotnom može doći do oštećenja na uređaju ili do porasta neželjene rezonantne buke.
- 3. Odvijačem pažljivo probušite samo one kabelske uvode na kućištu podnožja koji su vam potrebni.
- Kada umećete otvoreni(e) kabelski(e) ulaz(e) u odgovarajući(e) kabelski(e) uvod(e) pažljivo postavite odgovarajuće M20 ili M25 kabelske stopice (1 x M25 i 2 x M20 uključene su u opseg isporuke).
- 5. Kabelske uvode probušite predmetom sa šiljatim vrhom. Oprez: Ne bušite kabelske uvode nožem!
- 6. Priključni(e) kabel(e) (maks. presjek kabela 2,5 mm²) uvucite kroz pripremljeni(e) kabelski(e) uvod(e) u uređaj i tamo ga(ih) skratite na potrebnu dužinu.
- 7. Spojite kabele jedinice prema naputcima iz instalacijskih uputa iz teksta ispod.

# Priključivanje FAS-420-TM serije

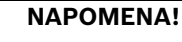

Jedinice se obično priključuju na dodatni izvor napajanja. Kada se spajaju na upravljačku ploču sustava za dojavu požara pomoću LSN improved version, napajaju se putem izlaza pomoćnog izvora napajanja (AUX) modula punjača baterija. Alternativno se može koristiti vanjska jedinica za napajanje (npr. FPP-5000 ili UEV 1000).

Slika 4, Stranica 4

| Oznaka                        | Kabel            | Funkcija                                                   |
|-------------------------------|------------------|------------------------------------------------------------|
| V+                            | Crvena           | Dodatni izvor napajanja, ulazni                            |
| V-                            | Crna             |                                                            |
| V+                            | Crvena           | Dodatni izvor napajanja, izlazni                           |
| V-                            | Crna             |                                                            |
| a1-                           | Bijela           | LSN a, ulazni                                              |
| b1+                           | Žuta             | LSN b, ulazni                                              |
| a2-                           | Bijela           | LSN a, izlazni                                             |
| b2+                           | Žuta             | LSN b, izlazni                                             |
| Shield                        | -                | Zaštita kabela                                             |
| Data+                         | -                | Priključivanje voda sa podacima za digitalni prikaz alarma |
| Data-                         | -                | vanjskog detektora*                                        |
| *Digitalne prika<br>naručiti. | ize alarma vanjs | kog detektora za seriju FAS-420-TM potrebno je zasebno     |

# Konfiguracija LSN-a

Kada je detektor usisavanja dima spojen na LSN, konfiguriranje detektora i jedinice za detekciju požara obavlja se pomoću softvera za programiranje sustava za dojavu požara na prijenosnom računalu spojenom na isti sustav. Informacije o konfiguraciji LSN-a možete pronaći i u mrežnoj (online) pomoći softvera za programiranje.

Napomene o dijagnostičkim podacima koji su namijenjeni sustavu za dojavu požara nalaze se u uputama za rukovanje istim sustavom.

# Podešavanje parametara pomoću softvera za programiranje

Parametri svake jedinice za detekciju požara navedeni su u odgovarajućem dijaloškom prozoru "Sensor" (Senzor) pomoću padajućih polja. Unaprijed zadano podešavanje označeno je podebljano u tekstu ispod (pogledajte tabele).

You can set the following parameters: (dostupni su sljedeći parametri:)

#### Detector module (modul detektora)

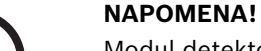

Modul detektora DM-TM-50 standardno se ugrađuje u sve uređaje FAS-420-TM serije i pojavljuje se kao unaprijed zadano podešavanje. Nije dopuštena promjena ovog podešavanja!

| Sensitivity (osjetljivost) | Further Sensitivity (dodatna osjetljivost)       |
|----------------------------|--------------------------------------------------|
| 0,5%/m                     | Može se podesiti i neka druga osjetljivost, npr. |
| 1%/m                       | za noćni/dnevni režim rada. Podesive razine      |
| 2%/m                       | osjetljivosti navedene su u tekstu na lijevoj    |
| mogućnost programiranja*   | strani.                                          |

| Threshold for Airflow fault (prag za<br>smetnju u strujanju zraka) | Alarm delay (kašnjenje alarma) |
|--------------------------------------------------------------------|--------------------------------|
| 20%                                                                | 10 s                           |
| 30%                                                                | 30 s                           |
| 50%                                                                | 60 s                           |
| mogućnost programiranja*                                           | mogućnost programiranja*       |

| Airflow Fault Delay (kašnjenje kod<br>smetnje u strujanju zraka) | Fan Voltage (napon<br>ventilatora) | LOGIC·SENS Filter (filtar<br>LOGIC·SENS) |
|------------------------------------------------------------------|------------------------------------|------------------------------------------|
| 30 s                                                             | 9 V                                | Uklj.                                    |
| 100 s                                                            | 10,5 V                             |                                          |
| 15 min.                                                          | 12 V                               | Isklj.                                   |
| mogućnost programiranja*                                         | mogućnost<br>programiranja*        |                                          |

\* **mogućnost programiranja** = odaberite ovu opciju ako želite odabrati neko drugo podešavanje pomoću dijagnostičkog softvera FAS-ASD-DIAG.

## NAPOMENA!

Ako se na sustavu za dojavu požara odvija ponovni pregled (revizija), LOGIC·SENS (inteligentna obrada signala) se privremeno deaktivira, kako bi se omogućila brza i izravna provjera modula detektora.

Unaprijed definirani prag za generiranje greške protoka zraka, podešen je da reagira na promjenu od 20% koli?ine protoka zraka. Više vrijednosti nisu dozvoljene za instalacije prema EN 54-20.

#### Identifikacija izvora požara

Varijante uređaja FAS-420-TM-R i FAS-420-TM-RVB dopuštaju dodjelu oznake svakoj od pet nadziranih prostorija. Za izvođenje pritisnite odgovarajuću prostoriju i u polju "Label" (Oznaka) unesite odgovarajuću oznaku. Oznaka smije sadržavati maksimalno 31 znak. U slučaju požara, ova oznaka se pojavljuje na jedinici za rukovanje i prikazivanje te omogućava precizno lociranje izvora požara. Podešavanja opisana u tekstu ispod odnose se isključivo na varijante uređaja FAS-420-TM-R i FAS-420-TM-RVB.

## Identifikacija izvora požara

## NAPOMENA!

U dijagnostičkom softveru DIAG pojam "ROOM·IDENT" se koristi za identifikaciju izvora požara.

Aktiviranje odnosno deaktiviranje mogućnosti identifikacije izvora požara postavlja se na zaslonu "Settings" (Podešavanja) pomoću dijagnostičkog softvera FAS-ASD-DIAG. Funkcija "ROOM·IDENT" je standardno deaktivirana.

#### Glavni alarm nakon identifikacije izvora požara

Za neke primjene je nakon što se utvrdi lokacija požara iz praktičnih razloga korisno i signaliziranje alarmom. Za tu mogućnost mora biti aktivirana funkcija "Fire alarm after ROOM·IDENT" ("Alarm požara nakon...") Zapamtite, kada je ta funkcija aktivirana, skupa s njom mora biti aktivirana i funkcija "ROOM·IDENT", u suprotnom lokacija požara se neće moći identificirati.

U standardnom podešavanju funkcija "Fire alarm after ROOM·IDENT" ("Alarm požara nakon...") je deaktivirana.

# Puštanje u rad

## NAPOMENA!

Sljedeće oznake uređaja FAS-420-TM odnose se na sve verzije serije FAS-420-TM (FAS-420-TM, FAS-420-TM-R, FAS-420-TM-RVB). Kako bi se lakše prepoznale razlike između pojedinih verzija, dostupne su posebne reference.

- 1. Jedinica za detekciju FAS-420-TM umeće se u prethodno montirano postolje kućišta ako je na njemu već obavljena provjera ispravnosti ožičenja.
- 2. Prilikom umetanja jedinice za detekciju (PIN 1-2 ili PIN 2-3) odvojite kratkospojnik X4 kako bi se automatski provela kalibracija strujanja zraka (pogledajte *Slika 5, Stranica 4*).
- 3. Pri izvođenju inicijalizacije jedinice FAS-420-TM treperi zeleni prikaz za rad. Nakon provedene inicijalizacije prikaz neprestano svijetli.
- 4. U fazi inicijalizacije jedinice FAS-420-TM ne smije se utjecati na strujanje zraka u njoj.

## Korištenje identifikacije izvora požara

Aktiviranje odnosno deaktiviranje funkcije identifikacije izvora požara postavlja se na zaslonu "ROOM·IDENT" pomoću dijagnostičkog softvera FAS-ASD-DIAG.

- 1. Pritisnite gumb [Train]. On otvara pregled podesivih vrijednosti za određivanje vremena prijenosa (transport times) kod identifikacije izvora požara u područjima A-E.
- 2. Najprije unesite broj otvora za uzimanje uzoraka zraka [Amount of aspiration points].
- Zatim unesite vrijeme ispuhivanja te napon ventilatora za ispuhivanje i usisavanje [Blow out time], [Blow out fan], [Intake fan].
   Funkciji Pomoći možete pristupiti pritiskanjem upitnika koji se nalazi na desnoj strani uz odgovarajuće podešavanje.
- 4. Pritisnite odgovarajuću točku usisavanja (A-E) za koju želite odrediti vrijeme prijenosa.
- 5. Unesite unaprijed odabrano vrijeme (preselection time) potrebno za postizanje točke usisavanja i dovoda dima. Kada se dosegne unaprijed odabrano vrijeme, odgovarajuće točke usisavanja moraju se napuniti dimom. Kada istekne ovo unaprijed odabrano vrijeme, na točkama usisavanja mora još biti dima tijekom narednih 10 do 15 sekundi.
- 6. Pomoću razine dima provjerite ima li još dima u usisnoj cijevi.
- 7. Pritisnite gumb [Start]. FAS-420-TM-R/-RVB prelazi na funkciju ispuhivanja iz usisne cijevi. Prikaz koji se odnosi na točku usisavanja prikazuje se žutom bojom.
- 8. Kada se dosegne unaprijed određeno vrijeme, jedinica FAS-420-TM-R/-RVB prelazi na usisavanje. Dim se sada mora nalaziti na odabranoj točki za usisavanje. Razina dima se prikazuje ako je jedinica FAS-420-TM-R/-RVB otkrila dim. Prikaz odabrane točke usisavanja postaje zelen i unosi se unaprijed određeno vrijeme. Napušta se režim učenja za odabranu točku usisavanja.

# Tehničke specifikacije

| LSN napajanje                                                          |                                                                  | 15 V DC-33 V DC           |                 |        |
|------------------------------------------------------------------------|------------------------------------------------------------------|---------------------------|-----------------|--------|
| Pomoćni izvor napajanja                                                |                                                                  | 15 V DC-30 V DC           |                 |        |
| Pot                                                                    | rošnja struje LSN-a                                              |                           | 6,25 mA         |        |
| Pot                                                                    | rošnja struje iz pomoćnog izvora napajanja                       | Ν                         | apon ventilator | a      |
|                                                                        |                                                                  | 9 V                       | 10,5 V          | 12 V   |
| -                                                                      | Struja za pokretanje                                             |                           | 150 mA          |        |
| -                                                                      | U stanju pripravnosti                                            | 105 mA                    | 125 mA          | 145 mA |
| -                                                                      | U slučaju alarma, varijante uređaja<br>FAS-420-TM i FAS-420-TM-R | 110 mA                    | 130 mA          | 150 mA |
| -                                                                      | U slučaju alarma, varijanta uređaja<br>FAS-420-TM-RVB            | 140 mA                    | 160 mA          | 180 mA |
| Ma                                                                     | ks. presjek kabela                                               | 2,5 mm <sup>2</sup>       |                 |        |
| Ma                                                                     | terijal kućišta                                                  | Plastika (ABS)            |                 |        |
| Boja kućišta                                                           |                                                                  | papirus bijela (RAL 9018) |                 |        |
| Klasa zaštite sukladno EN 60529                                        |                                                                  |                           |                 |        |
| - Bez povratnog toka zraka                                             |                                                                  |                           | IP 20           |        |
| <ul> <li>S komadom cijevi od 100 mm / koljeno<br/>cijevi</li> </ul>    |                                                                  |                           | IP 42           |        |
| -                                                                      | S povratnim tokom zraka                                          |                           | IP 54           |        |
| Doj                                                                    | oušteni raspon temperature                                       |                           |                 |        |
| <ul> <li>FAS-420-TM serija detektora za usisavanje<br/>dima</li> </ul> |                                                                  | -:                        | 20 °C do +60 °C | C      |
| - Sustav PVC cijevi                                                    |                                                                  | -10 °C do +60 °C          |                 |        |
| - Sustav ABS cijevi                                                    |                                                                  | -40 °C do +80 °C          |                 |        |
| Dopuštena relativna vlažnost (bez kondenzacije)                        |                                                                  | Maks. 95%                 |                 |        |
| Razina buke (pri 9 V naponu ventilatora)                               |                                                                  | 40 dB(A)                  |                 |        |
| Osjetljivost odziva (zatamnjenje svjetla)                              |                                                                  | 0,5 to 2,0%/m             |                 |        |
| Vijek trajanja ventilatora (pri 12 V i 24 °C)                          |                                                                  | 60,000 h                  |                 |        |
|                                                                        |                                                                  |                           |                 |        |

# A rendszer áttekintése

#### FAS-420-TM sorozat csatlakoztatása

| 1 | Az elszívócső csatlakoztatása                                                                                 |
|---|----------------------------------------------------------------------------------------------------|
| 2 | A légvisszavezető cső csatlakozója                                                                            |
| 3 | Perforált M 25 kábelbevezető nyílások tűzjelző központ vagy tápellátás<br>csatlakoztatásához (ki- és bemenet) |
| 4 | Perforált M 20 kábelbevezető nyílások tűzjelző központ vagy tápellátás<br>csatlakoztatásához (ki- és bemenet) |

Ábra 2, Oldal 3 FAS-420-TM sorozat kijelzői

|   | -                                                               |
|---|-----------------------------------------------------------------|
| 1 | Működésjelző LED                                                |
| 2 | Riasztásjelző LED                                               |
| 3 | Előriasztásjelző LED                                            |
| 4 | Hibajelző LED                                                   |
| 5 | Infravörös port                                                 |
| 6 | A tűzforrás azonosítására szolgáló kijelzők az A-E területekhez |
| 7 | 10 szegmensből álló füstszintkijelző                            |

# Az érzékelő címzésének beállítása

Ábra 3, Oldal 3

Ábra 1, Oldal 3

A levegőmintavételezéses füstérzékelő címének beállítása a 8 DIP kapcsoló, és egy megfelelő hegyes eszköz segítségével történik a nyomtatott áramköri kártyán. Az alapértelmezett cím "0" (mindegyik DIP-kapcsoló "ki" állásban). A DIP-kapcsoló minden engedélyezett címhez tartozó beállításainak listája a(z) 5-6 oldalon található (0 = ki, 1 = be).

| Cím (A)                                                                        | (A) Működési mód                                       |       | Hálózati felépítés |            |  |
|--------------------------------------------------------------------------------|--------------------------------------------------------|-------|--------------------|------------|--|
|                                                                                |                                                        | Hurok | Ág                 | T-elágazás |  |
| 0                                                                              | Automatikus címkiosztás LSN improved<br>version módban | Х     | Х                  | x          |  |
| 1 és 254<br>között                                                             | Kézi címkiosztás LSN improved version<br>módban        | Х     | Х                  | X          |  |
| 255 = CL Automatikus címkiosztás LSN classic módban X (címtartomány: max. 127) |                                                        |       | Х                  | x          |  |
| x = lehetse                                                                    | éges                                                   |       |                    |            |  |
| - = nem lehetséges                                                             |                                                        |       |                    |            |  |

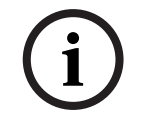

#### FIGYELEM!

Ugyanazon a hurkon/ágon/T-elágazáson nem lehetnek eltérő működési módú eszközök.

# Az érzékelő felszerelése

# FIGYELMEZTETÉS!

A készülék felszerelését kizárólag arra jogosult, szakképzett személyzet végezheti! A csatlakozások bekötése előtt kapcsolja ki az eszközt!

# FIGYELEM!

- A telepítés helyének kiválasztásakor ügyeljen arra, hogy a készülék kijelzői jól láthatók legyenek.
- Telepítéskor ne feledje, hogy a készülék ventilátorainak zajszintje kb. 40 dB(A).
- A készülék szellőzőnyílását tilos letakarni. A szellőzőkimenet és a környező tárgyak, pl. fal, távolsága legalább 10 cm kell, hogy legyen.
- A levegőmintavételezéses füstérzékelő telepítése úgy is lehetséges, hogy a szívóberendezés felfelé, vagy lefelé nézzen (ehhez az érzékelőegység borítását 180°-kal el kell fordítani). Lefelé néző szívócső esetén ügyeljen arra, hogy ne kerüljön szennyeződés az ekkor felfelé néző légvisszavezető csőbe.

- 1. Először jól láthatóan jelölje ki a rögzítési pontokat a berendezésen feltüntetett felszerelési helyeken. A biztonságos, rezgésmentes rögzítés érdekében a ház alapdobozát négy csavarral kell rögzíteni (- max. 4 mm).
- 2. Négy csavaral rögzítse a ház alapdobozát a felületre történő felszerelésnek megfelelően. Ügyeljen arra, hogy a ház alapdobozát ne rögzítse mechanikus feszültség alatt, és ne húzza meg túlságosan a csavarokat. Ellenkező esetben a berendezés megsérülhet, vagy nem kívánt másodlagos zaj léphet fel.
- 3. Egy csavarhúzó használatával óvatosan lyukassza át a ház alapdobozának kábelbevezető nyílásait.
- Gondosan lássa el a kábelbevezető nyílást/nyílásokat M20 vagy M25 tömszelencével (1 x M25 és, 2 x M20, a csomagban található). Helyezze ezeket a megfelelő kábelbevezető nyílásba/nyílásokba.
- 5. Lyukassza át a kábelbevezető nyílásokat egy éles eszközzel. Vigyázat: Ne késsel vágja ki a kábelbevezető nyílásokat!
- Vezesse be a csatlakozókábel(eke)t (max. kábelkeresztmetszet 2,5 mm<sup>2</sup>) a megfelelő kábelbevezető nyíláson/nyílásokon a berendezésbe, és azon belül vágja a megfelelő hosszúságúra.
- 7. Az egységet a következő huzalozási információk szerint kösse be.

# Az FAS-420-TM sorozat bekötése

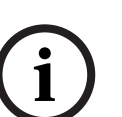

# FIGYELEM!

Az egységek rendszerint egy kiegészítő tápegységhez csatlakoznak. Ha Bosch LSN improved version tűzjelző központhoz csatlakoztatja a készüléket, a tápellátás az akkumulátortöltő modul AUX-kimenetén keresztül történik. Vagy egy külső hálózati eszköz (pl. FPP-5000 vagy UEV 1000) is használható.

Ábra 4, Oldal 4

| Megnevezés                                                                          | Kábel  | Funkció                                                 |
|-------------------------------------------------------------------------------------|--------|---------------------------------------------------------|
| V+                                                                                  | Vörös  | Kiegészítő tápellátás, bejövő                           |
| V-                                                                                  | Fekete |                                                         |
| V+                                                                                  | Vörös  | Kiegészítő tápellátás, kimeneti                         |
| V-                                                                                  | Fekete |                                                         |
| a1-                                                                                 | Fehér  | LSN a, bejövő                                           |
| b1+                                                                                 | Sárga  | LSN b, bejövő                                           |
| a2-                                                                                 | Fehér  | LSN a, kimenő                                           |
| b2+                                                                                 | Sárga  | LSN b, kimenő                                           |
| Shield                                                                              | х      | Árnyékolt vezeték                                       |
| Data+                                                                               | х      | Adatvonali csatlakozás digitális párhuzamos kijelzőhöz* |
| Data-                                                                               | х      |                                                         |
| A *digitális párhuzamos kijelzőket külön kell megrendelni az FAS-420-TM sorozathoz. |        |                                                         |

# LSN konfiguráció

Ha a levegőmintavételezéses füstérzékelőt csatlakoztatta az LSN buszhoz, az érzékelő és az érzékelő egység beállítása a tűzjelző központ programozó szoftverével történik, a tűzjelző központhoz csatlakozó laptopon keresztül. Az LSN beállítására vonatkozó információk megtalálhatók a programozó szoftver online súgójában is.

A tűzjelző központ diagnosztikai adataival kapcsolatos megjegyzéseket a tűzjelző központ üzemeltetési útmutatója tartalmazza.

# Paraméterbeállítások a programozó szoftverből

Az egyes érzékelő egységhez tartozó paraméterek megadása az "Érzékelő" párbeszédablakban legördülő listában történik. Az alapértelmezett beállítások félkövéren jelennek meg az alábbi táblázatokban.

A következő paraméterek beállítása lehetséges:

### Érzékelőmodul

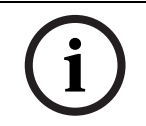

**FIGYELEM!** A DM-TM-50 érzékelőmodul tartozékként van telepítve minden FAS-420-TM sorozatú készülékben és alapbeállításként jelenik meg. Ezt ne változtassa meg!

| Érzékenység    | Másodlagos érzékenység                          |
|----------------|-------------------------------------------------|
| 0,5 %/m        | Másodlagos érzékenység beállítható pl. nappali, |
| 1 %/m          | éjszakai üzemmódra. A beállítható érzékenységi  |
| 2 %/m          | szinteket lásd balra.                           |
| Programozható* |                                                 |

| Légáramhiba küszöbértéke | Riasztáskésleltetés |
|--------------------------|---------------------|
| 20%                      | 10 mp               |
| 30%                      | 30 mp               |
| 50%                      | 60 mp               |
| Programozható*           | Programozható*      |

| Légáramhiba késleltetése | Ventilátorfeszültség | LOGIC-SENS szűrő |
|--------------------------|----------------------|------------------|
| 30 mp                    | 9 V                  | Ве               |
| 100 mp                   | 10,5 V               |                  |
| 15 perc                  | 12 V                 | Ki               |
| Programozható*           | Programozható*       |                  |

\* **Programozható** = Válassza ezt az opciót a további beállítások kiválasztásához az FAS-ASD-DIAG diagnosztikai szoftverben.

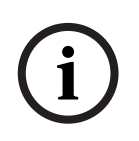

#### FIGYELEM!

Ha a tűzjelző központ ellenőrző módban van, a rendszer átmenetileg kikapcsolja a LOGIC-SENS funkciót, ezzel lehetővé téve az érzékelőmodulok gyors és közvetlen ellenőrzését. A légáramlás hiba alapértelmezett küszöbértéke a légáramlás 20%-os változására van állítva. Nagyobb érték beállítása nem engedélyezett EN 54-20 szerinti telepítéseknél.

#### A tűz forrásának azonosítása

Az FAS-420-TM-R és az FAS-420-TM-RVB eszköztípusok esetében az öt megfigyelt helyiség mindegyikének kiosztható egy-egy elnevezés. Ehhez kattintson a megfelelő helyiségre, és írja be a helyiség elnevezését a "Címke" mezőbe. Az elnevezés maximum 31 karakterből állhat. Tűz esetén ez az elnevezés jelenik meg a tűzjelző központ kezelő- és kijelzőegységén, ami lehetővé teszi a tűz forrásának pontos meghatározását.

# Beállítások megadása az FAS-ASD-DIAG diagnosztikai szoftverből

A lentebb ismertetett beállítások kizárólag az FAS-420-TM-R és az FAS-420-TM-RVB eszköztípusokra vonatkoznak.

#### A tűz forrásának azonosítása

#### FIGYELEM!

A DIAG diagnosztikai szoftverben a(z) "ROOM·IDENT" kifejezés a tűz forrásának azonosítását jelenti.

A tűz forrásának azonosítása bekapcsolható/kikapcsolható az FAS-ASD-DIAG diagnosztikai szoftver segítségével a "Settings" ablakban. A(z) "ROOM·IDENT" funkció alapbeállításként ki van kapcsolva.

#### Riasztás a tűz forrásának azonosítása után

Bizonyos alkalmazási területeken hasznos lehet a riasztásjelzés leadása a tűz helyének pontos azonosítása után. Ehhez a "Fire alarm after ROOM·IDENT" opciót be kell kapcsolni. Ne feledje, hogy ha ez a funkció be van kapcsolva, a(z) "ROOM·IDENT" funkciót is be kell kapcsolni; ellenkező esetben a tűz helyét nem lehet azonosítani.

A "Fire alarm after ROOM·IDENT" alapbeállításként ki van kapcsolva.

# Rendszerindítás

# FIGYELEM!

A következő FAS-420-TM elnevezés minden FAS-420-TM sorozatú (FAS-420-TM, FAS-420-TM-R, FAS-420-TM-RVB) változatra érvényes. Külön kiemeltük az egyes változatok közötti különbséget.

- 1. Helyezze be az FAS-420-TM érzékelő egységet az előre felszerelt ház alapdobozba, melynek vezetékezését már ellenőrizte.
- Az érzékelő egység behelyezésekor csatlakoztassa vissza az X4 átkötőt (1. 2. PIN vagy 2. -3. PIN) a légáramlás automatikus beállításához (lásd *Ábra 5, Oldal 4*).
- 3. A zöld működésjelző LED villog az FAS-420-TM inicializálásakor. Az inicializálás befejezését követően a működésjelző LED folyamatosan világít.
- 4. Az FÁS-420-TM légáramlása nem változhat az inicializálás során.

## A tűzforrás azonosításának indítása

A tűz forrásának azonosítása beállítható az FAS-ASD-DIAG diagnosztikai szoftver segítségével a "ROOM-IDENT" ablakban.

- 1. Kattintson a [Train] gombra. Ezzel megnyílik egy programablak az A-E területre vonatkozó tűzforrás-azonosítás átviteli idejének beállítható értékeivel.
- 2. Először írja be a levegőminta-vételi nyílások számát [Amount of aspiration points].
- 3. Majd adja meg a kifúvási időt és a kifúvó és a beszívó ventilátor feszültségértékét [Blow out time], [Blow out fan], [Intake fan].
  - A Súgó elérhető, ha a kérdőjelre kattint a megfelelő beállítástól jobbra.
- 4. Kattintson arra a szívópontra (A-E) amelyre a szállítási időt meg kívánja határozni.
- 5. Írja be azt az előre kiválasztott időt, ami a szívópont eléréséhez és a füstelárasztáshoz szükséges. Ha az előre kiválasztott idő lejár, a megfelelő szívópontot el kell árasztani füsttel. Ha az előre kiválasztott idő lejárt, a füst még további 10 15 másodpercig érzékelhető kell hogy legyen a szívópontoknál.
- 6. A füstszint használatával győződjön meg arról, hogy nincs füst az elszívócsőben.
- 7. Kattintson a [Start] gombra. Az FAS-420-TM-R/-RVB elkezdi a szívócső kifúvatását. A szóban forgó szívópont kijelzése sárga színű.
- 8. Ha az előre kiválasztott idő lejárt, kapcsolja át a FAS-420-TM-R/-RVB érzékelőt szívó funkcióra. A füstnek ekkor a kiválasztott szívópontnál kell lennie. A füstszint kijelzi, ha az FAS-420-TM-R/-RVB füstöt érzékel. A kiválasztott szívópont zöldre vált, és a meghatározott idő megjelenik. A rendszer kilép a kiválasztott szívóponthoz tartozó oktató üzemmódból.

# Műszaki specifikációk

| LSN-tápegység                                                                               | 15 V DC-33 V DC                 |                  | C      |
|---------------------------------------------------------------------------------------------|---------------------------------|------------------|--------|
| Kiegészítő tápellátás                                                                       | 15 V DC-30 V DC                 |                  |        |
| LSN-áramfelvétel                                                                            | 6,25 mA                         |                  |        |
| Áramfogyasztás kiegészítő tápegységről                                                      | Ve                              | ntilátorfeszülts | ég     |
|                                                                                             | 9 V                             | 10,5 V           | 12 V   |
| - Indulási áramfelvétel                                                                     | 150 mA                          |                  |        |
| - Készenléti üzemmódban                                                                     | 105 mA                          | 125 mA           | 145 mA |
| <ul> <li>Riasztás esetén, FAS-420-TM és FAS-420-<br/>TM-R készüléktípusok esetén</li> </ul> | 110 mA                          | 130 mA           | 150 mA |
| <ul> <li>Riasztás esetén, FAS-420-TM-RVB<br/>készüléktípus esetén</li> </ul>                | 140 mA                          | 160 mA           | 180 mA |
| Max. vezetékméret                                                                           |                                 | 2,5 mm²          |        |
| Ház anyaga                                                                                  | Műanyag (ABS)                   |                  |        |
| Ház színe                                                                                   | Papiruszfehér (RAL 9018)        |                  |        |
| Az EN 60529 szabvány szerinti védelmi kategória                                             |                                 |                  |        |
| - Levegővisszaáramlás nélkül                                                                |                                 | IP 20            |        |
| - 100 mm/csőhajlat csőszakasszal                                                            | IP 42                           |                  |        |
| - Levegővisszaáramlással                                                                    |                                 | IP 54            |        |
| Engedélyezett hőmérsékleti tartomány                                                        |                                 |                  |        |
| <ul> <li>FAS-420-TM sorozatú aspirációs<br/>füstérzékelők</li> </ul>                        | -20 és +60 °C között            |                  |        |
| - PVC-csőrendszer                                                                           | -10 °C és +60 °C között         |                  | zött   |
| - ABS-csőrendszer                                                                           | sőrendszer -40 °C és 80 °C közt |                  | özt    |
| Megengedett relatív páratartalom (nem<br>lecsapódó)                                         | Max. 95%                        |                  |        |
| Hangnyomás-szint (9 V-os ventilátorfeszültség<br>mellett)                                   | 40 dB(A)                        |                  |        |
| Működési érzékenység (fényelnyelés)                                                         | 0,5 és 2,0%/m között            |                  |        |
| A ventilátor élettartama (12 V-on és 24 °C<br>mellett)                                      |                                 | 60 000 óra       |        |

# Panoramica del sistema

#### Figura 1, Pagina 3 Colle

| a 3 | Collegamenti | FAS-420-TM |
|-----|--------------|------------|

| 1 | Collegamento per tubo di aspirazione                                                                                                  |
|---|----------------------------------------------------------------------------------------------------|
| 2 | Collegamento per tubo di ritorno aria                                                                                                 |
| 3 | Ingressi del cavo prestampato M 25 per il collegamento alla centrale di rivelazione incendio o all'alimentazione (ingresso/uscita)    |
| 4 | Ingressi del cavo prestampato M 20 per il collegamento alla centrale di rivelazione<br>incendio o all'alimentazione (ingresso/uscita) |
|   |                                                                                                    |

#### Figura 2, Pagina 3 Indicatori FAS-420-TM

| 1 | LED stato operativo                                                 |
|---|---------------------------------------------------------------------|
| 2 | LED allarme principale                                              |
| 3 | LED pre-allarme                                                     |
| 4 | LED guasto                                                          |
| 5 | Porta ad infrarossi                                                 |
| 6 | Indicatori di identificazione origine dell'incendio per le aree A-E |
| 7 | Indicazione livello di fumo con 10 segmenti                         |

# Impostazione dell'indirizzo del rivelatore

Figura 3, Pagina 3

L'indirizzo del rivelatore di fumo ad aspirazione viene impostato utilizzando gli interruttori DIP switch a 8 pin sulla scheda del circuito stampato ed un oggetto appuntito. L'indirizzo predefinito è "0" (tutti gli interruttori DIP switch sono impostati su "off"). Le impostazioni degli interruttori DIP switch per tutti gli indirizzi approvati sono elencate alle pagine 5-6 (0 = off, 1 = on).

| Indirizzo     | o Modalità di funzionamento                                                                           | Struttura rete |                 |       |
|---------------|----------------------------------------------------------------------------------------------------|----------------|-----------------|-------|
| (I)           |                                                                                                    | Loop           | Linea<br>aperta | T-tap |
| 0             | Assegnazione automatica dell'indirizzo in<br>modalità LSN "improved version"                          | X              | X               | -     |
| Da 1 a<br>254 | Assegnazione manuale dell'indirizzo in<br>modalità LSN "improved version"                             | Х              | X               | Х     |
| 255 = CL      | Assegnazione automatica dell'indirizzo in<br>modalità LSN standard (intervallo indirizzi:<br>max 127) | Х              | X               | -     |
| x = possib    | ile                                                                                                   |                |                 |       |
| - = non po    | ssibile                                                                                               |                |                 |       |

# i

# NOTA!

Non è consentito utilizzare diverse modalità operative in moduli Loop/Linea aperta/T-tap adiacenti.

# Installazione dell'unità

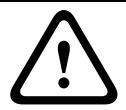

# AVVERTIMENTO!

L'apparecchiatura deve essere installata da personale autorizzato e qualificato. Spegnere l'unità prima di effettuare i collegamenti.

|     | NOTA!                                                                                                    |
|-----|----------------------------------------------------------------------------------------------------|
|     | <ul> <li>Nella scelta della posizione di installazione, assicurarsi che gli indicatori presenti<br/>sull'unità siano ben visibili.</li> </ul>                                                                                                    |
|     | - In fase di progettazione, tenere presente che le ventole producono un livello di rumore di circa 40 dB(A).                                                                                                    |
| (i) | <ul> <li>La presa d'aria dell'unità non deve essere ostruita. Tra la presa d'aria e gli oggetti adiacenti, ad es. una parete, deve essere mantenuta una distanza minima di 10 cm.</li> <li>Il rivelatore di fumo ad aspirazione può essere installato con il dispositivo di aspirazione orientato verso l'alto o verso il basso (a tale scopo, ruotare il coperchio dell'unità di rivelazione di 180°). Se i connettori del tubo di aspirazione sono orientati verso il basso, assicurarsi che non penetrino impurità all'interno del tubo di ritorno aria, orientato verso l'alto</li> </ul> |
|     | Taito.                                                                                                    |
|     | <ol> <li>Per prima cosa, contrassegnare chiaramente i punti di fissaggio sulla posizione di<br/>installazione indicata sull'apparecchiatura. Per un'installazione sicura e per ridurre al<br/>minimo le vibrazioni, la base dell'alloggiamento deve essere fissata con quattro viti (?<br/>max 4 mm)</li> </ol>                                                                                                    |
|     | <ol> <li>Fissare la base dell'alloggiamento alla superficie utilizzando quattro viti adatte al tipo di<br/>montaggio. Assicurarsi che la base alloggiamento non sia in fissata in tensione meccanica<br/>e che le viti non siano serrate eccessivamente. Il dispositivo potrebbe altrimenti<br/>dannaggiarsi o potrebbero incorrare rumori indesiderati.</li> </ol>                                                                                                    |
|     | <ol> <li>Utilizzando un cacciavite, forare con cautela le aperture per i cavi necessarie sulla base<br/>dell'alloggiamento.</li> </ol>                                                                                                    |
|     | 4. Applicare con cautela dei passacavi M20 o M25 alle aperture per i cavi, a seconda delle necessità (1 x M25 e 2 x M20 in dotazione), inserendoli nelle aperture corrispondenti.                                                                                                    |
|     | 5. Forare le aperture per i cavi utilizzando un oggetto appuntito.<br>Attenzione: non utilizzare un coltello per forare le aperture per i cavi.                                                                                                    |
|     | <ol> <li>Far passare i cavi di collegamento (sezione trasversale del cavo max di 2,5 mm<sup>2</sup>)<br/>attraverso i passacavi predisposti e tagliarli alla lunghezza necessaria all'interno del<br/>dispositivo.</li> </ol>                                                                                                    |
|     | 7. Collegare i cavi all'unità seguendo le istruzioni fornite di seguito.                                                                                                    |
|     | Collegamento dei sistemi FAS-420-TM                                                                                                    |

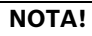

Le unità sono in genere collegate ad un alimentatore aggiuntivo. Quando si esegue il collegamento ad una centrale di rivelazione incendio LSN improved version di Bosch, la tensione viene fornita mediante le uscite AUX del modulo caricabatterie. In alternativa, è possibile utilizzare un'unità di alimentazione esterna (ad es., FPP-5000 o UEV 1000).

Figura 4, Pagina 4

| Denominazion      | Cavo             | Funzione                                                 |
|-------------------|------------------|----------------------------------------------------------|
| е                 |                  |                                                          |
| V+                | Rosso            | Alimentazione aggiuntiva, in entrata                     |
| V-                | Nero             |                                                          |
| V+                | Rosso            | Alimentazione aggiuntiva, in uscita                      |
| V-                | Nero             |                                                          |
| a1-               | Bianco           | LSN a, in entrata                                        |
| b1+               | Giallo           | LSN b, in entrata                                        |
| a2-               | Bianco           | LSN a, in uscita                                         |
| b2+               | Giallo           | LSN b, in uscita                                         |
| Shield            | -                | Cavo schermato                                           |
| Data+             | -                | Collegamento della linea dati per la visualizzazione     |
| Data-             | -                | dell'allarme di un rivelatore digitale esterno*          |
|                   |                  |                                                          |
| *I display allarn | ne del rivelator | e digitale esterno per la serie FAS-420-TM devono essere |
| ordinati a parte  | e.               |                                                          |

# **Configurazione LSN**

Una volta collegati alla rete LSN, il rivelatore e l'unità di rivelazione vengono configurati utilizzando il software di programmazione della centrale di rivelazione incendio mediante un computer portatile collegato alla centrale. Informazioni sulla configurazione LSN sono disponibili anche nella guida in linea del software di programmazione.

La guida operativa della centrale di rivelazione incendio contiene note sui dati di diagnostica relativi alla centrale.

# Impostazione dei parametri mediante il software di programmazione

I parametri di ciascuna unità di rivelazione vengono specificati nei campi a discesa della finestra di dialogo "Sensore". Le impostazioni predefinite sono contrassegnate in grassetto di seguito (vedere le tabelle).

È possibile impostare i seguenti parametri:

#### **Modulo rivelatore**

NOTA!

Il modulo di rivelazione DM-TM-50 è installato come standard in tutti i dispositivi serie FAS-420-TM e viene visualizzato come impostazione predefinita. Tale impostazione non deve essere modificata.

| Sensibilità    | Seconda Sensibilità                                |
|----------------|----------------------------------------------------|
| 0,5 %/m        | È possibile impostare una seconda sensibilità,     |
| 1 %/m          | ad esempio per la modalità day/night. I livelli di |
| 2 %/m          | sensibilità impostabili sono visualizzati a        |
| Programmabile* | sinistra.                                          |

| Soglia per guasto flusso d'aria | Ritardo di allarme |
|---------------------------------|--------------------|
| 20%                             | 10 sec.            |
| 30%                             | 30 sec.            |
| 50%                             | 60 sec.            |
| Programmabile*                  | Programmabile*     |

| Ritardo guasto flusso d'aria | Tensione ventola | Filtro LOGIC·SENS |
|------------------------------|------------------|-------------------|
| 30 sec.                      | 9 V              | On                |
| 100 sec.                     | 10,5 V           |                   |
| 15 min.                      | 12 V             | Off               |
| Programmabile*               | Programmabile*   |                   |

\* **Programmabile** = Scegliere questa opzione per selezionare altre impostazioni mediante il software di diagnostica FAS-ASD-DIAG.

## NOTA!

Quando la centrale di rivelazione incendio è in modalità test, il filtro LOGIC·SENS viene temporaneamente disattivato per consentire un controllo rapido e diretto dei moduli di rivelazione.

L'impostazione predefinita per il guasto flusso d'aria è impostata su un cambiamento di volume del flusso d'aria del 20%. Valori più alti non sono ammessi per gli impianti secondo la norma EN 54-20.

# Identificazione origine dell'incendio

I modelli FAS-420-TM-R e FAS-420-TM-RVB consentono l'assegnazione di ciascuno dei cinque ambienti monitorati come designazione. Per eseguire questa operazione, fare clic sull'ambiente desiderato ed immettere la designazione dell'ambiente nel campo "Etichetta". Tale campo può contenere massimo 31 caratteri. In caso di incendio, l'unità operativa e display della centrale di rivelazione incendio visualizza la designazione, rendendo possibile una chiara individuazione dell'origine dell'incendio.

# Impostazione mediante il software di diagnostica FAS-ASD-DIAG

Le impostazioni descritte di seguito si riferiscono esclusivamente ai modelli FAS-420-TM-R e FAS-420-TM-RVB.

#### Identificazione origine dell'incendio

### NOTA!

i

Il termine "ROOM·IDENT" viene utilizzato nel software di diagnostica DIAG per individuare l'origine dell'incendio.

È possibile attivare/disattivare la funzione di identificazione origine dell'incendio nel software di diagnostica FAS-ASD-DIAG nella schermata "Settings". Per impostazione predefinita, la funzione "ROOM·IDENT" è disattivata.

#### Allarme principale in seguito all'identificazione origine dell'incendio

Per alcune applicazioni, può essere utile attivare la segnalazione di allarme una volta identificata la posizione dell'incendio. A tale scopo, occorre attivare l'opzione "Fire alarm after ROOM·IDENT". È importante ricordare che insieme a questa funzione, è necessario attivare anche la funzione "ROOM·IDENT"; in caso contrario, non sarà possibile identificare la posizione dell'incendio.

Per impostazione predefinita, la funzione "Fire alarm after ROOM·IDENT" è disattivata.

# Messa in funzione

# i

**NOTA!** La designazione FAS-420-TM utilizzata di s

La designazione FAS-420-TM utilizzata di seguito si riferisce a tutte le versioni dei prodotti serie FAS-420-TM (FAS-420-TM, FAS-420-TM-R, FAS-420-TM-RVB). Sono indicati specifici riferimenti alle differenze tra i singoli prodotti.

- 1. Inserire l'unità di rivelazione FAS-420-TM nella base dell'alloggiamento premontata di cui si è verificato il corretto collegamento dei cavi.
- 2. Quando si inserisce l'unità di rivelazione, ricollegare il ponticello X4 (PIN 1-2 o PIN 2-3) in modo che il flusso d'aria venga calibrato automaticamente (vedere *Figura 5, Pagina 4*).
- 3. Durante la fase di inizializzazione dell'unità FAS-420-TM, l'indicatore di funzionamento verde lampeggia. Al termine del processo, l'indicatore si illumina in modo permanente.
- 4. Il flusso d'aria dell'unità FAS-420-TM potrebbe non essere influenzato durante la fase di inizializzazione.

#### Messa in funzione dell'identificazione origine dell'incendio

È possibile impostare la funzione di identificazione origine dell'incendio nel software di diagnostica FAS-ASD-DIAG nella schermata "ROOM·IDENT".

- 1. Fare clic sul pulsante [Train]. Viene visualizzata la schermata con i valori regolabili che consentono di determinare il tempo di trasporto per l'identificazione origine dell'incendio nelle aree A-E.
- 2. Per prima cosa, inserire il numero di aperture del campionamento dell'aria [Amount of aspiration points].
- Immettere quindi il tempo di emissione e la tensione della ventola di emissione ed aspirazione [Blow out time], [Blow out fan], [Intake fan].
   È possibile accedere alla Guida facendo clic sul punto interrogativo a destra dell'impostazione desiderata.
- 4. Fare clic sul punto di aspirazione (A-E) per cui si desidera determinare il tempo di trasporto.
- 5. Immettere il tempo di preselezione necessario per raggiungere il punto di aspirazione e fornire il fumo. Una volta trascorso il tempo di preselezione impostato, il punto di aspirazione del fumo deve essere caricato con il fumo. Una volta trascorso il tempo di preselezione, il fumo deve essere presente preso il punto di aspirazione per altri 10 o 15 secondi.
- 6. Utilizzando il livello di fumo, verificare che non vi sia fumo residuo nel tubo di aspirazione.
- 7. Fare clic sul pulsante [Start]. Sull'unità FAS-420-TM-R/-RVB, il tubo di aspirazione passa in modalità di emissione. L'indicatore del punto di aspirazione interessato è giallo.
- 8. Una volta trascorso il tempo di preselezione, l'unità FAS-420-TM-R/-RVB passa in modalità di aspirazione. Il fumo deve ora essere presente presso il punto di aspirazione selezionato. Se viene rilevato del fumo, il livello di fumo viene visualizzato dall'unità FAS-420-TM-R/-RVB. L'indicatore del punto di aspirazione selezionato diventa verde ed è possibile inserire il tempo determinato. La modalità di calibrazione per il punto di aspirazione selezionato viene terminata.

| Alimentazione LSN                                                          | 15 VDC - 33 VDC          |                  |        |  |  |
|----------------------------------------------------------------------------|--------------------------|------------------|--------|--|--|
| Alimentazione ausiliaria                                                   | 15 VDC - 30 VDC          |                  |        |  |  |
| Consumo corrente LSN                                                       |                          | 6,25 mA          |        |  |  |
| Consumo corrente dell'alimentatore ausiliario                              | Г                        | Tensione ventola |        |  |  |
|                                                                            | 9 V                      | 10,5 V           | 12 V   |  |  |
| - Corrente di spunto iniziale                                              |                          | 150 mA           |        |  |  |
| - In standby                                                               | 105 mA                   | 125 mA           | 145 mA |  |  |
| - Con allarme, varianti FAS-420-TM e<br>FAS-420-TM-R                       | 110 mA                   | 130 mA           | 150 mA |  |  |
| - Con allarme, variante FAS-420-TM-RVB                                     | 140 mA                   | 160 mA           | 180 mA |  |  |
| Dimensioni max del cavo                                                    |                          | 2,5 mm²          |        |  |  |
| Materiale alloggiamento                                                    |                          | Plastica (ABS)   |        |  |  |
| Colore alloggiamento                                                       | Bianco papiro (RAL 9018) |                  |        |  |  |
| Grado di protezione secondo EN 60529                                       |                          |                  |        |  |  |
| - Senza ritorno aria                                                       |                          | IP 20            |        |  |  |
| <ul> <li>Con sezione del tubo da 100 mm/curva del<br/>tubo</li> </ul>      | IP 42                    |                  |        |  |  |
| - Con ritorno aria                                                         |                          | IP 54            |        |  |  |
| Range di temperatura consentito                                            |                          |                  |        |  |  |
| <ul> <li>Rivelatori di fumo ad aspirazione serie<br/>FAS-420-TM</li> </ul> | Da -20 °C a +60 °C       |                  |        |  |  |
| - Sistema di tubazioni in PVC                                              | Da -10 °C a +60 °C       |                  | °C     |  |  |
| - Sistema di tubazioni in ABS                                              | Da -40 °C a +80 °C       |                  |        |  |  |
| Umidità relativa consentita (senza condensa)                               | Max 95%                  |                  |        |  |  |
| Livello di rumore (a 9 V di tensione della<br>ventola)                     | 40 dB(A)                 |                  |        |  |  |
| Sensibilità della risposta (oscuramento della<br>luce)                     | Da 0,5 a 2%/m            |                  |        |  |  |
| Ciclo di vita della ventola (a 12 V e 24 °C)                               | 60.000 ore               |                  |        |  |  |

| Afbeelding 1,<br>Pagina 3             | Aansluitingen FAS-420-TM Serie                                                                                                    |                                                             |                                                                                               |                                                                         |  |  |  |
|---------------------------------------|----------------------------------------------------------------------------------------------------|-------------------------------------------------------------|-----------------------------------------------------------------------------------------------|-------------------------------------------------------------------------|--|--|--|
|                                       | 1 Aansluiting voor aanzuigbuis                                                                                                    |                                                             |                                                                                               |                                                                         |  |  |  |
|                                       | 2 Aansluiting voor luchtterugvoer                                                                                                    |                                                             |                                                                                               |                                                                         |  |  |  |
|                                       | 3 Voorbereide M 25 kabelinvoer voor de aansluiting op                                                                                                    | o brandme                                                   | eldcentrale of                                                                                |                                                                         |  |  |  |
|                                       | voedingsspanning (ingang/uitgang)                                                                                                    | <u> </u>                                                    |                                                                                               |                                                                         |  |  |  |
|                                       | 4 Voorbereide M 20 kabelinvoer voor de aansluiting op                                                                                                    | b brandme                                                   | eldcentrale of                                                                                |                                                                         |  |  |  |
| Afbeelding 2,                         | Indicatoren FAS-420-TM Serie                                                                                                    |                                                             |                                                                                               |                                                                         |  |  |  |
| Pagina 3                              |                                                                                                    |                                                             |                                                                                               |                                                                         |  |  |  |
|                                       | 1 Bedrijfs-LED                                                                                                    |                                                             |                                                                                               |                                                                         |  |  |  |
|                                       | 2 Hoofdalarm-LED                                                                                                    |                                                             |                                                                                               |                                                                         |  |  |  |
|                                       | 3 Pre-alarm-LED                                                                                                    |                                                             |                                                                                               |                                                                         |  |  |  |
|                                       | 4 Storings-LED                                                                                                    |                                                             |                                                                                               |                                                                         |  |  |  |
|                                       | 5 Infraroodpoort                                                                                                    |                                                             |                                                                                               |                                                                         |  |  |  |
|                                       |                                                                                                    | 6 Indicatoren voor brandhaardidentificatie in sectoren A-E  |                                                                                               |                                                                         |  |  |  |
|                                       | 6 Indicatoren voor brandhaardidentificatie in sectoren                                                                                                    | I A-E                                                       |                                                                                               |                                                                         |  |  |  |
|                                       | <ul> <li>6 Indicatoren voor brandhaardidentificatie in sectoren</li> <li>7 Weergave van rookniveau (10 segmenten)</li> </ul>                                                                                                    | I A-E                                                       |                                                                                               |                                                                         |  |  |  |
|                                       | <ul> <li>6 Indicatoren voor brandhaardidentificatie in sectoren</li> <li>7 Weergave van rookniveau (10 segmenten)</li> <li>Adres van de melder instellen</li> </ul>                                                                                                    | A-E                                                         |                                                                                               |                                                                         |  |  |  |
| Afbeelding 3,<br><sup>P</sup> agina 3 | <ul> <li>6 Indicatoren voor brandhaardidentificatie in sectoren</li> <li>7 Weergave van rookniveau (10 segmenten)</li> <li>Adres van de melder instellen</li> <li>Het adres van het rookaanzuigsysteem wordt ingesteld me<br/>schakelaars op de printplaat en een puntig voorwerp. De<br/>schakelaars "off"). De instellingen van de DIP-schakelaar v<br/>staan op pagina 5-6 (0 = uit, 1 = aan).</li> </ul>                                                                                                    | et behulp<br>standaarc<br>voor alle g                       | van de 8-pins<br>linstelling is "<br>oedgekeurde                                              | DIP-<br>0" (alle DIP-<br>adressen                                       |  |  |  |
| Afbeelding 3,<br>Pagina 3             | 6       Indicatoren voor brandhaardidentificatie in sectoren         7       Weergave van rookniveau (10 segmenten)         Adres van de melder instellen         Het adres van het rookaanzuigsysteem wordt ingesteld me<br>schakelaars op de printplaat en een puntig voorwerp. De<br>schakelaars "off"). De instellingen van de DIP-schakelaar v<br>staan op pagina 5-6 (0 = uit, 1 = aan).         Adres (A)       Bedrijfsmodus                                                                                                    | et behulp<br>standaarc<br>voor alle g                       | van de 8-pins<br>linstelling is "<br>oedgekeurde<br>letwerkstruct                             | DIP-<br>0" (alle DIP-<br>adressen                                       |  |  |  |
| Afbeelding 3,<br>Pagina 3             | 6       Indicatoren voor brandhaardidentificatie in sectoren         7       Weergave van rookniveau (10 segmenten)         Adres van de melder instellen         Het adres van het rookaanzuigsysteem wordt ingesteld me<br>schakelaars op de printplaat en een puntig voorwerp. De<br>schakelaars "off"). De instellingen van de DIP-schakelaar v<br>staan op pagina 5-6 (0 = uit, 1 = aan).         Adres (A)       Bedrijfsmodus         0       Automatische toewijzing van adressen in LSN<br>improved version modus                                                                                                    | et behulp<br>standaarc<br>voor alle g<br>Lus<br>X           | van de 8-pins<br>linstelling is "<br>oedgekeurde<br>letwerkstruct<br>Steeklijn<br>X           | DIP-<br>0" (alle DIP-<br>adressen<br><b>uur</b><br>T-aftakking          |  |  |  |
| Afbeelding 3,<br>Pagina 3             | 6       Indicatoren voor brandhaardidentificatie in sectoren         7       Weergave van rookniveau (10 segmenten)         Adres van de melder instellen         Het adres van het rookaanzuigsysteem wordt ingesteld me<br>schakelaars op de printplaat en een puntig voorwerp. De<br>schakelaars "off"). De instellingen van de DIP-schakelaar v<br>staan op pagina 5-6 (0 = uit, 1 = aan).         Adres (A)       Bedrijfsmodus         0       Automatische toewijzing van adressen in LSN<br>improved version modus         1       tot 254         Handmatige toewijzing van adressen in LSN<br>improved version modus                                                                                                    | et behulp<br>standaarc<br>voor alle g<br>Lus<br>X<br>X      | van de 8-pins<br>linstelling is "<br>oedgekeurde<br>letwerkstruct<br>Steeklijn<br>X<br>X      | DIP-<br>0" (alle DIP-<br>adressen<br>:uur<br>T-aftakking<br>-<br>X      |  |  |  |
| Afbeelding 3,<br>Pagina 3             | 6       Indicatoren voor brandhaardidentificatie in sectoren         7       Weergave van rookniveau (10 segmenten)         Adres van de melder instellen         Het adres van het rookaanzuigsysteem wordt ingesteld me<br>schakelaars op de printplaat en een puntig voorwerp. De<br>schakelaars "off"). De instellingen van de DIP-schakelaar v<br>staan op pagina 5-6 (0 = uit, 1 = aan).         Adres (A)       Bedrijfsmodus         0       Automatische toewijzing van adressen in LSN<br>improved version modus         1 tot 254       Handmatige toewijzing van adressen in LSN<br>improved version modus         255 = CL       Automatische toewijzing van adressen in LSN<br>classic modus (adresbereik: max. 127)                                             | et behulp<br>standaarc<br>voor alle g<br>Lus<br>X<br>X<br>X | van de 8-pins<br>linstelling is "<br>oedgekeurde<br>letwerkstruct<br>Steeklijn<br>X<br>X<br>X | DIP-<br>0" (alle DIP-<br>adressen<br>:uur<br>T-aftakking<br>-<br>X<br>- |  |  |  |
| Afbeelding 3,<br>Pagina 3             | 6       Indicatoren voor brandhaardidentificatie in sectoren         7       Weergave van rookniveau (10 segmenten)         Adres van de melder instellen         Het adres van het rookaanzuigsysteem wordt ingesteld me<br>schakelaars op de printplaat en een puntig voorwerp. De<br>schakelaars "off"). De instellingen van de DIP-schakelaar v<br>staan op pagina 5-6 (0 = uit, 1 = aan).         Adres (A)       Bedrijfsmodus         0       Automatische toewijzing van adressen in LSN<br>improved version modus         1 tot 254       Handmatige toewijzing van adressen in LSN<br>improved version modus         255 = CL       Automatische toewijzing van adressen in LSN<br>classic modus (adresbereik: max. 127)         x = mogelijk       -= niet mogelijk | et behulp<br>standaarc<br>voor alle g<br>Lus<br>X<br>X<br>X | van de 8-pins<br>linstelling is "<br>oedgekeurde<br>letwerkstruct<br>Steeklijn<br>X<br>X<br>X | DIP-<br>0" (alle DIP-<br>adressen<br>:uur<br>T-aftakking<br>-<br>X<br>- |  |  |  |

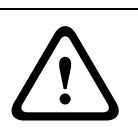

# WAARSCHUWING!

De apparatuur mag uitsluitend worden geïnstalleerd door geautoriseerd en gekwalificeerd personeel!

Schakel de unit uit voordat u aansluitwerkzaamheden gaat verrichten!

|     | AANWIJZING!                                                                                                    |
|-----|----------------------------------------------------------------------------------------------------|
| i   | <ul> <li>Bij de keuze van de montageplaats moet er rekening mee worden gehouden dat de indicatoren van de unit goed zichtbaar moeten zijn.</li> <li>Houd er bij het ontwerp rekening mee dat de ventilatoren van de unit een geluidsniveau van ongeveer 40 dB(A) produceren.</li> <li>De luchtuitlaat van de unit mag niet afgedekt worden. De afstand tussen de luchtuitlaat en naastgelegen objecten (bijv. de muur) moet ten minste 10 cm bedragen.</li> <li>Het rookaanzuigsysteem kan worden gemonteerd met het aanzuigsysteem omhoog of omlaag gericht (hiervoor moet de kap van de rookmelder-unit 180° gedraaid worden). Als de aanzuigbuis naar beneden wordt gericht, dient u ervoor te zorgen dat er geen vuil in de luchtterugvoer komt, die dan naar boven is gericht.</li> </ul> |
|     | 1. Markeer eerst duidelijk de bevestigingspunten op de montageplaats, die zijn aangegeven op het apparaat. Om ervoor te zorgen dat de behuizing stevig en veilig wordt gemonteerd en er vrijwel geen vibraties optreden, moet de sokkel met vier schroeven worden vastgezet (? max. 4 mm).                                                                                                    |
|     | <ol> <li>Bevestig de behuizingssokkel overeenkomstig het type montage met vier schroeven op<br/>de ondergrond. Let er hier absoluut op dat de behuizingssokkel in geen geval onder<br/>mechanische spanning vastgezet wordt of de schroeven te vast aangedraaid worden.<br/>Anders kan het apparaat beschadigd raken of kunnen er ongewenste bijgeluiden<br/>ontstaan</li> </ol>                                                                                                    |
|     | <ol> <li>Druk met een schroevendraaier de benodigde kabelingangen voorzichtig uit de<br/>behuizingssokkel.</li> </ol>                                                                                                    |
|     | <ol> <li>Voorzie de open kabeldoorvoer(en) waar nodig voorzichtig van M20- of M25-wartels<br/>(1 x M25 en 2 x M20, meegeleverd) door ze in de desbetreffende kabeldoorvoer(en) te<br/>plaatsen.</li> </ol>                                                                                                    |
|     | 5. Maak de kabeldoorvoeren open met een puntig voorwerp.<br>Voorzichtig: sniid de kabeldoorvoeren niet open met een mes!                                                                                                    |
|     | <ol> <li>Voer de aansluitkabel(s) (max. kabeldiameter 2,5 mm²) door de geschikte<br/>kabeldoorvoer(en) en knip ze binnen het apparaat op de benodigde lengte af.</li> </ol>                                                                                                    |
|     | 7. Sluit de unit aan volgens onderstaande instructies.                                                                                                    |
|     | Aansluiten van de FAS-420-TM Serie                                                                                                    |
|     | AANWIJZING!                                                                                                    |
| (i) | De units worden normaal gesproken aangesloten op een hulpvoeding. Als de unit wordt<br>aangesloten op een LSN improved version brandmeldcentrale van Bosch wordt de unit via de<br>AUX-uitgangen van de Batterij Controle Module van spanning voorzien. U kunt ook een externe<br>voedingseenheid gebruiken (bijv. FPP-5000 of UEV 1000).                                                                                                    |

Afbeelding 4, Pagina 4

| Naam           | Kabel            | Functie                                    |
|----------------|------------------|--------------------------------------------|
| V+             | Rood             | Hulpvoeding, inkomend                      |
| V-             | Zwart            |                                            |
| V+             | Rood             | Hulpvoeding, uitgaand                      |
| V-             | Zwart            |                                            |
| a1-            | Wit              | LSN a, inkomend                            |
| b1+            | Geel             | LSN b, inkomend                            |
| a2-            | Wit              | LSN a, uitgaand                            |
| b2+            | Geel             | LSN b, uitgaand                            |
| Shield         | -                | Afgeschermde kabel                         |
| Data+          | -                | Datalijn-aansluiting voor nevenindicator*  |
| Data-          | -                |                                            |
| *Nevenindicato | oren voor de FAS | -420-TM Serie moeten apart worden besteld. |

# LSN-configuratie

Nadat het rookaanzuigsysteem is aangesloten op het LSN kunnen de melder en de unit worden geconfigureerd met de programmeersoftware voor de brandmeldcentrale, via een laptop die

is verbonden met de brandmeldcentrale. Informatie over de LSN-configuratie vindt u ook in de online-Help van de programmeersoftware.

Informatie over diagnostische gegevens van de brandmeldcentrale leest u in het bedieningshandboek van de brandmeldcentrale.

# Parameters instellen via de programmeersoftware

De parameters voor elke melderunit staan vermeld in het betreffende "Sensor"-dialoogvenster via keuzelijsten. De standaardinstellingen staan hieronder vetgedrukt (zie tabellen). U kunt de volgende parameters instellen:

#### Detectormodule

## AANWIJZING!

De DM-TM-50 Meldermodule is standaard geïnstalleerd in alle FAS-420-TM Serie apparaten en wordt weergegeven als standaardinstelling. Wijzig dit niet!

| Gevoeligheid     | Alternatieve gevoeligheid                      |
|------------------|------------------------------------------------|
| 0,5%/m           | Het is mogelijk om een tweede gevoeligheid in  |
| 1%/m             | te stellen, bijvoorbeeld voor dag/nacht-modus. |
| 2%/m             | Zie de linkerzijde voor instelbare             |
| Programmeerbaar* | gevoeligheidsniveaus.                          |

| Drempel voor luchtstroomstoring | Alarmvertraging  |
|---------------------------------|------------------|
| 20%                             | 10 sec           |
| 30%                             | 30 sec           |
| 50%                             | 60 sec           |
| Programmeerbaar*                | Programmeerbaar* |

| Vertraging voor<br>luchtstroomstoring | Ventilatorspanning | LOGIC·SENS-filter |
|---------------------------------------|--------------------|-------------------|
| 30 sec                                | 9 V                | Aan               |
| 100 sec                               | 10,5 V             |                   |
| 15 min                                | 12 V               | Uit               |
| Programmeerbaar*                      | Programmeerbaar*   |                   |

\* **Programmeerbaar** = Kies deze optie voor meer instelmogelijkheden via de FAS-ASD-DIAG Diagnosesoftware.

### AANWIJZING!

Als de brandmeldcentrale in revisiebedrijf staat, wordt de LOGIC-SENS tijdelijk uitgeschakeld, zodat de meldermodules snel en direct gecontroleerd kunnen worden. De standaard drempel voor een luchtstroom fout is ingesteld op een luchtstroom volume van 20%. Hogere waardes zijn niet toegestaan voor installaties die moeten voldoen aan EN 54-20.

#### Brandhaardidentificatie

Met de apparaatuitvoeringen FAS-420-TM-R en FAS-420-TM-RVB is het mogelijk om alle vijf bewaakte ruimtes een naam te geven. Klik hiervoor op de betreffende ruimte en typ de naam in het veld "Label". De naam mag maximaal 31 karakters lang zijn. In geval van brand wordt de naam weergegeven op de bedienings- en displayeenheid van de brandmeldcentrale, zodat de brandhaard duidelijk gelokaliseerd kan worden.

# Instellingen via de FAS-ASD-DIAG Diagnosesoftware

De onderstaande instellingen hebben alleen betrekking op de apparaatuitvoeringen FAS-420-TM-R en FAS-420-TM-RVB.

#### Brandhaardidentificatie

#### AANWIJZING!

De term "ROOM·IDENT" wordt in de DIAG-diagnosesoftware gebruikt om de brandhaard te identificeren.

De brandhaardidentificatie kan in de FAS-ASD-DIAG Diagnosesoftware worden in- en uitgeschakeld via het scherm "Instellingen" De functie "ROOM·IDENT" is standaard uitgeschakeld.

#### Hoofdalarm na brandhaardidentificatie

Voor bepaalde toepassingen is het praktisch om de alarmering uit te voeren zodra de brandhaard is geïdentificeerd. Hiervoor moet "Hoofdalarm na ROOM·IDENT" worden ingeschakeld. Wanneer deze functie is ingeschakeld, is het van belang dat de functie "ROOM·IDENT" ook wordt ingeschakeld, omdat de locatie van de brand anders niet geïdentificeerd kan worden.

De functie "Hoofdalarm na ROOM·IDENT" is standaard uitgeschakeld.

# Ingebruikname

## AANWIJZING!

De volgende naam FAS-420-TM heeft betrekking op alle uitvoeringen van de FAS-420-TM Serie (FAS-420-TM, FAS-420-TM-R, FAS-420-TM-RVB). Waar nodig wordt gewezen op specifieke verschillen tussen de afzonderlijke uitvoeringen.

- 1. Plaats de FAS-420-TM Melderunit in de voorgemonteerde behuizingssokkel waarvan de bedrading is gecontroleerd.
- 2. Sluit de X4-jumper opnieuw aan bij het plaatsen van de melderunit (PIN 1-2 of PIN 2-3) zodat de luchtstroom automatisch wordt gekalibreerd (zie *Afbeelding 5*, *Pagina 4*).
- 3. Het groene bedrijfslampje knippert als de FAS-420-TM wordt geïnitialiseerd. Nadat de initialisatie is voltooid, gaat het bedrijfslampje permanent branden.
- 4. De luchtstroom van de FAS-420-TM mag tijdens de initialisatiefase niet worden beïnvloed.

#### Ingebruikname van brandhaardidentificatie

De brandhaardidentificatie kan in de FAS-ASD-DIAG Diagnosesoftware worden ingesteld via het scherm "ROOM-IDENT".

- 1. Klik op de knop [Leren]. Hiermee wordt het scherm geopend met de instelbare waarden die worden gebruikt voor het bepalen van de transporttijden voor de brandhaardidentificatie in de sectoren A-E.
- 2. Voer eerst het aantal openingen voor luchtmonstername in [Aantal aanzuigopeningen].
- Voer vervolgens de vrijblaastijd en de spanning voor de vrijblaasventilator en de aanzuigventilator in [Vrijblaastijd], [Vrijblaasventilator], [Aanzuigventilator]. U kunt de Help-functie oproepen door op het vraagteken rechts naast de betreffende instelling te klikken.
- 4. Klik op het aanzuigpunt (A-E) waarvoor de transporttijd moet worden bepaald.
- 5. Voer de voorselectietijd in die nodig is om het aanzuigpunt te bereiken en bied de rook aan. Als de geselecteerde voorselectietijd verstreken is, moet het betreffende rookaanzuigpunt gevuld zijn met rook. Nadat de voorselectietijd is verstreken moet de rook nog gedurende 10 tot 15 seconden op het aanzuigpunt aanwezig zijn.
- 6. Controleer aan de hand van het rookniveau of er geen rook in de aanzuigbuis aanwezig is.
- 7. Klik op de knop [Start]. De FAS-420-TM-R/-RVB schakelt over op het vrijblazen van de aanzuigbuis. De indicator van het betreffende aanzuigpunt is geel.
- 8. Zet de FAS-420-TM-R/-RVB op aanzuigen zodra de voorselectietijd is verstreken. De rook moet nu op het geselecteerde aanzuigpunt beschikbaar zijn. Als de FAS-420-TM-R/-RVB rook waarneemt, wordt het rookniveau weergegeven. De indicator van het geselecteerde aanzuigpunt wordt groen en de vastgestelde tijd wordt ingevoerd. De leermodus voor het betreffende aanzuigpunt wordt uitgeschakeld.

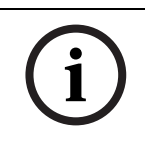

# **Technische specificaties**

| Voeding via LSN                                                                    | 15 VDC-33 VDC         |         |        |
|------------------------------------------------------------------------------------|-----------------------|---------|--------|
| Voeding voor randapparatuur                                                        | 15 VDC-30 VDC         |         |        |
| Stroomverbruik LSN                                                                 |                       | 6,25 mA |        |
| Stroomverbruik van voeding voor<br>randapparatuur                                  | Ventilatorspanning    |         |        |
|                                                                                    | 9 V                   | 10,5 V  | 12 V   |
| - Startstroom                                                                      |                       | 150 mA  |        |
| - In stand-by                                                                      | 105 mA                | 125 mA  | 145 mA |
| <ul> <li>Met alarm, apparaatuitvoeringen<br/>FAS-420-TM en FAS-420-TM-R</li> </ul> | 110 mA                | 130 mA  | 150 mA |
| <ul> <li>Met alarm, apparaatuitvoering<br/>FAS-420-TM-RVB</li> </ul>               | 140 mA                | 160 mA  | 180 mA |
| Max. draaddiameter                                                                 |                       | 2,5 mm² |        |
| Materiaal van behuizing                                                            | Kunststof (ABS)       |         |        |
| Kleur van behuizing                                                                | Papyruswit (RAL 9018) |         |        |
| Beschermingsklasse conform EN 60529                                                |                       |         |        |
| - Zonder luchtterugvoersysteem                                                     | IP 20                 |         |        |
| - Met buisgedeelte 100 mm/buisbocht                                                | IP 42                 |         |        |
| - Met luchtterugvoersysteem                                                        | IP 54                 |         |        |
| Toegestaan temperatuurbereik                                                       |                       |         |        |
| - FAS-420-TM Serie rookaanzuigsystemen                                             | -20°C tot +60°C       |         |        |
| - PVC-buizensysteem                                                                | -10°C tot +60°C       |         |        |
| - ABS-buizensysteem                                                                | -40°C tot +80°C       |         |        |
| Toegestane relatieve vochtigheid (niet-<br>condenserend)                           | Max. 95%              |         |        |
| Geluidsvermogen (bij ventilatorspanning van<br>9 V)                                | 40 dB(A)              |         |        |
| Reactiegevoeligheid (lichtverstrooiing)                                            | 0,5 tot 2,0%/m        |         |        |
| Levensduur van ventilator (bij 12 V en 24°C)                                       | 60.000 uur            |         |        |

# Podstawowe informacje

# Rysunek 1, Strona 3 Urządzenia serii FAS-420-TM – połączenia

| 1 | Połączenie rurki zasysającej                                                                                            |
|---|----------------------------------------------------------------------------------------------------|
| 2 | Połączenie rurki powrotnej powietrza                                                                                    |
| 3 | Wloty kablowe M 25 z gotowymi otworami do połączenia z centralą sygnalizacji pożaru<br>lub zasilaniem (wejście/wyjście) |
| 4 | Wloty kablowe M 20 z gotowymi otworami do połączenia z centralą sygnalizacji pożaru<br>lub zasilaniem (wejście/wyjście) |

Rysunek 2, Strona 3 Urządzenia serii FAS-420-TM – wskaźniki

| 1 | Dioda LED stanu                                         |
|---|---------------------------------------------------------|
| 2 | Dioda LED alarmu głównego                               |
| 3 | Dioda LED alarmu wstępnego                              |
| 4 | Dioda LED usterki                                       |
| 5 | Port podczerwieni                                       |
| 6 | Wskaźniki identyfikacji źródła pożaru w obszarach A – E |
| 7 | 10-segmentowy wskaźnik poziomu zadymienia               |

# Ustawianie adresu czujki

Rysunek 3, Strona 3

Adres zasysającej czujki dymu jest ustawiany za pomocą mikroprzełączników 8-stykowych na płytce drukowanej. Do przełączania należy użyć ostro zakończonego przedmiotu. Domyślny adres to "0" (wszystkie mikroprzełączniki ustawione w położeniu "off" [wył.]). Ustawienia mikroprzełączników, odpowiadające wszystkim zatwierdzonym adresom, są przedstawione na stronach 5-6 (0 = wył., 1 = wł.).

| Adres (A)                     | Tryb pracy                                                                                  | Struktura sieci |             |          |
|-------------------------------|---------------------------------------------------------------------------------------------|-----------------|-------------|----------|
|                               |                                                                                             | Pętla           | Odgałęzieni | Układ T- |
|                               |                                                                                             |                 | е           | tap      |
| 0                             | Automatyczne przydzielanie adresów w<br>trybie LSN "improved version".                      | Х               | Х           | -        |
| od 1 do<br>254                | Ręczne przydzielanie adresów w trybie LSN<br>"improved version".                            | Х               | X           | Х        |
| 255 = CL                      | Automatyczne przydzielanie adresów w<br>trybie LSN "classic" (zakres adresów: maks.<br>127) | Х               | X           | -        |
| x = możliwe<br>- = niemożliwe |                                                                                             |                 |             |          |

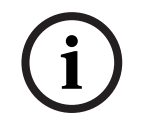

# UWAGA!

Korzystanie z różnych trybów pracy w jednej pętli/odgałęzieniu/systemie T-tap, jeden obok drugiego, jest zabronione.

# Instalacja urządzenia

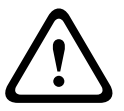

## OSTRZEZENIE!

Urządzenie może być instalowane wyłącznie przez wykwalifikowany personel, posiadający odpowiednie upoważnienie!

Przed rozpoczęciem podłączania odłączyć zasilanie urządzenia!

|   | UWAGA!                                                                                                    |
|---|----------------------------------------------------------------------------------------------------|
| i | <ul> <li>Wybierając miejsce instalacji należy upewnić się, czy wskaźniki urządzenia są wyraźnie widoczne.</li> <li>Podczas planowania należy pamiętać, że hałas wytwarzany przez wentylatory urządzenia wynosi ok. 40 dB(A).</li> <li>Wylot powietrza z urządzenia nie może być zasłonięty. Odległość między wylotem powietrza a znajdującymi się w pobliżu obiektami lub przedmiotami, np. ścianą, musi wynosić co najmniej 10 cm.</li> <li>Element zasysający czujki dymu może być może być skierowany w górę lub w dół (w tym celu należy obrócić pokrywę modułu czujki o 180°). Jeśli rurka zasysająca jest skierowana do dołu, należy upewnić się, że żadne zanieczyszczenia nie przedostają się do rurki powrotnej powietrza, która jest skierowana do góry.</li> </ul> |
|   | 1. W pierwszej kolejności wyraźnie oznacz punkty zamocowania urządzenia. Aby mocowanie było bezpieczne i nie narażone na wibracje, podstawa obudowy musi być przymocowana czterema śrubami (2 maks. 4 mm)                                                                                                    |
|   | <ol> <li>Przymocuj bezpiecznie podstawę obudowy do powierzchni czterema wkrętami<br/>odpowiednimi do sposobu montażu. Po zamocowaniu upewnij się, że podstawa obudowy<br/>nie podlega naprężeniom mechanicznym i że wkręty nie są dokręcone zbyt mocno. W<br/>przeciwnym razie urządzenie może ulec uszkodzeniu lub głośno pracować.</li> </ol>                                                                                                    |
|   | 3. Przy użyciu śrubokręta ostrożnie przepchnij odpowiednie otwory wlotów kablowych w podstawie obudowy.                                                                                                    |
|   | <ol> <li>Ostrożnie osadź w otwartym wlocie lub wlotach kablowych dławice kablowe M20 lub<br/>M25 (dławice 1 x M25 i 2 x M20 znajdują się w zestawie), wsuwając je w odpowiednie<br/>otwory.</li> </ol>                                                                                                    |
|   | <ol> <li>Ostro zakończonym przedmiotem przepchnij otwory wlotów kablowych.</li> <li>Uwaga: Nie należy nacinać otworów wlotów kablowych przy użyciu noża!</li> </ol>                                                                                                    |
|   | <ol> <li>Wsuń kabel lub kable połączeniowe (maks. przekrój poprzeczny kabla 2,5 mm<sup>2</sup>) przez<br/>odpowiedni wlot lub wloty kablowe do wnętrza obudowy i przytnij je do odpowiedniej<br/>długości.</li> </ol>                                                                                                    |

7. Podłącz urządzenie zgodnie z podanymi poniżej informacjami.

# Podłączanie urządzenia serii FAS-420-TM

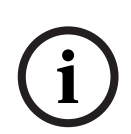

UWAGA!

Urządzenia te są zazwyczaj podłączane do dodatkowego zasilacza. Jeżeli urządzenie jest podłączane do centrali sygnalizacji pożaru LSN "improved version" firmy Bosch, napięcie jest podawane przez wyjścia AUX modułu ładowarki akumulatorów. Można również zastosować zewnętrzny zasilacz sieciowy (np. FPP-5000 lub UEV 1000).

#### Rysunek 4, Strona 4

| Opis       | Kabel            | Funkcja                                                     |
|------------|------------------|-------------------------------------------------------------|
| V+         | czerwony         | Dodatkowe zasilanie, wejście                                |
| V-         | czarny           |                                                             |
| V+         | czerwony         | Dodatkowe zasilanie, wyjście                                |
| V-         | czarny           |                                                             |
| a1-        | biały            | LSN a, wejście                                              |
| b1+        | żółty            | LSN b, wejście                                              |
| a2-        | biały            | LSN a, wyjście                                              |
| b2+        | żółty            | LSN b, wyjście                                              |
| Shield     | -                | Żyła ekranująca                                             |
| Data+      | -                | Połączenie linii danych z cyfrowym, wyniesionym wskaźnikiem |
| Data-      | -                | zadziałania czujki*                                         |
|            |                  |                                                             |
| * Cyfrowy, | wyniesiony wskaź | nik zadziałania czujki do urządzeń serii FAS-420-TM należy  |
| zamawiać   | osobno.          |                                                             |

# Konfiguracja LSN

Po podłączeniu zasysającej czujki dymu do LSN czujka i moduł czujki są konfigurowane z komputera przenośnego, podłączonego do centrali sygnalizacji pożaru, z wykorzystaniem

oprogramowania do programowania centrali sygnalizacji pożaru. Informacje dotyczące konfiguracji LSN można również znaleźć w Pomocy online poświęconej oprogramowaniu do programowania.

Uwagi dotyczące danych diagnostycznych centrali sygnalizacji pożaru znajdują się w instrukcji obsługi centrali sygnalizacji pożaru.

# Ustawianie parametrów z wykorzystaniem oprogramowania do programowania

Parametry każdego modułu czujki są podane w odpowiednim oknie dialogowym "Detektor", w rozwijanych polach. Podane poniżej ustawienia domyślne zostały wytłuszczone (patrz tabele). Możliwe jest ustawianie następujących parametrów:

#### Moduł czujki

UWAGA!

Moduł czujki DM-TM-50 jest instalowany jako wyposażenie standardowe we wszystkich urządzeniach serii FAS-420-TM i jest wyświetlany jako ustawienie domyślne. Prosimy tego nie zmieniać!

| Czułość        | Dalsza czułość                               |
|----------------|----------------------------------------------|
| 0,5%/m         | Można ustawić drugi poziom czułości (np. dla |
| 1%/m           | dziennego i nocnego trybu pracy). Regulowane |
| 2%/m           | poziomy czułości są opisane po lewej stronie |
| Programowalne* |                                              |

| Próg usterki przepływu powietrza | Opóźnienie alarmu |
|----------------------------------|-------------------|
| 20%                              | 10 s              |
| 30%                              | 30 s              |
| 50%                              | 60 s              |
| Programowalne*                   | Programowalne*    |

| Opóźnienie usterki przepływu<br>powietrza | Napięcie wentylatora | Filtr LOGIC·SENS |
|-------------------------------------------|----------------------|------------------|
| 30 s                                      | 9 V                  | Wł.              |
| 100 s                                     | 10,5 V               |                  |
| 15 min                                    | 12 V                 | Wył.             |
| Programowalne*                            | Programowalne*       |                  |

\* **Programowalne**: Wybranie tej opcji umożliwia wprowadzanie dalszych ustawień z wykorzystaniem oprogramowania diagnostycznego FAS-ASD-DIAG.

# UWAGA!

Gdy centrala sygnalizacji pożaru znajduje się w trybie zmiany pracy czujek, filtr LOGIC·SENS jest czasowo nieaktywny. Umożliwia to szybkie i bezpośrednie sprawdzenie modułów czujek. Domyślny próg awarii przepływu powietrza ustawiony jest na zmianę wielkości przepływu powietrza o 20%. Wyższe wartości nie są dopuszczalne dla instalacji zgodnie z normą EN 54-20.

#### Identyfikacja źródła pożaru

Warianty FAS-420-TM-R i FAS-420-TM-RVB umożliwiają przypisanie osobnego oznaczenia każdemu z pięciu monitorowanych pomieszczeń. W tym celu należy kliknąć wybrane pomieszczenie i wprowadzić oznaczenie tego pomieszczenia w polu "Etykieta". Oznaczenie może zawierać maksymalnie 31 znaków. W przypadku wykrycia pożaru to oznaczenie zostanie wyświetlone na panelu sterowania i wyświetlaczu centrali sygnalizacji pożaru, co umożliwia dokładną lokalizację źródła pożaru.

# Ustawienia wprowadzane za pomocą oprogramowania diagnostycznego FAS-ASD-DIAG

Opisane poniżej ustawienia dostępne są wyłącznie w wariantach FAS-420-TM-R i FAS-420-TM-RVB.

#### ldentyfikacja źródła pożaru

#### UWAGA!

(i)

Określenie "ROOM·IDENT" w oprogramowaniu diagnostycznym DIAG jest używane do identyfikacji źródła ognia.

Identyfikacja źródła pożaru jest włączana / wyłączana na ekranie "Settings" oprogramowania diagnostycznego FAS-ASD-DIAG. Funkcja "ROOM·IDENT" jest standardowo nieaktywna.

#### Alarm główny, następujący po identyfikacji źródła pożaru

W przypadku niektórych zastosowań wskazane jest uruchomienie sygnalizacji alarmu dopiero po zlokalizowaniu miejsca pożaru. W tym celu konieczne jest włączenie funkcji "Fire alarm after ROOM·IDENT". Koniecznie należy pamiętać, że gdy funkcja ta jest włączona, musi być również włączona funkcja "ROOM·IDENT". W przeciwnym razie miejsce pożaru nie zostanie zlokalizowane.

Funkcja "Fire alarm after ROOM·IDENT" jest standardowo nieaktywna.

# Pierwsze uruchomienie

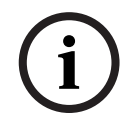

# UWAGA!

Oznaczenie FAS-420-TM odnosi się do wszystkich wersji urządzeń serii FAS-420-TM (FAS-420-TM, FAS-420-TM-R, FAS-420-TM-RVB). Aby odróżnić poszczególne wersje, wprowadzono specjalne odniesienia.

- 1. Wsuń moduł czujki FAS-420-TM do uprzednio zamontowanej i prawidłowo okablowanej podstawy obudowy.
- 2. Wsuwając moduł czujki, podłącz we właściwym miejscu zworę X4 (styk 1-2 lub styk 2-3), aby przepływ powietrza został automatycznie skalibrowany (patrz *Rysunek 5*, *Strona 4*).
- 3. Podczas inicjalizacji urządzenia FAS-420-TM miga zielony wskaźnik stanu. Po zakończeniu inicjalizacji zielony wskaźnik stanu świeci światłem ciągłym.
- 4. W fazie inicjalizacji nie należy zakłócać przepływu powietrza przez urządzenie FAS-420-TM.

#### Pierwsze uruchomienie identyfikacji źródła pożaru

Identyfikacja źródła pożaru jest ustawiana na ekranie "ROOM·IDENT" oprogramowania diagnostycznego FAS-ASD-DIAG.

- 1. Kliknij przycisk [Train]. Wyświetlane są regulowane wartości, używane do określenia prędkości przenoszenia dotyczącej identyfikacji źródła pożaru w obszarach A-E.
- 2. Najpierw wprowadź liczbę otworów próbkujących [Amount of aspiration points].
- Następnie wprowadź czas przedmuchiwania oraz napięcie wentylatora przedmuchującego i zasysającego [Blow out time], [Blow out fan], [Intake fan]. Klikając znak zapytania, znajdujący się po prawej stronie ustawienia, można uzyskać dostęp do funkcji pomocy.
- 4. Kliknij punkt zasysania (A-E), dla którego definiowany będzie czas przenoszenia.
- 5. Wprowadź czas preselekcji, konieczny na dotarcie do punktu zasysania dymu i jego zassanie. Po upłynięciu wprowadzonego czasu preselekcji do wybranym punktu zasysania musi być doprowadzony dym. Po upłynięciu czasu preselekcji w wybranym punkcie zasysania dym musi być emitowany przez następne 10 do 15 sekund.
- 6. Przy pomocy wskaźnika poziomu zadymienia sprawdź, czy w rurce zasysającej nie znajduje się dym.
- 7. Kliknij przycisk [Start]. Urządzenie FAS-420-TM-R/-RVB przełącza się na przedmuchiwanie rurki zasysającej. Wskaźnik odpowiedniego punktu zasysania świeci na żółto.
- 8. Po upłynięciu wprowadzonego czasu preselekcji przełącz urządzenie FAS-420-TM-R/-RVB na zasysanie. W wybranym punkcie zasysania musi wtedy być emitowany dym. Wskaźnik poziomu zadymienia pokaże, czy urządzenie FAS-420-TM-R/-RVB wykrywa dym. Wskaźnik wybranego punktu zasysania świeci na zielono i wprowadzany jest określony czas. Tryb wprowadzania wartości dla wybranego punktu zasysania zostaje zakończony.

# Dane techniczne

| Zasilacz LSN                                                     | 15 V DC – 33 V DC                                     |                       |             |  |
|------------------------------------------------------------------|-------------------------------------------------------|-----------------------|-------------|--|
| Dodatkowy zasilacz                                               | 15 V DC - 30 V DC                                     |                       |             |  |
| Pobór prądu w sieci LSN                                          |                                                       | 6,25 mA               |             |  |
| Pobór prądu z zasilacza dodatkowego                              | Naj                                                   | pięcie wentylat       | wentylatora |  |
|                                                                  | 9 V                                                   | 10,5 V                | 12 V        |  |
| - Prąd rozruchu                                                  |                                                       | 150 mA                |             |  |
| - W trybie czuwania                                              | 105 mA                                                | 125 mA                | 145 mA      |  |
| - Z alarmem, warianty FAS-420-TM i<br>FAS-420-TM-R               | 110 mA                                                | 130 mA                | 150 mA      |  |
| - Z alarmem, wariant FAS-420-TM-RVB                              | 140 mA                                                | 160 mA                | 180 mA      |  |
| Maks. grubość żyły                                               |                                                       | 2,5 mm²               |             |  |
| Materiał obudowy                                                 | plas                                                  | plastik, tworzywo ABS |             |  |
| Kolor obudowy                                                    | Biały, RAL 9018                                       |                       | }           |  |
| Stopień ochrony zgodnie z normą EN 60529                         |                                                       |                       |             |  |
| - Bez powrotu powietrza                                          | IP 20                                                 |                       |             |  |
| - Z rurką o przekroju 100 mm / rurką giętą IP 42                 |                                                       |                       |             |  |
| - Z powrotem powietrza                                           | IP 54                                                 |                       |             |  |
| Temperatura pracy                                                |                                                       |                       |             |  |
| - Zasysające czujki dymu serii FAS-420-TM                        | -20 ÷ +60°C                                           |                       |             |  |
| - Układ rurek zasysających z tworzywa PVC -10 ÷ +60°C            |                                                       |                       |             |  |
| - Układ rurek zasysających z tworzywa ABS -40 ÷ +80°C            |                                                       |                       |             |  |
| Dopuszczalna wilgotność względna (bez<br>kondensacji)            | /ilgotność względna (bez Maks. 95%                    |                       |             |  |
| Poziom ciśnienia akustycznego (przy napięciu<br>wentylatora 9 V) | 40 dB(A)                                              |                       |             |  |
| Czułość reakcji (osłabienie promieniowania)                      | łość reakcji (osłabienie promieniowania) 0,5 ÷ 2,0%/m |                       |             |  |
| Żywotność wentylatora (przy 12 V i 24°C)                         | 60 000 h                                              |                       |             |  |

# Vista geral do sistema

Figura 1, Página 3

# Ligações da série FAS-420-TM

| 1 | Ligação para o tubo de aspiração                                                                                                    |
|---|----------------------------------------------------------------------------------------------------|
| 2 | Ligação para o tubo de realimentação de ar                                                                                            |
| 3 | Entradas pré-furadas (M 25) para passagem dos cabos para a ligação ao painel de<br>incêndio ou à fonte de alimentação (entrada/saída) |
| 4 | Entradas pré-furadas (M 20) para passagem dos cabos para a ligação ao painel de<br>incêndio ou à fonte de alimentação (entrada/saída) |

Figura 2, Página 3

#### Indicadores da série FAS-420-TM

| 1 | LED de operação                                                    |
|---|--------------------------------------------------------------------|
| 2 | LED do alarme principal                                            |
| 3 | LED do pré-alarme                                                  |
| 4 | LED de falha                                                       |
| 5 | Porta de infravermelhos                                            |
| 6 | Indicadores de identificação do foco do incêndio para as áreas A-E |
| 7 | Indicador do nível de fumo (display led com 10 segmentos)          |
|   |                                                                    |

## Definir o endereço do detector

# Figura 3, Página 3 O endereço do detector de fumo por aspiração é definido através dos interruptores DIP de 8 pinos na placa de circuitos impressos, com a ajuda de um objecto pontiagudo adequado. O endereço predefinido é "0" (todos os interruptores DIP definidos para "desligado"). As definições dos interruptores DIP para todos os endereços aprovados estão listadas nas páginas 5-6 (0 = desligado, 1 = ligado).

| Endereço                                                                               | Indereço Modo de operação Estrutura de                     |      | rede  |                         |
|----------------------------------------------------------------------------------------|------------------------------------------------------------|------|-------|-------------------------|
| (A)                                                                                    |                                                            | Loop | Ramal | ramal em T<br>(Tee Off) |
| 0                                                                                      | Endereçamento automático no modo LSN<br>"improved version" | X    | Х     | -                       |
| 1 a 254                                                                                | Endereçamento manual no modo LSN<br>"improved version"     | X    | Х     | Х                       |
| 255 = CLEndereçamento automático no modo LSNXX"classic" (gama de endereços: máx. 127)X |                                                            |      |       | -                       |
| x = possíve                                                                            |                                                            |      |       |                         |
| - = impossi                                                                            | vel                                                        |      |       |                         |

i

# Não é permitido utilizar diferentes modos de operação num loop/ramal/ramal em T (Tee Off) seguido de outro.

# Instalar a unidade

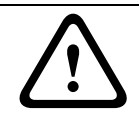

# AVISO!

NOTA!

O equipamento só pode ser instalado por pessoal autorizado e qualificado! Desligue a unidade antes de executar quaisquer trabalhos de ligação!

|   | NOTA!                                                                                                    |
|---|----------------------------------------------------------------------------------------------------|
| i | <ul> <li>Ao seleccionar o local de instalação, é preciso garantir que os indicadores da unidade ficam perfeitamente visíveis.</li> <li>Durante o projecto, tenha em conta que os ventiladores da unidade geram um nível de ruído de aprox. 40 dB(A).</li> <li>A saída de ar na unidade não pode ficar obstruída. Entre a saída de ar e os objectos adjacentes, p. ex. uma parede, tem de haver uma distância de pelo menos 10 cm.</li> <li>O detector de fumo por aspiração pode ser instalado com o dispositivo de sucção virado para cima ou para baixo (para o fazer, a tampa da unidade de detecção tem de ser rodada em 180°). Se o tubo de aspiração ficar virado para baixo, certifique-se de que não entram impurezas no tubo de realimentação de ar, que estará virado para cima.</li> </ul> |
|   | <ol> <li>Primeiro, marque claramente os pontos de fixação na posição de instalação indicada no<br/>equipamento. Para garantir uma fixação segura e com pouca vibração, é necessário fixar<br/>a base da caixa com guatro parafusos (? máx. de 4 mm)</li> </ol>                                                                                                    |
|   | <ol> <li>Fixe a base da caixa à superfície com os quatro parafusos indicados em função do tipo de<br/>montagem. Certifique-se de que a base da caixa não fica sujeita a tensões mecânicas e<br/>de que os parafusos não ficam demasiado apertados. Caso contrário, o dispositivo pode<br/>ficar danificado ou podem surgir ruídos parasitas indesejados.</li> </ol>                                                                                                    |
|   | 3. Parta cuidadosamente as entradas de cabo necessárias da base da caixa com uma chave                                                                                                    |
|   | <ul> <li>4. Conforme necessário, coloque bucins M20 ou M25 (1 x M25 e 2 x M20 incluídos) na(s)<br/>entrada(s) aberta(s) para cabos, pressionando-os para dentro da(s) respectiva(s)<br/>entrada(s)</li> </ul>                                                                                                    |
|   | <ol> <li>Parta as entradas de cabo com um objecto pontiagudo.</li> <li>Cuidado: Não corte as entradas de cabo com uma faca!</li> </ol>                                                                                                    |
|   | <ol> <li>Passe o(s) cabo(s) de ligação (secção transversal do cabo máx. 2,5 mm<sup>2</sup>) para o interior<br/>do dispositivo através da(s) entrada(s) adequada(s) e corte-o(s) com o comprimento<br/>pretendido.</li> </ol>                                                                                                    |
|   | 7. Ligue a unidade de acordo com as informações de ligação descritas a seguir.                                                                                                    |
|   | Ligar a série FAS-420-TM                                                                                                    |
|   | NOTA!                                                                                                    |
| í | As unidades são normalmente ligadas a uma fonte de alimentação adicional. Quando ligar a<br>um painel de incêndio LSN improved version da Bosch, a tensão é fornecida através das saídas<br>AUX do módulo carregador de bateria. Em alternativa, pode ser usada uma unidade de                                                                                                    |

alimentação externa (p. ex. FPP-5000 ou UEV 1000).

Figura 4, Página 4

| Designação    | Cabo             | Função                                                           |
|---------------|------------------|------------------------------------------------------------------|
| V+            | Vermelho         | Fonte de alimentação adicional (entrada)                         |
| V-            | Preto            |                                                                  |
| V+            | Vermelho         | Fonte de alimentação adicional, (saída)                          |
| V-            | Preto            |                                                                  |
| a1-           | Branco           | LSN a, de entrada                                                |
| b1+           | Amarelo          | LSN b, de entrada                                                |
| a2-           | Branco           | LSN a, de saída                                                  |
| b2+           | Amarelo          | LSN b, de saída                                                  |
| Shield        | -                | Cabo blindado                                                    |
| Data+         | -                | Ligação de linha de dados para indicador / sinalizador de        |
| Data-         | -                | alarme digital externo*                                          |
|               |                  |                                                                  |
| *Os indicador | es / sinalizador | es de alarme digital externos para a série FAS-420-TM têm de ser |

\*Os indicadores / sinalizadores de alarme digital externos para a série FAS-420-TM têm de ser encomendados separadamente.

# **Configuração LSN**

Uma vez ligado o detector de fumo por aspiração à LSN, o detector e a unidade de detecção são configurados utilizando o software de programação do painel de incêndio através de um

computador portátil ligado ao painel de incêndio. Pode igualmente encontrar informação sobre a configuração LSN na ajuda online do software de programação. O guia de instruções do painel de incêndio inclui as notas sobre os dados de diagnóstico do painel de incêndio.

# Definições de parâmetros através do software de programação

Os parâmetros para cada unidade de detecção são especificados na respectiva janela de diálogo "Sensor" através dos campos pendentes. As predefinições estão marcadas a negrito em baixo (ver tabelas).

Pode definir os seguintes parâmetros:

#### Módulo de detecção

NOTA!

# **i**)

O módulo de detecção DM-TM-50 está instalado como padrão em todos os dispositivos da série FAS-420-TM e surge como predefinição. Não altere isto!

| Sensibilidade | Sensibilidade adicional                         |
|---------------|-------------------------------------------------|
| 0,5 %/m       | Pode ser definida uma sensibilidade adicional,  |
| 1 %/m         | p. ex. para o modo dia/noite. Para os níveis de |
| 2 %/m         | sensibilidade ajustáveis, ver à esquerda.       |
| Programável*  |                                                 |

| Limiar para falha de fluxo de ar | Atraso para disparo de alarme |
|----------------------------------|-------------------------------|
| 20 %                             | 10 seg.                       |
| 30 %                             | 30 seg.                       |
| 50 %                             | 60 seg.                       |
| Programável*                     | Programável*                  |

| Atraso de falha no fluxo de ar | Tensão do ventilador | Filtro LOGIC·SENS |
|--------------------------------|----------------------|-------------------|
| 30 seg.                        | 9 V                  | Ligado            |
| 100 seg.                       | 10,5 V               |                   |
| 15 min.                        | 12 V                 | Desligado         |
| Programável*                   | Programável*         |                   |

\* **Programável** = Escolha esta opção para seleccionar definições adicionais através do software de diagnóstico FAS-ASD-DIAG.

# NOTA!

Quando o painel de incêndio está no modo de operação de revisão, o LOGIC·SENS é temporariamente desactivado, permitindo a verificação rápida e directa dos módulos de detecção.

Por defeito, o limite para falha de fluxo de ar é definido como uma mudança no volume do fluxo de ar, em 20%. Não são permitidos valores mais altos para instalações com funcionamento de acordo com a EN 54-20.

#### Identificação do foco do incêndio

Com as variantes do dispositivo FAS-420-TM-R e FAS-420-TM-RVB é possível atribuir uma designação a cada uma das cinco salas monitorizadas. Para tal, faça clique na sala correspondente e introduza a designação para esta sala no campo "Etiqueta". A designação pode ter um máximo de 31 caracteres. Em caso de incêndio, esta designação é exibida na unidade de operação e visualização do painel de incêndio, possibilitando uma identificação clara do foco do incêndio.

# Definições através do software de diagnóstico FAS-ASD-DIAG

As definições abaixo descritas são indicadas apenas para as variantes do dispositivo FAS-420-TM-R e FAS-420-TM-RVB.

## Identificação do foco do incêndio

# NOTA!

O termo "ROOM·IDENT" é utilizado no software de diagnóstico DIAG para identificar o foco do incêndio.

A identificação do foco do incêndio é activada/desactivada utilizando o software de diagnóstico FAS-ASD-DIAG através do ecrã "Settings". Por predefinição, a função "ROOM·IDENT" está desactivada.

#### Alarme principal no seguimento da identificação do foco do incêndio

Para determinadas aplicações, é prático executar a sinalização de alarme assim que é identificada a localização do incêndio. Para tal, a função "Fire alarm after ROOM·IDENT" tem de estar activada. Quando esta função está activada, é importante não esquecer que a função "ROOM·IDENT" tem de estar igualmente activada, caso contrário, não é possível identificar a localização do incêndio.

Por predefinição, a função "Fire alarm after ROOM·IDENT" está desactivada.

# Entrada em serviço

# NOTA!

A designação FAS-420-TM seguinte refere-se a todas as versões da série FAS-420-TM (FAS-420-TM, FAS-420-TM-R, FAS-420-TM-RVB). São efectuadas referências específicas às diferenças entre as versões individuais.

- 1. Insira a unidade de detecção FAS-420-TM na base da caixa pré-montada, com verificação prévia das ligações.
- 2. Volte a colocar o jumper X4 quando inserir a unidade de detecção (pino 1-2 ou pino 2-3) para que o fluxo de ar seja calibrado automaticamente (ver *Figura 5*, *Página 4*).
- 3. O indicador de operação verde pisca quando o FAS-420-TM está a iniciar. Quando a inicialização terminar, o indicador de operação acende permanentemente.
- 4. O fluxo de ar do FAS-420-TM não pode ser influenciado durante a fase de inicialização.

#### Entrada em serviço da identificação do foco do incêndio

A identificação do foco do incêndio é definida utilizando o software de diagnóstico FAS-ASD-DIAG através do ecrã "ROOM·IDENT".

- 1. Clique no botão [Train]. Desta forma, é aberta a vista com os valores ajustáveis usados para determinar os tempos de transporte para a identificação do foco do incêndio nas áreas A-E.
- 2. Primeiro, introduza o número de aberturas para amostragem de ar [Amount of aspiration points].
- Depois, introduza o tempo de sopro e a tensão do ventilador de sopro e aspiração [Blow out time], [Blow out fan], [Intake fan].
   Pode aceder à função de ajuda clicando no ponto de interrogação à direita da respectiva definição.
- 4. Clique no ponto de sucção adequado (A-E) para o qual deseja determinar o tempo de transporte.
- 5. Introduza o tempo de pré-selecção necessário para se alcançar o ponto de aspiração e admissão do fumo. Uma vez terminado o tempo de pré-selecção seleccionado, o ponto de aspiração de fumo tem de estar carregado com fumo. Uma vez terminado o tempo de pré-selecção, o fumo deverá estar disponível no ponto de aspiração por mais 10 a 15 segundos.
- 6. Com o nível de fumo, verifique se não existe fumo no tubo de aspiração.
- 7. Clique no botão [Start]. O FAS-420-TM-R/-RVB muda para o modo de sopro do tubo de aspiração. O indicador do respectivo ponto de aspiração fica amarelo.
- 8. Uma vez terminado o tempo de pré-selecção, mude o FAS-420-TM-R/-RVB para aspiração. O fumo deverá agora estar disponível no ponto de aspiração seleccionado. O nível de fumo indicará se o fumo é detectado pelo FAS-420-TM-R/-RVB. O indicador do ponto de aspiração seleccionado fica verde e o tempo determinado é introduzido. O modo de aprendizagem para o ponto de aspiração seleccionado é concluído.

# Dados técnicos

| Fonte de alimentação LSN                                     |                                                                   | 15 Vdc - 33 Vdc          |               |        |  |
|--------------------------------------------------------------|-------------------------------------------------------------------|--------------------------|---------------|--------|--|
| Fonte de alimentação auxiliar                                |                                                                   | 15 Vdc - 30 Vdc          |               |        |  |
| Consumo de corrente LSN                                      |                                                                   | 6,25 mA                  |               |        |  |
| Consumo de corrente da fonte de alimentação<br>auxiliar      |                                                                   | Tensão do ventilador     |               |        |  |
|                                                              |                                                                   | 9 V                      | 10,5 V        | 12 V   |  |
| -                                                            | Corrente de arranque                                              | 150 mA                   |               |        |  |
| -                                                            | Em repouso                                                        | 105 mA                   | 125 mA        | 145 mA |  |
| -                                                            | Com alarme, variantes do dispositivo<br>FAS-420-TM e FAS-420-TM-R | 110 mA                   | 130 mA        | 150 mA |  |
| -                                                            | Com alarme, variante do dispositivo<br>FAS-420-TM-RVB             | 140 mA                   | 160 mA        | 180 mA |  |
| Sec                                                          | ção do cabo máx.                                                  | 2,5 mm²                  |               |        |  |
| Material da caixa                                            |                                                                   | Plástico (ABS)           |               |        |  |
| Cor da caixa                                                 |                                                                   | Branco papiro (RAL 9018) |               |        |  |
| Classe de protecção segundo a norma EN 60529                 |                                                                   |                          |               |        |  |
| -                                                            | Sem retorno de ar                                                 | IP 20                    |               |        |  |
| -                                                            | Com secção de tubo de 100 mm/tubo com<br>curva                    | IP 42                    |               |        |  |
| -                                                            | Com retorno de ar                                                 | IP 54                    |               |        |  |
| Gama de temperaturas permitida                               |                                                                   |                          |               |        |  |
| -                                                            | Detectores de fumo por aspiração da série<br>FAS-420-TM           | -20 °C a +60 °C          |               |        |  |
| -                                                            | Sistema de tubagem em PVC                                         | -10 °C a +60 °C          |               |        |  |
| -                                                            | Sistema de tubagem em ABS                                         | -40 °C a +80 °C          |               |        |  |
| Humidade relativa permitida (sem condensação)                |                                                                   | Máx. 95 %                |               |        |  |
| Nível de potência acústica (com tensão do ventilador de 9 V) |                                                                   | 40 dB(A)                 |               |        |  |
| Sen                                                          | sibilidade de resposta (obscurecimento)                           |                          | 0,5 a 2,0 %/m |        |  |
| Ciclo de vida útil do ventilador (com 12 V a<br>24 °C)       |                                                                   |                          | 60 000 h      |        |  |

# **Prezentare sistem**

#### Figura 1, Pagina 3 Co

| Con | exiuni | seria | FAS-420- | TM |
|-----|--------|-------|----------|----|

| 1 | Conexiune pentru țeava de aspirație                                                                                                |
|---|----------------------------------------------------------------------------------------------------|
| 2 | Conexiune pentru țeava de retur al aerului                                                                                         |
| 3 | Intrări pre-perforate M 25 pentru cabluri pentru conexiunea la panoul anti-incendiu sau<br>la sursa de alimentare (intrare/ieșire) |
| 4 | Intrări pre-perforate M 20 pentru cabluri pentru conexiunea la panoul anti-incendiu sau<br>la sursa de alimentare (intrare/ieșire) |
|   |                                                                                                    |

Figura 2, Pagina 3 Afişaje seria FAS-420-TM

| , |                                                       |
|---|-------------------------------------------------------|
| 1 | LED de operare                                        |
| 2 | LED alarmă principală                                 |
| 3 | LED prealarmă                                         |
| 4 | LED defect                                            |
| 5 | Port infraroșii                                       |
| 6 | Afişaje identificare sursă incendiu pentru zonele A-E |
| 7 | Afişaj nivel de fum cu 10-segmente                    |

# Setarea adresei detectorului

Figura 3, Pagina 3

Adresa detectorului de fum prin aspirare este setată utilizând comutatoarele DIP cu 8 pini de pe placa de circuit imprimat și un obiect ascuțit adecvat. Adresa implicită este "0" (toate comutatoarele DIP setate la "oprit"). Setările comutatorului DIP pentru toate adresele aprobate sunt listate la paginile 5-6 (0 = oprit, 1 = pornit).

| Adresă                     | Mod de operare                                                                           | Structură rețea |        |             |
|----------------------------|------------------------------------------------------------------------------------------|-----------------|--------|-------------|
| (A)                        |                                                                                          | Buclă           | Arbore | Ramură în T |
| 0                          | Asignarea adreselor în mod automat în modul<br>LSN improved version                      | Х               | Х      | -           |
| 1 la 254                   | Asignarea adreselor în mod manual în modul<br>LSN improved version                       | Х               | Х      | X           |
| 255 = CL                   | Alocarea adreselor în mod automat în modul<br>LSN classic (interval de adrese: max. 127) | Х               | Х      | -           |
| x = posibil<br>- = imposik | pil                                                                                      |                 |        |             |

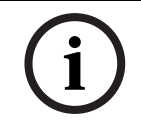

# INDICATIE!

Este interzisă utilizarea modurilor de operare diferite în bucle/arbori/ramuri în T alăturate.

Instalarea unității

# $\triangle$

AVERTISMENT!

Echipamentul poate fi instalat doar de personal autorizat și calificat! Opriți unitatea înainte să efectuați orice lucrare de conectare!

# INDICATIE!

- Atunci când selectați locația de instalare, trebuie să vă asigurați că afișajele unității sunt ușor vizibile.
- i
- Rețineți în momentul planificării că ventilatoarele unității generează un nivel de zgomot de aprox. 40 dB(A).
- leșirea pentru aer de pe unitate nu trebuie obturată. Distanța dintre ieșirea pentru aer și obiectele învecinate, de ex. un perete, trebuie să fie cel puțin 10 cm.
  - Detectorul de fum prin aspirare poate fi instalat cu dispozitivul de aspirație în sus sau în jos (pentru aceasta, capacul unității de detecție trebuie să fie rotit cu 180°). Dacă țeava de aspirație este orientată în jos, asigurați-vă că nu pătrund impurități în țeava de retur al aerului, care este orientată în sus.
1.

- patru şuruburi (? max. 4 mm).
  Fixați soclul carcasei la suprafață cu ajutorul a patru şuruburi în conformitate cu tipul de montare. Asigurați-vă că soclul carcasei nu este fixat sub tensiune mecanică și că şuruburile nu sunt strânse excesiv. În caz contrar, dispozitivul poate fi deteriorat sau pot apărea zgomote secundare.
- 3. Utilizând o șurubelniță, perforați cu grijă intrările pentru cabluri din soclul carcasei.
- 4. Atașați cu grijă garniturile de etanșare M20 sau M25 (1 x M25 și 2 x M20 sunt incluse la livrare) la intrarea/intrările cablului conform cerințelor, prin introducerea acestora în intrarea (intrările) corespunzătoare cablului.
- 5. Perforați intrările pentru cabluri utilizând un obiect ascuțit. Atenție: Nu tăiați intrările pentru cabluri cu un cuțit!
- Introduceți cablul (cablurile) pentru conexiune (secțiune transversală a cablului de max. 2,5 mm<sup>2</sup>) prin intrarea (intrările) corespunzătoare în dispozitiv şi tăiați-l în interiorul dispozitivului la lungimea necesară.
- 7. Cablați unitatea conform informațiilor referitoare la conexiune descrise mai jos.

# **Conectarea seriei FAS-420-TM**

# INDICATIE!

Unitățile sunt de obicei conectate la o sursă de alimentare suplimentară. Atunci când conectați la un panou antiincendiu Bosch LSN improved version, tensiunea este furnizată prin ieșirile AUX ale modulului de încărcare a bateriilor. În mod alternativ, o unitate de rețea externă (de ex. FPP-5000 sau UEV 1000) poate fi utilizată.

Figura 4, Pagina 4

| Denumire        | Cablu          | Funcție                                                        |
|-----------------|----------------|----------------------------------------------------------------|
| V+              | Roşu           | Sursă de alimentare suplimentară, intrare                      |
| V-              | Negru          |                                                                |
| V+              | Roşu           | Sursă de alimentare suplimentară, ieșire                       |
| V-              | Negru          |                                                                |
| a1-             | Alb            | LSN a, intrare                                                 |
| b1+             | Galben         | LSN b, ieşire                                                  |
| a2-             | Alb            | LSN a, ieşire                                                  |
| b2+             | Galben         | LSN b, ieşire                                                  |
| Shield          | -              | Cablu ecranat                                                  |
| Data+           | -              | Conexiunea liniei de date pentru afişajul alarmei detectorului |
| Data-           | -              | extern digital*                                                |
|                 |                |                                                                |
| *Afişajele alar | rmei detectoru | ılui extern digital pentru seria FAS-420-TM trebuie comandate  |
| separat.        |                |                                                                |

# **Configurație LSN**

Odată ce detectorul de fum prin aspirare a fost conectat la LSN, detectorul și unitatea detectorului sunt configurate utilizând software-ul de programare a panoului antiincendiu printr-un laptop conectat la panoul antiincendiu. Informații de pe configurația LSN poate fi de asemenea găsită în Asistența online a software-ului de programare.

Notele asupra datelor de diagnosticare pentru panoul antiincendiu sunt conținute în ghidul de operare a panoului antiincendiu.

### Setări parametri prin software-ul de programare

Parametrii pentru fiecare unitate de detecție sunt specificați în fereastra de dialog "Senzor" relevantă prin câmpurile derulante. Setările implicite sunt marcate cu caractere aldine mai jos (vezi tabelele).

Puteți să setați următorii parametri:

#### **Detector module (Modul detector)**

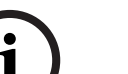

INDICATIE!

Modulul detector DM-TM-50 este instalat în varianta standard în toate dispozitivele seriei FAS-420-TM și apare ca o setare implicită. Vă rugăm să nu o schimbați!

| Sensitivity (Sensibilitate) | Further Sensitivity (Sensibilitate suplimentară) |
|-----------------------------|--------------------------------------------------|
| 0,5%/m                      | A doua sensibilitate poate fi setată, de ex.     |
| 1%/m                        | pentru mod zi/noapte. Pentru niveluri de         |
| 2%/m                        | sensibilitate reglabile, vezi la stânga.         |
| Programabil*                |                                                  |

| Threshold for Airflow fault (Prag pentru defect debit de aer) | Alarm delay (Temporizare alarmă) |
|---------------------------------------------------------------|----------------------------------|
| 20%                                                           | 10 sec                           |
| 30%                                                           | 30 sec                           |
| 50%                                                           | 60 sec                           |
| Programabil*                                                  | Programabil*                     |

| Airflow Fault Delay (Temporizare defect debit de aer) | Fan Voltage<br>(Tensiune ventilator) | LOGIC SENS Filter (Filtru LOGIC SENS) |
|-------------------------------------------------------|--------------------------------------|---------------------------------------|
| 30 sec                                                | 9 V                                  | Pornit                                |
| 100 sec                                               | 10,5 V                               |                                       |
| 15 min                                                | 12 V                                 | Oprit                                 |
| Programabil*                                          | Programabil*                         |                                       |

\* **Programabil** = Alegeți această opțiune pentru a selecta mai multe setări prin software-ul de diagnosticare FAS-ASD-DIAG.

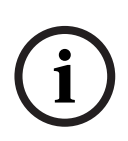

#### INDICATIE!

Atunci când panoul antiincendiu este în operație de revizie, LOGIC·SENS este temporar dezactivat, permițând modulelor detectorului să fie verificate rapid și direct. Pragul implicit de alarma pentru fluxul de aer este setat la 20%. Normativul EN54-20 nu permite setarea unor valori superioare.

#### Identificare sursă incendiu

Cu variantele de dispozitiv FAS-420-TM-R și FAS-420-TM-RVB, este posibil să alocați fiecărei dintre cele cinci încăperi monitorizate o denumire. Pentru aceasta, faceți clic pe încăperea corespunzătoare și introduceți denumirea pentru această încăpere în câmpul "Label" (Etichetă). Denumirea poate avea maxim 31 de caractere. În cazul unui incendiu, această denumire este afișată pe unitatea de operare și afișare a panoului antiincendiu, făcând posibilă localizarea precisă a sursei incendiului.

# Setări prin software-ul de diagnosticare FAS-ASD-DIAG

Setările descrise mai jos se referă doar la variantele de dispozitiv FAS-420-TM-R și FAS-420-TM-RVB.

#### Identificare sursă incendiu

#### INDICATIE!

i

Termenul "ROOM·IDENT" este utilizat în software-ul de diagnosticare DIAG pentru identificarea sursei incendiului.

Identificarea sursei incendiului este activată/dezactivată utilizând software-ul de diagnosticare FAS-ASD-DIAG prin ecranul "Settings". Funcția "ROOM·IDENT" este dezactivată în varianta standard.

#### Alarmă principală după identificarea sursei focului

Pentru anumite aplicații, este practic să efectuați semnalizarea alarmei odată ce locația focului a fost identificată. Pentru aceasta, "Fire alarm after ROOM·IDENT" trebuie activat. Este important să vă amintiți că atunci când această funcție este activată, funcția "ROOM·IDENT" trebuie să fie de asemenea activată; altfel, locația focului nu poate fi identificată. Funcția "Fire alarm after ROOM·IDENT" este dezactivată în varianta standard.

# Punere în funcțiune

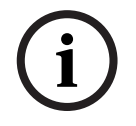

#### INDICATIE!

Următoarea denumire FAS-420-TM se referă la toate versiunile seriei FAS-420-TM (FAS-420-TM, FAS-420-TM-R, FAS-420-TM-RVB). Referințe specifice sunt făcute la diferențe dintre versiunile individuale.

- 1. Introduceți unitatea de detecție FAS-420-TM în soclul premontat al carcasei a cărei cablare corectă a fost verificată.
- 2. Reconectați puntea de scurtcircuitare X4 atunci când introduceți unitatea detectorului (PIN 1-2 sau PIN 2-3) astfel încât debitul de aer este calibrat automat (vezi *Figura 5*, *Pagina 4*).
- 3. Afișajul de operare verde clipește când FAS-420-TM se inițializează. Dacă inițializarea este completă, afișajul de operare se aprinde permanent.
- 4. Debitul de aer al FAS-420-TM nu poate fi influențat în timpul fazei de inițializare.

#### Punerea în funcțiune a identificării sursei de foc

Identificarea sursei incendiului este setată utilizând software-ul de diagnosticare FAS-ASD-DIAG prin ecranul "ROOM IDENT".

- 1. Faceți clic pe butonul [Train]. Acesta deschide ecranul cu valori reglabile utilizat pentru a determina timpii de transport pentru identificarea sursei incendiului în zonele A-E.
- 2. Mai întâi introduceți numărul orificiilor de eșantionare a aerului [Amount of aspiration points].
- Apoi introduceți timpul de suflare şi tensiunea ventilatorului de suflare şi aspirație [Blow out time], [Blow out fan], [Intake fan].
   Puteți să accesați funcția Asistență făcând clic pe semnul de întrebare de la dreapta setării relevante.
- 4. Faceți clic pe punctul de aspirație adecvat (A-E) pentru care timpul de transport va fi determinat.
- 5. Introduceți timpul de preselecție necesar pentru a atinge punctul de aspirație și a furniza fumul. Odată ce timpul de preselecție selectat a expirat, punctul de aspirație a fumului adecvat trebuie să fie încărcat cu fum. Odată ce timpul de preselecție a expirat, fumul trebuie să fie disponibil la punctul de aspirație pentru încă 10 până la 15 secunde.
- 6. Utilizând nivelul de fum, verificați dacă nu există fum în țeava de aspirație.
- 7. Faceți clic pe butonul [Start]. FAS-420-TM-R/-RVB comută la suflare pe țeava de aspirație. Afișajul punctului de aspirație vizat este galben.
- 8. Odată ce timpul de preselecție a expirat, comutați FAS-420-TM-R/-RVB la aspirație. Fumul trebuie să fie acum disponibil la punctul de aspirație selectat. Nivelul de fum va fi afişat dacă fumul este detectat de FAS-420-TM-R/-RVB. Afişajul punctului de aspirare selectat devine verde şi timpul determinat este introdus. Modul de învățare pentru punctul de aspirație selectat este părăsit.

# Specificații tehnice

| Sursă de alimentare LSN                                  |                                                              | 15 V CC-33 V CC        |                  |        |
|----------------------------------------------------------|--------------------------------------------------------------|------------------------|------------------|--------|
| Sursă de alimentare auxiliară                            |                                                              | 15 V CC-30 V CC        |                  |        |
| Со                                                       | nsum electric LSN                                            |                        | 6,25 mA          |        |
| Co<br>au>                                                | nsum de curent de la sursa de alimentare<br>«iliară          | Τe                     | ensiune ventilat | or     |
|                                                          |                                                              | 9 V                    | 10,5 V           | 12 V   |
| -                                                        | Curent de pornire                                            |                        | 150 mA           |        |
| -                                                        | În standby                                                   | 105 mA                 | 125 mA           | 145 mA |
| -                                                        | Cu alarmă, variante dispozitiv FAS-420-TM<br>și FAS-420-TM-R | 110 mA                 | 130 mA           | 150 mA |
| -                                                        | Cu alarmă, variantă dispozitiv<br>FAS-420-TM-RVB             | 140 mA                 | 160 mA           | 180 mA |
| Ca                                                       | libru pentru cablu max.                                      | 2,5 mm²                |                  |        |
| Ma                                                       | terial carcasă                                               | Plastic (ABS)          |                  |        |
| Cu                                                       | loare carcasă                                                | Alb papirus (RAL 9018) |                  |        |
| Ca                                                       | tegorie de protecție conform EN 60529                        |                        |                  |        |
| - Fără retur de aer                                      |                                                              |                        | IP 20            |        |
| - Cu secțiune a țevii de 100 mm/cot de țeavă             |                                                              | IP 42                  |                  |        |
| - Cu retur de aer                                        |                                                              |                        | IP 54            |        |
| Inte                                                     | erval de temperatură permis                                  |                        |                  |        |
| - Detectoare de fum prin aspirare seria<br>FAS-420-TM    |                                                              | -20 °C până la +60 °C  |                  |        |
| - Sistem de țevi PVC                                     |                                                              | -10 °C până la +60 °C  |                  |        |
| - Sistem de țevi ABS                                     |                                                              | -40 °C până la +80 °C  |                  |        |
| Umiditate relativă permisă (fără condens)                |                                                              | Max. 95%               |                  |        |
| Nivel de putere acustică (la tensiune ventilator<br>9 V) |                                                              | 40 dB(A)               |                  |        |
| Sensibilitate răspuns (obturare lumină)                  |                                                              | 0,5 până la 2,0%/m     |                  |        |
| Durată de viață ventilator (la 12 V și 24 °C)            |                                                              | 60.000 ore             |                  |        |
|                                                          |                                                              |                        |                  |        |

#### Обзор системы

#### Подключения FAS-420-TM

Рисунок 1, Страница 3

| 1 | Подключение воздухозаборной трубы                                                                      |
|---|----------------------------------------------------------------------------------------------------|
| 2 | Подключение трубы обратного потока                                                                     |
| 3 | Подготовленные кабельные вводы М 25 для подключения пожарной панели или источника питания (ввод/вывод) |
| 4 | Подготовленные кабельные вводы М 20 для подключения пожарной панели или источника питания (ввод/вывод) |

Рисунок 2, Страница З

#### Индикаторы FAS-420-TM

| 1 | Светодиодный индикатор рабочего состояния        |
|---|--------------------------------------------------|
| 2 | Светодиодный индикатор основного сигнала тревоги |
| 3 | Светодиодный индикатор предтревоги               |
| 4 | Светодиодный индикатор состояния неисправности   |
| 5 | Инфракрасный порт                                |
| 6 | Индикаторы места возгорания для зон А-Е          |
| 7 | 10-сегментный индикатор уровня дыма              |

#### Установка адреса извещателя

Рисунок 3, Страница 3 Адрес аспирационного дымового извещателя устанавливается при помощи 8-контактных DIP-переключателей, расположенных на печатной плате, и подходящего заостренного инструмента. Адресом по умолчанию является "0" (все DIP-переключатели установлены в положение "выкл."). Положение DIP-переключателей для всех утвержденных адресов приводится на стр. 5-6 (0 = выкл., 1 = вкл.).

| Адрес                                                                                              | Режим работы                                               | Топология сети     |                      |                         |
|----------------------------------------------------------------------------------------------------|------------------------------------------------------------|--------------------|----------------------|-------------------------|
| (A)                                                                                                |                                                            | Кольцевой<br>шлейф | Радиальны<br>й шлейф | Т-образная<br>топология |
| 0                                                                                                  | Автоматическое назначение адресов в<br>режиме LSN improved | Х                  | Х                    | -                       |
| 1 - 254                                                                                            | Ручное назначение адресов в режиме<br>LSN improved         | Х                  | Х                    | Х                       |
| 255 = CL Автоматическое назначение адресов в классическом режиме LSN (диапазон адресов: макс. 127) |                                                            | X                  | Х                    | -                       |
| х = возмо»<br>- = невозм                                                                           | кно<br>ожно                                                |                    |                      |                         |

i

# ЗАМЕЧАНИЕ!

Не разрешается использовать совместно разные рабочие режимы в одном кольцевом/ радиальном/Т-шлейфе.

# Установка устройства

# ПРЕДУПРЕЖДЕНИЕ!

Установка устройства выполняется только авторизованным и квалифицированным персоналом! Прежде чем выполнять работы по подключению, следует отключить устройство от сети!

|   | ЗАМЕЧАНИЕ!                                                                                                    |
|---|----------------------------------------------------------------------------------------------------|
|   | <ul> <li>При выборе места установки следует обеспечить видимость всех индикаторов<br/>устройства.</li> </ul>                                                                                                    |
|   | <ul> <li>При проектировании следует иметь в виду, что вентиляторы устройства генерируют<br/>уровень шума прибл. 40 дБ(А).</li> </ul>                                                                                                    |
| í | <ul> <li>Воздуховыпускное отверстие устройства не должно быть закрыто. Расстояние между воздуховыпускным отверстием и смежными объектами (например, стеной) должно быть не менее 10 см.</li> <li>Всасывающее устройство при установке аспирационного дымового извещателя может быть направлено вверх или вниз (для этого крышку извещателя нужно развернуть на 180°). Если воздухозаборная труба направлена вниз, сдедует</li> </ul> |
|   | обеспечить отсутствие загрязнений, которые могут попасть в трубу обратного потока,<br>которая в этом случае направлена вверх.                                                                                                    |
|   | <ol> <li>В первую очередь следует четко отметить точки крепления на месте установки,<br/>которые обозначены на устройстве. Для надежного крепления с низкой степенью<br/>вибрации основание корпуса должно быть закреплено четырьмя винтами (? макс.<br/>4 мм).</li> </ol>                                                                                                    |
|   | <ol> <li>Прикрепите основание корпуса к поверхности при помощи четырех винтов согласно<br/>типу установки. Убедитесь, что основание корпуса закреплено надежно, но винты при<br/>этом не затянуты слишком туго. В противном случае устройство может быть<br/>повреждено или может возникнуть нежелательный побочный шум.</li> </ol>                                                                                                  |
|   | <ol> <li>При помощи отвертки аккуратно проделайте отверстия для кабельных входов в<br/>основании корпуса.</li> </ol>                                                                                                    |
|   | <ol> <li>Аккуратно вставьте в открытые кабельные вводы кабельные сальники M20 или M25<br/>(1 х M25 и 2 х M20), входящие в комплект поставки.</li> </ol>                                                                                                    |
|   | <ol> <li>Проделайте отверстия для кабельных входов при помощи заостренного инструмента.<br/>Внимание! Не используйте для этой цели нож!</li> </ol>                                                                                                    |
|   | <ol> <li>Проденьте соединительные кабели (макс. поперечное сечение кабеля 2,5 мм<sup>2</sup>) через<br/>соответствующие кабельные вводы и обрежьте их до нужной длины внутри<br/>устройства</li> </ol>                                                                                                    |
|   | <ol> <li>Лодключите проводку устройства в соответствии с информацией о подключениях,<br/>приведенной ниже.</li> </ol>                                                                                                    |
|   | Подключение FAS-420-TM                                                                                                    |
|   | ЗАМЕЧАНИЕ!                                                                                                    |
| i | Устройства обычно подключаются к дополнительному источнику питания. При<br>подключении к пожарной панели Bosch версии LSN improved напряжение подается через<br>выходы AUX модуля заряда аккумулятора. Можно также использовать внешнее устройство<br>питания (напр. FPP-5000 или UEV 1000).                                                                                                    |

Рисунок 4, Страница 4

| Обозначения   | Кабель                  | Функция                                         |  |  |
|---------------|-------------------------|-------------------------------------------------|--|--|
| V+            | Красный                 | Дополнительный источник питания, входящий       |  |  |
| V-            | Черный                  |                                                 |  |  |
| V+            | Красный                 | Дополнительный источник питания, исходящий      |  |  |
| V-            | Черный                  |                                                 |  |  |
| a1-           | Белый                   | LSN а, входящая                                 |  |  |
| b1+           | Желтый                  | LSN b, входящая                                 |  |  |
| a2-           | Белый                   | LSN а, исходящая                                |  |  |
| b2+           | Желтый                  | LSN b, исходящая                                |  |  |
| Shield        | -                       | Экран                                           |  |  |
| Data+         | -                       | Подключение линии передачи данных для цифрового |  |  |
| Data-         | -                       | выносного устройства оптической сигнализации*   |  |  |
|               |                         |                                                 |  |  |
| *Цифровое вы  | носное устрой           | ство оптической сигнализации для FAS-420-TM     |  |  |
| приобретается | приобретается отдельно. |                                                 |  |  |

# Конфигурация LSN

После подключения аспирационного дымового извещателя к шлейфу LSN извещатель настраивается при помощи программного обеспечения для пожарной панели с использованием портативного компьютера, подключенного к пожарной панели. Сведения о конфигурации LSN также можно найти в интерактивной справке к программному обеспечению.

Замечания о диагностических данных для пожарной панели содержатся в руководстве по эксплуатации пожарной панели.

# Настройка параметров с использованием программного обеспечения

Параметры каждого модуля детекции задаются в соответствующем диалоговом окне "Датчик" при помощи выпадающих полей. Параметры по умолчанию обозначены жирным шрифтом (см. таблицы)

Можно настроить следующие параметры:

#### Модуль детекции

ЗАМЕЧАНИЕ!

Модуль детекции DM-TM-50 входит в стандартный комплект всех устройств FAS-420-TM и отображается как параметр по умолчанию. Не следует изменять этот параметр!

| Чувствительность | Доп. чувствительность                   |
|------------------|-----------------------------------------|
| 0,5 %/м          | Можно установить дополнительный уровень |
| 1 %/M            | чувствительности, например, для режима  |
| 2 %/м            | "день/ночь". Настраиваемые уровни       |
| Программируемый* | чувствительности см. слева.             |
|                  |                                         |

| Порог воздушного потока | Задержка тревоги |
|-------------------------|------------------|
| 20%                     | 10 сек           |
| 30%                     | 30 сек           |
| 50%                     | 60 сек           |
| Программируемый*        | Программируемый* |

| Задержка срабатывания при<br>сбое воздушного потока | Напряжение<br>вентилятора | Фильтр LOGIC∙SENS |
|-----------------------------------------------------|---------------------------|-------------------|
| 30 сек                                              | 9 B                       | Вкл.              |
| 100 сек                                             | 10,5 B                    |                   |
| 15 мин                                              | 12 B                      | Выключено         |
| Программируемый*                                    | Программируемый*          |                   |

\* Программируемый = установите этот параметр для выбора дополнительных настроек при помощи диагностического программного обеспечения FAS-ASD-DIAG.

#### ЗАМЕЧАНИЕ!

Когда пожарная панель находится в режиме тестирования, LOGIC·SENS временно отключен, что позволяет быстро и непосредственно проверить модули детекции. неправильно заданная предельная величина объема проходящего воздуха, приводит к изменению объема воздушного потока на 20%. Согласно EN 54-20 инсталляция со значением выше запрещена.

#### Определение места возгорания

Варианты устройств FAS-420-TM-R и FAS-420-TM-RVB позволяют присвоить название каждому из пяти контролируемых помещений. Для этого щелкните изображение соответствующего помещения и введите название в поле "Метка". Максимальная длина названия составляет 31 символ. В случае возгорания название отображается на блоке управления и индикации пожарной панели, что позволяет точно определить местонахождение источника возгорания.

# Настройки при помощи диагностического программного обеспечения FAS-ASD-DIAG

Описываемые ниже настройки относятся к вариантам устройств FAS-420-TM-R и FAS-420-TM-RVB.

#### Определение места возгорания

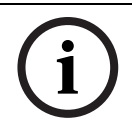

#### ЗАМЕЧАНИЕ!

Термин "ROOM·IDENT" используется в приложении DIAG для определения места возгорания.

Определение места возгорания активируется/деактивируется в приложении FAS-ASD-DIAG в окне "Settings". Функция "ROOM·IDENT" по умолчанию отключена.

#### Основная тревога, следующая за определением места возгорания

В определенных ситуациях необходимо включить сигнал тревоги сразу же после определения места возгорания. Для этого следует активировать параметр "Fire alarm after ROOM IDENT". Следует иметь в виду, что при активации этой функции следует также активировать функцию "ROOM IDENT"; в противном случае невозможно будет установить местоположение источника возгорания.

Функция "Fire alarm after ROOM·IDENT" по умолчанию отключена.

#### Ввод в эксплуатацию

#### ЗАМЕЧАНИЕ!

Следующие обозначения FAS-420-TM относятся ко всем версиям серии FAS-420-TM (FAS-420-TM, FAS-420-TM-R, FAS-420-TM-RVB). Характерные обозначения указывают на различия между отдельными версиями.

- 1. Вставьте модуль детекции FAS-420-ТМ в предустановленное основание корпуса, предварительно проверив правильность прокладки проводки.
- 2. Установите перемычку X4 при установке модуля детекции (PIN 1-2 или PIN 2-3) для автоматической калибровки воздушного потока (см. *Рисунок* 5, *Страница* 4).
- При инициализации FAS-420-TM мигает зеленый индикатор рабочего состояния. По завершении инициализации индикатор рабочего состояния загорается и горит непрерывно.
- 4. Во время фазы инициализации нельзя оказывать влияния на воздушный поток FAS-420-TM.

#### Установка определения места возгорания

Определение места возгорания устанавливается при помощи диагностического программного обеспечения FAS-ASD-DIAG в окне "ROOM·IDENT".

- 1. Нажмите кнопку [Train]. Открывается окно, в котором можно установить значения продолжительности прохода для определения источника возгорания в зонах А-Е.
- 2. Введите количество воздухозаборных отверстий [Amount of aspiration points].
- Введите значение времени продувки и напряжение нагнетательного и всасывающего вентилятора[Blow out time], [Blow out fan], [Intake fan]. Доступ к справке можно получить, щелкнув на значке вопроса справа от соответствующего параметра.
- 4. Щелкните соответствующую точку всасывания (А-Е), для которой определяется продолжительность прохода.
- 5. Введите значение времени, необходимого для достижения точки всасывания и поступления дыма. По истечении данного времени дым должен поступить в соответствующую точку всасывания. По истечении данного времени дым должен поступать в точку всасывания в течение следующих 10-15 секунд.
- 6. Используя индикатор уровня дыма, убедитесь, что дым в воздухозаборной трубе отсутствует.
- 7. Нажмите кнопку [Start]. Устройство FAS-420-TM-R/-RVB переключается в режим продувки воздухозаборной трубы. Соответствующая точка всасывания отображается желтым индикатором.
- 8. По истечении установленного времени переключите FAS-420-TM-R/-RVB в режим всасывания.. Дым должен поступить в выбранную точку всасывания. На индикаторе уровня дыма отображается, обнаружен ли дым устройством FAS-420-TM-R/-RVB. Индикатор выбранной точки всасывания загорается зеленым цветом, и вводится

соответствующее время. Режим обучения для выбранной точки всасывания завершается.

#### Технические характеристики

| Питание LSN                                                               |                                                       | 15 В пост. тока - 33 В пост. тока |               |        |
|---------------------------------------------------------------------------|-------------------------------------------------------|-----------------------------------|---------------|--------|
| Дополнительное питание                                                    |                                                       | 15 В пост. тока - 30 В пост. тока |               |        |
| По                                                                        | требляемый ток LSN                                    |                                   | 6,25 мА       |        |
| По<br>ист                                                                 | требляемый ток от дополнительного<br>гочника питания  | Напря                             | ажение вентил | ятора  |
|                                                                           |                                                       | 9 B                               | 10,5 B        | 12 B   |
| -                                                                         | Ток включения                                         |                                   | 150 мА        |        |
| -                                                                         | В режиме ожидания                                     | 105 мА                            | 125 мА        | 145 мА |
| -                                                                         | В тревоге, для устройств FAS-420-TM и<br>FAS-420-TM-R | 110 мА                            | 130 мА        | 150 мА |
| -                                                                         | В тревоге, для устройства<br>FAS-420-TM-RVB           | 140 мА                            | 160 мА        | 180 мА |
| Ma                                                                        | кс. диаметр провода                                   |                                   | 2,5 мм²       |        |
| Ма                                                                        | териал корпуса                                        | Пластик, ABS                      |               |        |
| Цвет корпуса                                                              |                                                       | Папирусный белый (RAL 9018)       |               |        |
| Сте                                                                       | епень защиты по EN 60529                              |                                   |               |        |
| <ul> <li>Без обратной подачи воздуха</li> </ul>                           |                                                       |                                   | IP 20         |        |
| - С секцией трубы 100 мм/колено трубы                                     |                                                       |                                   | IP 42         |        |
| -                                                                         | С обратной подачей воздуха                            |                                   | IP 54         |        |
| Допустимый температурный диапазон                                         |                                                       |                                   |               |        |
| <ul> <li>Аспирационные дымовые извещатели<br/>серии FAS-420-ТМ</li> </ul> |                                                       | от -20 °С до +60 °С               |               |        |
| -                                                                         | Трубопровод ПВХ                                       | от -10 °С до +60 °С               |               |        |
| - Трубопровод ABS                                                         |                                                       | от -40 °С до +80 °С               |               |        |
| Допустимая относительная влажность (без<br>образования конденсата)        |                                                       | Макс. 95 %                        |               |        |
| Уровень мощности звука (при напряжении<br>вентилятора 9 В)                |                                                       | 40 дБ(А)                          |               |        |
| Чувствительность (перекрытие светового потока)                            |                                                       | от 0,5 до 2,0%/м                  |               | M      |
| Срок службы вентилятора (при 12 В и 24 °C)                                |                                                       | 60 000 часов                      |               |        |

# Pregled sistema

#### Slika 1, Stran 3 Priključki serije FAS-420-TM

| _ |                                                                                                    |
|---|----------------------------------------------------------------------------------------------------|
| 1 | Priključek za odsesovalno cev                                                                      |
| 2 | Priključek za povratno cev za zrak                                                                 |
| 3 | Vnaprej izdelane odprtine M 25 za povezavo s protipožarno ploščo in napajalnim vodom (vhod/izhod). |
| 4 | Vnaprej izdelane odprtine M 20 za povezavo s protipožarno ploščo in napajalnim vodom (vhod/izhod). |

Slika 2, Stran 3 Zasloni serije FAS-420-TM

| 1 | Delovni indikator LED                                    |
|---|----------------------------------------------------------|
| 2 | Glavni alarm LED                                         |
| 3 | Predčasni alarm LED                                      |
| 4 | Indikator LED napake                                     |
| 5 | Infrardeči vmesnik                                       |
| 6 | Identifikacija mesta požara se prikaže za področja A - E |
| 7 | 10-segment prikaza količine dima                         |

#### Nastavitev naslova detektorja

Slika 3, Stran 3

Naslov detektorja za odsesovanje dima nastavite z 8-pinskimi stikali DIP na matični plošči ter ustreznim ostrim predmetom. Privzeti naslov je "0" (vsa stikala DIP ugasnjena). Nastavitve za stikala DIP za vse odobrene naslove so navedene na straneh 5-6 (0 = ugasnjeno, 1 = vklopljeno).

| Naslov                                                                                      | Način delovanja                                                | Struktura omrežja |       |             |
|---------------------------------------------------------------------------------------------|----------------------------------------------------------------|-------------------|-------|-------------|
| (A)                                                                                         |                                                                | Zanka             | Odcep | Odjemalec T |
| 0                                                                                           | Samodejna dodelitev naslova v načinu LSN<br>"improved version" | Х                 | Х     | -           |
| 1 do 254                                                                                    | Ročna dodelitev naslova v načinu LSN<br>"improved version"     | X                 | Х     | Х           |
| 255 = CL Samodejna dodelitev naslova v načinu LSN<br>"classic" (razpon naslova: največ 127) |                                                                | Х                 | Х     | -           |
| x = mogoč<br>- = ni mogo                                                                    | e<br>oče                                                       |                   |       |             |

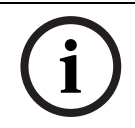

#### OPOMBA!

Različnih načinov delovanja ni dovoljeno uporabljati tako, da bi bili zanka/odcep/odjemalec T drug poleg drugega.

Namestitev naprave

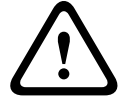

#### OPOZORILO!

Opremo lahko namesti le pooblaščena in za to usposobljena oseba! Pred priključnimi deli napravo izklopite!

#### OPOMBA!

- Pri izbiri mesta namestitve zagotovite, da so v celoti vidni zasloni naprave.
- Pri načrtovanju ne pozabite, da ventilatorji naprave proizvajajo zvok z jakostjo pribl. 40 dB(A).
- Izstopna odprtina za zrak na napravi ne sme biti blokirana. Razdalja med izstopno odprtino za zrak in predmeti v njeni bližini, npr. steno, mora biti najmanj 10 cm.
- Detektor za odsesovanje dima lahko namestite skupaj z odsesovalno napravo usmerjeno navzgor ali navzdol (pri tem je treba pokrov detektorja obrniti za 180°). Če je odsesovalna cev usmerjena navzdol, poskrbite, da v povratno cev za zrak, ki je v tem primeru usmerjena navzgor, ne zaidejo tujki.
- 1. Najprej jasno označite mesta za pritrditev in namestitev opreme. Za varno namestitev z minimalnimi tresljaji, je treba podnožje naprave pritrditi s štirimi vijaki (? največ 4 mm).

- 3. Z izvijačem iz podnožja naprave previdno izbijte ustrezne odprtine za kable.
- 4. V odprtine za kable previdno namestite ustrezne kabelske uvodnice M20 ali M25 (priložene: 1 x M25 in 2 x M20) tako, da jih vstavite v ustrezne odprtine za kable.
- Z ostrim predmetom izbijte odprtine za kable. Pozor: odprtin za kable ne izrezuite z nožem!
- 6. Priključne kable (največji premer 2,5 mm<sup>2</sup>?) skozi ustrezne odprtine vstavite v napravo in jih znotraj naprave skrajšajte na ustrezno dolžino.
- 7. Napravo priključite na kable v skladu s spodnjimi navodili za priključitev.

# Priključitev serije FAS-420-TM

#### OPOMBA!

Naprave se ponavadi priključijo na dodatno napajanje. Pri priključitvi na protipožarno ploščo Bosch, napredno različico LSN, se napetost dovaja prek izhodov AUX na modulu polnilca baterije. Uporabite lahko tudi zunanjo napajalno enoto (npr. FPP-5000 ali UEV 1000).

Slika 4, Stran 4

| Opis   | Kabel  | Funkcija                                                       |
|--------|--------|----------------------------------------------------------------|
| V+     | Rdeča  | Dodatno vhodno napajanje                                       |
| V-     | Črna   |                                                                |
| V+     | Rdeča  | Dodatno izhodno napajanje                                      |
| V-     | Črna   |                                                                |
| a1-    | Bela   | Vhodno LSN a                                                   |
| b1+    | Rumena | Vhodno LSN b                                                   |
| a2-    | Bela   | Izhodno LSN a                                                  |
| b2+    | Rumena | Izhodno LSN b                                                  |
| Shield | -      | Izoliran kabel                                                 |
| Data+  | -      | Priključek podatkovnega vodila za alarmni zaslon zunanjega     |
| Data-  | -      | digitalnega detektorja*                                        |
| * ^    |        | divitely and detalitation aprila FAC 420 TM is trade your žiti |

\*Alarmne zaslone zunanjega digitalnega detektorja serije FAS-420-TM je treba naročiti posebej.

# Konfiguracija LSN

Ko je detektor za odsesovanje dima povezan z omrežjem LSN, se detektor in enota prek prenosnega računalnika, ki je priključen na protipožarno ploščo, konfigurirata s programsko opremo protipožarne plošče. Informacije o konfiguraciji LSN najdete tudi v spletni pomoči za programsko opremo.

Podatki o diagnostiki za protipožarno ploščo so v priročniku za uporabo protipožarne plošče.

#### Nastavitve parametrov s programsko opremo

Parametri za posamezno sprejemno enoto so v obliki spustnih menijev navedeni v ustreznem pogovornem oknu "Sensor" (Senzor). Privzete nastavitve so s krepkim tiskom označene spodaj (glej preglednice).

Nastavite lahko naslednje parametre:

#### Detector module (detektorski modul)

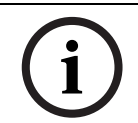

#### OPOMBA!

Detektorski modul DM-TM-50 je nameščen kot standardni modul na vseh napravah serije FAS-420-TM in se prikaže kot privzeta nastavitev. Tega ne spreminjajte!

| Sensitivity (občutljivost) | Further Sensitivity (dodatna občutljivost)     |
|----------------------------|------------------------------------------------|
| 0,5 %/m                    | Nastaviti je mogoče dodatno občutljivost, npr. |
| 1 %/m                      | za način dan/noč. Za prilagoditev nivojev      |
| 2 %/m                      | občutljivosti glejte levo.                     |
| Programirljivo*            |                                                |

\* **Programirljivo** = Izberite to možnost za izbiro nadaljnjih nastavitev z diagnostično programsko opremo FAS-ASD-DIAG.

#### **OPOMBA!**

Ko je protipožarna plošča v procesu prilagoditve, je filter LOGIC·SENS začasno deaktiviran, kar omogoča hiter in direkten pregled detektorskih modulov.

Programirljivo\*

Vnaprej določen prag za ustvarjanje napake pri pretoku zraka je nastavljen tako, da se aktivira pri spremembi količine zraka za 20%. Večje vrednosti niso dovoljene za istalacije v skladu z EN 54-20.

#### Identifikacija mesta požara

Programirljivo\*

Pri različicah naprave FAS-420-TM-R in FAS-420-TM-RVB je vsakemu od petih nadzorovanih prostorov mogoče dodati opis. Za dodajanje opisa kliknite ustrezni prostor in v polje "Label" (oznaka) vnesite opis za ta prostor. Opis lahko šteje največ 31 znakov. V primeru požara se opis prostora prikaže na zaslonu in operacijski enoti protipožarne plošče, kar omogoča natančno določanje mesta požara.

#### Nastavitve z diagnostično programsko opremo FAS-ASD-DIAG

Spodaj opisane nastavitve se nanašajo samo na različice naprave FAS-420-TM-R in FAS-420-TM-RVB.

#### Identifikacija mesta požara

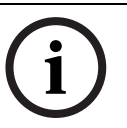

#### OPOMBA!

Za identifikacijo mesta požara se pri diagnostični programski opremi DIAG uporablja termin "ROOM·IDENT".

Identifikacija mesta požara se z diagnostično programsko opremo FAS-ASD-DIAG aktivira/ deaktivira prek zaslona "Settings" (nastavitve). Funkcija "ROOM-IDENT" je privzeto deaktivirana.

#### Glavni alarm po identifikaciji mesta požara

Pri določenih aplikacijah je po identifikaciji mesta požara uporabno alarmno signaliziranje. Za signaliziranje mora biti aktivna funkcija "Fire alarm after ROOM·IDENT". Zapomnite si, da mora biti poleg te aktivna tudi funkcija "ROOM·IDENT", sicer mesta požara ni mogoče identificirati. Funkcija "Fire alarm after ROOM·IDENT" je privzeto deaktivirana.

# Potek nastavitev

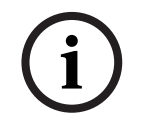

#### OPOMBA!

Ta opis za FAS-420-TM se nanaša na vse serije FAS-420-TM (različice FAS-420-TM, FAS-420-TM-R, FAS-420-TM-RVB). Posebne reference se nanašajo na razlike med posameznimi različicami.

- 1. Vstavite sprejemno enoto FAS-420-TM v nameščeno podnožje naprave, ki je bilo testirano glede pravilne napeljave.
- 2. Ko vstavite sprejemno enoto (PIN 1-2 ali PIN 2-3), ponovno priključite mostiček X4, tako da se zračni tok samodejno usmerja (glejte *Slika 5*, *Stran 4*).

- 3. Ob zagonu FAS-420-TM utripa zeleni delovni zaslon. Ko je zagon končan, delovni zaslon neprekinjeno sveti.
- 4. Zračni tok FAS-420-TM se med fazo zagona morda ne spreminja.

#### Potek nastavitev za identifikacijo mesta požara

Identifikacija mesta požara se z diagnostično programsko opremo FAS-ASD-DIAG nastavi prek zaslona "ROOM·IDENT".

- 1. Kliknite gumb [Train]. S tem se odpre pogled prilagodljivih vrednosti, s katerimi se določi vrednost Transport time (transportni čas) za identifikacijo mesta požara v področjih A E.
- 2. Najprej vnesite število zračnih odprtin za vzorčenje [Amount of aspiration points] (število odsesovalnih mest).
- 3. Nato vnesite čas izpihovanja ter napetost izpihovalnega in sesalnega ventilatorja [Blow out time] (čas izpihovanja), [Blow out fan] (izpihovalni ventilator), [Intake fan] (sesalni ventilator).

Do funkcije pomoči lahko dostopate s klikom na vprašaj na desni strani ustrezne nastavitve.

- 4. Kliknite mesto sesanja (A-E), za katero želite določiti vrednost Transport time (transportni čas).
- 5. Vnesite vrednost Preselection time (prednastavljeni čas), ki je potreben za dosego odsesovalnega mesta in dodajte dim. Ko nastavljena vrednost Preselection time (prednastavljeni čas) poteče, je treba ustrezno odsesovalno mesto napolniti z dimom. Ko vrednost Preselection time (prednastavljeni čas) poteče, mora biti dim na odsesovalnem mestu na voljo še nadaljnjih 10 do 15 sekund.
- 6. Preverite količino dima in se prepričajte, da dima ni v odsesovalni cevi.
- 7. Kliknite gumb [Start]. FAS-420-TM-R/-RVB preklopi na izpihovanje iz odsesovalne cevi. Zaslon dotičnega odsesovalnega mesta je rumen.
- 8. Ko vrednost Preselection time (prednastavljeni čas) poteče, preklopite FAS-420-TM-R/-RVB na sesanje. Na izbranem odsesovalnem mestu mora biti zdaj na voljo dim. Če FAS-420-TM-R/-RVB zazna dim, se prikaže količina dima. Zaslon izbranega odsesovalnega mesta se obarva zeleno in vnesete lahko izbrani čas. Sledi izhod iz poskusnega načina za izbrano odsesovalno mesto.

| Napajanje LSN                                                                   | 15 V DC-33 V DC         |                  |        |  |
|---------------------------------------------------------------------------------|-------------------------|------------------|--------|--|
| Dodatno napajanje                                                               | 15 V DC-30 V DC         |                  |        |  |
| Poraba toka LSN                                                                 |                         | 6,25 mA          |        |  |
| Poraba toka dodatnega napajanja                                                 | Na                      | petost ventilato | orja   |  |
|                                                                                 | 9 V                     | 10,5 V           | 12 V   |  |
| - Začetni tok                                                                   |                         | 150 mA           |        |  |
| - V stanju pripravljenosti                                                      | 105 mA                  | 125 mA           | 145 mA |  |
| <ul> <li>Alarm imajo različice naprav FAS-420-TM in<br/>FAS-420-TM-R</li> </ul> | 110 mA                  | 130 mA           | 150 mA |  |
| <ul> <li>Alarm imajo različice naprav<br/>FAS-420-TM-RVB</li> </ul>             | 140 mA                  | 160 mA           | 180 mA |  |
| Največji premer žice                                                            |                         | 2,5 mm²          |        |  |
| Material ohišja                                                                 | Plastika (ABS)          |                  |        |  |
| Barva ohišja                                                                    | Papirus bela (RAL 9018) |                  |        |  |
| Razred zaščite v skladu z EN 60529                                              |                         |                  |        |  |
| - Brez kroženja zraka                                                           |                         | IP 20            |        |  |
| <ul> <li>Odsek cevi 100 mm/koleno cevi</li> </ul>                               |                         | IP 42            |        |  |
| - S kroženjem zraka                                                             |                         | IP 54            |        |  |
| Dovoljeni temperaturni razpon                                                   |                         |                  |        |  |
| <ul> <li>Detektorji za odsesovanje dima serije<br/>FAS-420-TM</li> </ul>        | - :                     | 20 °C do + 60 °  | С      |  |
| - Sistem cevi PVC                                                               | - 10 °C do + 60 °C      |                  |        |  |
| - Sistem cevi ABS                                                               | - 40 °C do + 80 °C      |                  |        |  |
| Dovoljena relativna vlažnost (brez kondenzacije)                                | Največ 95 %             |                  |        |  |
| Jakost zvoka (pri napetosti ventilatorja 9 V)                                   | 40 dB(A)                |                  |        |  |
| Občutljivost odzivnika (zatemnitev svetlobe)                                    | 0,5 to 2,0 %/m          |                  |        |  |
| Življenjska doba ventilatorja (pri napetosti 12 V<br>in 24 °C)                  |                         | 60.000 ur.       |        |  |

#### Systemöversikt

#### Figur 1, Sidan 3 FAS-420-TM-serien – Anslutningar

| 1 | Anslutning av insugsrör                                                                                  |
|---|----------------------------------------------------------------------------------------------------|
| 2 | Anslutning av luftreturrör                                                                               |
| 3 | Förstansade M 25-kabelingångar för anslutning till centralapparat eller strömförsörjning (ingång/utgång) |
| 4 | Förstansade M 20-kabelingångar för anslutning till centralapparat eller strömförsörjning (ingång/utgång) |

Figur 2, Sidan 3 FAS-420

#### FAS-420-TM-serien – Displayer

| 1 | Lysdiod för driftsstatus                                  |
|---|-----------------------------------------------------------|
| 2 | Lysdiod för larm                                          |
| 3 | Lysdiod för förlarm                                       |
| 4 | Lysdiod för fel                                           |
| 5 | Infraröd port                                             |
| 6 | Displayer för identifiering av brandkälla för områden A-E |
| 7 | 10segments display för röknivå                            |

#### Ställa in detektoradressen

# *Figur 3, Sidan 3* Detektoradressen för den aspirerande rökdetektorn ställs in med DIP-omkopplaren med 8 stift på kretskortet och ett lämpligt skarpt objekt. Standardadressen är "0" (alla DIP-omkopplare sätts till "av"). Inställningarna för DIP-omkopplarna för alla godkända adresser finns på sidorna 5-6 (0 = av, 1 = på).

| Adress      | Driftläge                                |        | Nätverksstru | ktur        |
|-------------|------------------------------------------|--------|--------------|-------------|
| (A)         |                                          | Slinga | Förgrening   | T-tapsystem |
| 0           | Automatisk adresstilldelning i LSN-läget | Х      | Х            | -           |
|             | "improved version"                       |        |              |             |
| 1 till 254  | Manuell adresstilldelning på LSN-läget   | Х      | Х            | Х           |
|             | "improved version"                       |        |              |             |
| 255 = CL    | Automatisk adresstilldelning i LSN-läget | Х      | Х            | -           |
|             | "classic" (adressintervall: max. 127)    |        |              |             |
| x = möjligt |                                          |        |              |             |
| - = inte mö | jligt                                    |        |              |             |

# OBS!

Det är inte tillåtet att använda olika driftslägen bredvid varandra i slingor/T-tapsystem!

(i)

# Installera enheten

# VARNING!

Utrustningen får endast installeras av kvalificerad personal! Stäng av enheten innan du utför något anslutningsarbete!

#### OBS!

- Vid val av installationsplats måste det säkerställas att enhetens displayer är väl synliga.
- Tänk på att enhetens fläktar genererar en ljudnivå på ca 40 dB(A).
- Enhetens luftutlopp får inte blockeras. Avståndet mellan luftutloppet och intilliggande föremål, t.ex. väggen, måste vara minst 10 cm.

 Den aspirerande rökdetektorn kan installeras med insugsenheten vänd uppåt eller nedåt (för att göra det måste detekteringsenhetens kåpa roteras 180°). Om insugsröret är riktat nedåt ska du se till att ingen smuts tränger in i luftreturröret som i detta fall pekar uppåt.

1. Märk först ut utrustningens fästpunkter på installationsplatsen klart och tydligt. Säkerställ en säker drift med låg vibrationsnivå genom att säkra ventilationskapslingen med fyra skruvar (? max. 4 mm).

- 2. Fäst ventilationskapslingen med fyra skruvar i enlighet med monteringstypen. Se till att ventilationskapslingen inte är mekaniskt belastat och att skruvarna inte är för hårt åtdragna. Annars kan enheten skadas, eller så kan ett störande ljud uppstå.
- 3. Perforera försiktigt ventilationskapslingens förstansade kabelhål med en skruvmejsel.
- 4. Förse vid behov den(de) öppna kabelingången(arna) med M20- eller M25-tätningsringar (1 st. M25 och 2 st. M20 medföljer vid leveransen) genom att föra in dem i motsvarande kabelingång(ar).
- 5. Perforera kabelingångarna med ett skarpt objekt. Viktigt! Skär inte kabelingångarna med en kniv!
- 6. För in anslutningskabeln(arna) (max. kabeltvärsnitt är 2,5 mm²) genom lämplig(a) kabelingång(ar) i enheten och kapa den till önskad längd inne i enheten.
- 7. Anslut enheten i enlighet med anslutningsinformationen som beskrivs nedan.

# Ansluta FAS-420-TM-serien

# i

OBS!

Enheterna brukar anslutas till en extra strömförsörjning. Vid anslutning till en Bosch brandlarmscentral LSN improved version sker spänningsförsörjningen via AUX-utgångarna på batteriladdningsmodulen. Alternativt kan en extern strömförsörjning (t.ex. FPP-5000 eller UEV 1000) användas.

#### Figur 4, Sidan 4

| Beteckning      | Kabel           | Funktion                                                    |
|-----------------|-----------------|-------------------------------------------------------------|
| V+              | Röd             | Ytterligare strömförsörjning, ingående                      |
| V-              | Svart           |                                                             |
| V+              | Röd             | Ytterligare strömförsörjning, utgående                      |
| V-              | Svart           |                                                             |
| a1-             | Vit             | LSN a, ingående                                             |
| b1+             | Gul             | LSN b, ingående                                             |
| a2-             | Vit             | LSN a, utgående                                             |
| b2+             | Gul             | LSN b, utgående                                             |
| Shield          | -               | Skärm                                                       |
| Data+           | -               | Datalinjeanslutning för digital extern detektorlarmdisplay* |
| Data-           | -               |                                                             |
| *Digitala exter | na detektorlarn | ndisplayer för FAS-420-TM-serien måste beställas separat.   |

#### LSN-konfiguration

När den aspirerande rökdetektorn har anslutits till LSN enhet, konfigureras detektorn och detektorenheten via brandlarmscentral med en bärbar dator som är ansluten till brandlarmscentralen. Information om LSN-konfiguration finns också i onlinehjälpen i programvaran.

Anteckningar om diagnostikdata för brandlarmscentralen finns i driftshandboken för brandlarmscentralen.

#### Parameterinställningar via programvaran

Parametrarna för varje detekteringsenhet anges i den relevanta dialogrutan "Sensor" via listrutan. Standardinställningarna markeras i fetstil (se tabeller). Du kan ange följande parametrar:

#### **Detector module (Detektormodul)**

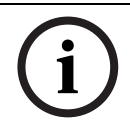

**OBS!** 

DM-TM-50-detektormodul installeras som standard på alla enheter i FAS-420-TM-serien och visas som en standardinställning. Ändra inte det här!

| Sensitivity (Känslighet) | Further Sensitivity (Ytterligare känslighet)    |  |  |
|--------------------------|-------------------------------------------------|--|--|
| 0,5%/m                   | En andra känslighet kan anges, t.ex. för dag/   |  |  |
| 1%/m                     | natt-läge. För justerbara känslighetsnivåer, se |  |  |
| 2%/m                     | vänster.                                        |  |  |
| Programmeringsbar*       |                                                 |  |  |

| Threshold for Airflow fault (Tröskel för<br>luftflödesfel) |             | Alarm delay (Larmfördröjning) |                   |  |
|------------------------------------------------------------|-------------|-------------------------------|-------------------|--|
| 20%                                                        |             | 10 sek                        |                   |  |
| 30 %                                                       |             | 30 sek.                       |                   |  |
| 50 %                                                       |             |                               | 60 sek.           |  |
| Programmeringsbar*                                         |             | F                             | rogrammeringsbar* |  |
| Airflow Fault Delay<br>(Luftflödesfelfördröjning)          | Fa<br>(Fläk | n Voltage<br>(tspänning)      | LOGIC·SENS-filter |  |
| 30 sek.                                                    | 9 V         |                               | På                |  |
| 100 sek.                                                   |             | 10,5 V                        |                   |  |
| 15 min                                                     | 12 V        |                               | Av                |  |
| Programmeringsbar*                                         | Progra      | mmeringsbar*                  |                   |  |

\* **Programmeringsbar** = Välj det här alternativet om du vill välja flera inställningar via diagnostikprogramvaran FAS-ASD-DIAG.

#### OBS!

När brandlarmscentralen är i revisionsdrift avaktiveras LOGIC·SENS temporärt vilket gör att detektormoduler kan kontrolleras snabbt och direkt.

Default tröskeln för luftflödes fel är inställt på 20% vid förändring av luftflödesvolym. Högre värden är inte tillåtet för anläggningar enligt EN 54-20.

#### Identifiera brandkälla

Med enhetsversionerna FAS-420-TM-R och FAS-420-TM-RVB är det möjligt att tilldela en beteckning till vart och ett av de fem övervakade rummen. Om du vill göra det här klickar du på motsvarande rum och anger beteckningen för det här rummet i fältet "Label" (Etikett). Beteckningen får högst vara 31 tecken. I händelse av brand visas den här beteckningen på brandlarmscentralens drifts- och displayenhet vilket gör det möjligt att tydligt fastställa brandkällan.

#### Inställningar via diagnostikprogramvaran FAS-ASD-DIAG

Inställningarna som beskrivs nedan gäller endast enhetsversionerna FAS-420-TM-R och FAS-420-TM-RVB.

#### Identifiera brandkälla

#### OBS!

Termen "ROOM·IDENT" används i diagnostikprogramvaran DIAG för att identifiera brandkällan.

Identifiering av brandkälla aktiveras/avaktiveras med diagnostikprogramvaran FAS-ASD-DIAG på skärmen "Settings" (Inställningar). Funktionen "ROOM·IDENT" är avaktiverad som standard.

#### Larm efter identifiering av brandkälla

För vissa tillämpningar är det praktiskt att utföra larmsignalering när brandplatsen har identifierats. I så fall måste "Fire alarm after ROOM·IDENT" (Brandlarm efter) vara aktiverat. Det är viktigt att komma ihåg att när den här funktionen är aktiverad måste funktionen "ROOM·IDENT" också aktiveras; annars kan brandplatsen inte identifieras. Funktionen "Fire alarm after ROOM·IDENT" (Brandlarm efter) är avaktiverad som standard.

# Driftsättning

# i

# OBS!

Följande FAS-420-TM-beteckning gäller alla versioner i FAS-420-TM-serien (FAS-420-TM, FAS-420-TM-R, FAS-420-TM-RVB). Specifika referenser görs till skillnader mellan de olika versionerna.

- 1. Sätt i detekteringsenheten FAS-420-TM i den förmonterade ventilkapslingen som har kontrollerats med avseende på rätt kablage.
- 2. Sätt tillbaka X4-bygeln när du sätter i detektorenheten (PIN 1-2 eller PIN 2-3) så att luftflödet kalibreras automatiskt (se *Figur 5*, *Sidan 4*).

- 3. Den gröna lysdioden för drift blinkar när FAS-420-TM initieras. Om initieringen har slutförts lyser lysdioden för drift permanent.
- 4. Luftflödet till FAS-420-TM kanske inte påverkas under initieringsfasen.

#### Driftsätta identifiering av brandkälla

Identifiering av brandkälla ställs in med diagnostikprogramvaran FAS-ASD-DIAG via skärmen "ROOM·IDENT".

- 1. Klicka på knappen [Train] (Utbildning). Det öppnar vyn med justerbara värden som används för att fastställa transporttider för identifiering av brandkälla i områdena A-E.
- 2. Ange först antalet luftprovsöppningar [Amount of aspiration points].
- Ange sedan utblåsningstid och spänning för utblås- och aspirationsfläkten [Blow out time] (Utblåstid), [Blow out fan] (Utblåsfläkt), [Intake fan] (Insugsfläkt). Du kommer till hjälpfunktionen genom att klicka på frågetecknet till höger om respektive inställning.
- 4. Klicka på den utsugspunkt (A-E) som transporttiden ska fastställas för.
- 5. Ange förvalstiden som behövs för att uppnå aspirationspunkten och tillföra röken. När förvalstiden har gått ut måste den lämpliga rökaspirationspunkten fyllas med rök. När förvalstiden har gått ut måste det finnas rök tillgängligt vid aspirationspunkter i ytterligare 10 till 15 sekunder.
- 6. Kontrollera med hjälp av röknivån att det inte finns någon rök i aspirationsröret.
- 7. Klicka på knappen [Start]. FAS-420-TM-R/-RVB kopplar om aspirationsröret till utblås. Displayen för berörd aspirationspunkt är gul.
- 8. När förvalstiden har gått ut kopplar du om FAS-420-TM-R/-RVB till aspiration. Röken ska nu vara tillgänglig vid vald aspirationspunkt. Röknivån visas om röken upptäcks av FAS-420-TM-R/-RVB. Displayen för den valda aspirationspunkten blir grön och den fastställda tiden anges. Utbildningsläge för vald aspirationspunkt avslutas.

# Tekniska specifikationer

| LSN-strömförsörjning                                                            | 15 V DC-33 V DC       |               |        |  |
|---------------------------------------------------------------------------------|-----------------------|---------------|--------|--|
| Extra strömförsörjning                                                          | 15 V DC-30 V DC       |               |        |  |
| LSN-strömförbrukning                                                            |                       | 6,25 mA       |        |  |
| Aktuell förbrukning från extra strömförsörjning                                 |                       | Fläktspänning |        |  |
|                                                                                 | 9 V                   | 10,5 V        | 12 V   |  |
| - Startström                                                                    |                       | 150 mA        |        |  |
| - I viloläge                                                                    | 105 mA                | 125 mA        | 145 mA |  |
| <ul> <li>Med larm, enhetsversionerna FAS-420-TM<br/>och FAS-420-TM-R</li> </ul> | 110 mA                | 130 mA        | 150 mA |  |
| - Med larm, enhetsversion FAS-420-TM-RVB                                        | 140 mA                | 160 mA        | 180 mA |  |
| Max. trådtjocklek                                                               | 2,5 mm²               |               |        |  |
| Kapslingsmaterial                                                               | Plast (ABS)           |               |        |  |
| Kapslingsfärg                                                                   | Papyrusvit (RAL 9018) |               |        |  |
| Skyddskategori enligt EN 60529                                                  |                       |               |        |  |
| - Utan luftretur                                                                |                       | IP 20         |        |  |
| <ul> <li>Med rördel 100 mm/rörböj</li> </ul>                                    | IP 42                 |               |        |  |
| - Med luftretur                                                                 | IP 54                 |               |        |  |
| Tillåten temperaturintervall                                                    |                       |               |        |  |
| <ul> <li>FAS-420-TM-serien aspirerande<br/>rökdetektorer</li> </ul>             | -20 °C till +60 °C    |               |        |  |
| - PVC-rörsystem                                                                 | -10 °C till +60 °C    |               |        |  |
| - ABS-rörsystem                                                                 | -40 °C till +80 °C    |               |        |  |
| Tillåten relativ fuktighet (icke-kondenserande)                                 | Max. 95 %             |               |        |  |
| Ljudeffektsnivå (vid 9 V fläktspänning)                                         | 40 dB(A)              |               |        |  |
| Reaktionskänslighet (ljusförmörkelse)                                           | 0,5 till 2,0%/m       |               |        |  |
| Fläktens livslängd (vid 12 V och 24 °C)                                         | 60 000 timmar         |               |        |  |

# Sisteme Genel Bakış

#### Resim 1, Sayfa 3 FAS-420-TM Serisi Bağlantıları

| _ |                                                                                                    |
|---|----------------------------------------------------------------------------------------------------|
| 1 | Çekiş borusu bağlantısı                                                                            |
| 2 | Hava dönüşü borusu bağlantısı                                                                      |
| 3 | Yangın paneli veya güç kaynağı (giriş/çıkış) bağlantısı için hazır delikli M 25 kablo<br>girişleri |
| 4 | Yangın paneli veya güç kaynağı (giriş/çıkış) bağlantısı için hazır delikli M 20 kablo<br>girişleri |

Resim 2, Sayfa 3 FAS-420-TM Serisi Göstergeleri

| 1 | Çalışma LED'i                                          |
|---|--------------------------------------------------------|
| 2 | Ana alarm LED'i                                        |
| 3 | Ön alarm LED'i                                         |
| 4 | Hata LED'i                                             |
| 5 | Kızılötesi port                                        |
| 6 | Alanlar A-E için yangın kaynağı tanımlama göstergeleri |
| 7 | 10 segmentli duman seviye göstergesi                   |

#### Dedektör Adreslerinin Ayarlanması

Resim 3, Sayfa 3

Duman çekiş dedektörünün adresi, baskılı devre kartı üzerindeki 8 pimli DIP anahtarları ve uygun keskin bir nesne kullanılarak yapılır. Varsayılan adres "0"dır (tüm DIP anahtarları "kapalı" olarak ayarlanmıştır). Onaylanmış tüm adresler için DIP anahtarı ayarları, 5-6 sayfalarında listelenir (0 = kapalı, 1 = açık).

| Adres (A)                                                                         | Çalışma modu                                           | Ağ yapısı |         |       |  |
|-----------------------------------------------------------------------------------|--------------------------------------------------------|-----------|---------|-------|--|
|                                                                                   |                                                        | Devre     | Saplama | T-tap |  |
| 0                                                                                 | "Improved version" LSN modunda otomatik<br>adres atama | Х         | X       | -     |  |
| 1 - 254                                                                           | "Improved version" LSN modunda manuel adres atama      | Х         | Х       | Х     |  |
| 255 = CL "Classic" LSN modunda otomatik adres<br>atama (adres aralığı: maks. 127) |                                                        | Х         | X       | -     |  |
| x = kullanıl<br>- = kullanılı                                                     | abilir<br>amaz                                         |           |         |       |  |

(i)

# NOT!

Yan yana bir devre/saplama/T tap'ta farklı çalışma modları kullanmak yasaktır.

 $\mathbf{\Lambda}$ 

#### Ünitenin Montajı UYARI!

Ekipman, sadece yetkili ve kalifiye personel tarafından monte edilebilir! Herhangi bir bağlantı işlemi yapmadan önce üniteyi kapatın!

# NOT!

- Montaj konumunu seçerken, ünite göstergelerinin kolaylıkla görülebilmesi sağlanmalıdır. Planlama yaparken, ünite fanlarının yaklaşık 40 dB(A) seviyesinde gürültü ürettiklerini
- unutmavin.
- Ünitenin hava çıkışı engellenmemelidir. Hava çıkışı ve duvar, vb. gibi yakındaki nesneler arasındaki mesafe en az 10 cm. olmalıdır.
- Duman çekiş dedektörü, emme cihazı yukarıya veya aşağıya bakacak şekilde monte edilebilir (bunun için, algılama ünitesi kapağı 180° döndürülmelidir). Çekiş borusu aşağıya bakıyorsa, yukarıya bakan hava dönüşü borusuna yabancı maddelerin girmediğinden emin olun.

1.

NOT!

- işaretleyin. Güvenli ve az titreşimli tutmayı garantilemek için, muhafaza tabanı dört vidayla (? maks. 4 mm) sabitlenmelidir. 2. Muhafaza tabanını, montaj tipine uygun olarak, dört vidayla yüzeye sabitleyin. Sabitlenen muhafaza tabanının mekanik baskıya maruz kalmadığından ve vidaların çok
  - sıkılmadığından emin olun. Aksi halde, cihaz hasar görebilir veya istenmeyen gürültüler meydana gelebilir.
- 3. Bir tornavida kullanarak, muhafaza tabanındaki gerekli kablo girişlerini dikkatle açın.
- 4. M20 veya M25 rakorlarını ilgili kablo girişine/girişlerine takarak (1 x M25 ve 2 x M20 birlikte verilir) açık kablo girişlerini dikkatli bir şekilde hazırlayın.
- 5. Keskin bir nesne kullanarak kablo girişlerini açın. Dikkat: Kablo girişlerini bıçakla kesmeyin!
- 6. Bağlantı kablosunu/kablolarını (maks. kablo kesiti 2,5 mm²), uygun kablo girişine/ girişlerine geçirin ve cihazın içinde gerekli uzunluğu göre kesin.
- 7. Ünite kablo bağlantılarını, aşağıdaki bağlantı bilgilerine uygun olarak yapın.

# FAS-420-TM Serisinin bağlanması

# i

Üniteler genellikle, ek güç kaynağına bağlanmaktadır. Bir LSN improved version Bosch yangın paneline bağlarken gerilim, akü şarj cihazının AUX çıkışları yoluyla sağlanır. Alternatif olarak, harici şebeke ünitesi (örn. FPP-5000 veya UEV 1000) kullanılabilir.

#### Resim 4, Sayfa 4

| Açıklama    | Kablo              | İşlev                                                            |
|-------------|--------------------|------------------------------------------------------------------|
| V+          | Kırmızı            | Ek güç kaynağı, gelen                                            |
| V-          | Siyah              |                                                                  |
| V+          | Kırmızı            | Ek güç kaynağı, giden                                            |
| V-          | Siyah              |                                                                  |
| a1-         | Beyaz              | LSN a, gelen                                                     |
| b1+         | Sarı               | LSN b, gelen                                                     |
| a2-         | Beyaz              | LSN a, giden                                                     |
| b2+         | Sarı               | LSN b, giden                                                     |
| Shield      | -                  | Kablo koruyucu                                                   |
| Data+       | -                  | Dijital harici dedektör alarm ekranı için veri hattı bağlantısı* |
| Data-       | -                  |                                                                  |
| *FAS-420-TM | 1 Serisi icin diii | tal harici dedektör alarm ekranları avrıca siparis edilmelidir   |

# LSN Konfigürasyonu

Duman çekiş dedektörü LSN'ye bağlandığında, dedektör ve dedektör ünitesi, yangın paneline bağlı bir dizüstü bilgisayar ile yangın paneli programlama yazılımı kullanılarak konfigüre edilir. LSN konfigürasyonu ile ilgili bilgiler ayrıca, programlama yazılımının Çevrimiçi Yardım kısmında bulunabilir.

Yangın paneli diagnostik verileriyle ilgili notlar, yangın paneli çalıştırma kılavuzunda bulunmaktadır.

# Programlama Yazılımı ile Parametre Ayarları

Her algılama ünitesi için parametreler, açılır alanlar yoluyla ilgili "Sensör" iletişim penceresinde belirlenir. Varsayılan ayarlar, aşağıda kalın harflerle belirtilmiştir (bkz. tablolar). Aşağıdaki parametreleri ayarlayabilirsiniz:

#### Dedektör modülü

NOT

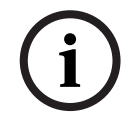

DM-TM-50 Dedektör Modülü, tüm FAS-420-TM Serisi cihazlarda standart olarak bulunmakta ve varsayılan ayar olarak görünmektedir. Lütfen bunu değiştirmeyin!

| Hassasiyet |                           |       | İleri Hassasiyet                  |                                       |  |
|------------|---------------------------|-------|-----------------------------------|---------------------------------------|--|
| ĺ          | % 0,5/m                   |       | Örn. gün                          | ndüz/gece modu için ikinci bir        |  |
| ĺ          | % 1/m                     |       | hassasiyet aya                    | ırlanabilir. Ayarlanabilir hassasiyet |  |
| ľ          | % 2/m                     |       | seviyeleri için sol tarafa bakın. |                                       |  |
| ĺ          | Programlanabilir*         |       |                                   |                                       |  |
| ĺ          | Hava Akımı Hatası Eşiği   |       |                                   | Alarm gecikmesi                       |  |
| Ì          | % 20                      | % 20  |                                   | 10 sn                                 |  |
| ĺ          | % 30                      |       | 30 sn                             |                                       |  |
| ĺ          | % 50                      |       | 60 sn                             |                                       |  |
| ĺ          | Programlanabilir*         |       |                                   | Programlanabilir*                     |  |
| [          | Hava Akışı Hata Gecikmesi | Fa    | n Gerilimi                        | LOGIC·SENS Filtresi                   |  |
| ĺ          | 30 sn                     |       | 9 V                               | Açık                                  |  |
| ĺ          | 100 sn                    |       | 10,5 V                            |                                       |  |
| ĺ          | 15 dak                    |       | 12 V                              | Kapalı                                |  |
| ľ          | Programlanabilir*         | Progr | amlanabilir*                      | ]                                     |  |

\* Programlanabilir = FAS-ASD-DIAG Diagnostik Yazılımını kullanarak daha fazla ayar seçmek için bu seçeneği seçin.

#### NOT!

Yangın paneli revizyon çalışmasındayken, LOGIC·SENS geçici olarak devre dışı bırakılır ve böylece dedektör modülünün hızlı bir şekilde ve doğrudan kontrol edilmesi sağlanır. Hava akýbý hatasý icin varsavýlan ebik deðer, hava akýb miktarýnýn %20 deðibikliðine göre belirlenmiþtir. EN 54-20 doðrultusunda kurulumlar için daha yüksek deðerlere izin verilmez.

#### Yangın kaynağı tanımlama

FAS-420-TM-R ve FAS-420-TM-RVB cihaz çeşitleri ile, izlenen beş odanın her birine bir tanıtma atamak mümkündür. Bunun için, ilgili odayı tıklatın ve bu oda için tanıtmayı "Etiket" alanına girin. Tanıtma maksimum 31 karakter olabilir. Yangın durumunda bu tanıtma, yangın panelinin çalışma ve ekran ünitesinde gösterilerek, yangın kaynağı yerinin açık bir şekilde saptanmasını sağlar.

#### FAS-ASD-DIAG Diagnostik Yazılımı ile Ayarlar

Aşağıda açıklanan ayarlar, sadece FAS-420-TM-R ve FAS-420-TM-RVB cihaz çeşitleri için geçerlidir.

#### Yangın kaynağı tanımlama

NOT!

Yangın kaynağının tanımlanması için DIAG diagnostik yazılımında "ROOM·IDENT" terimi kullanılır.

Yangın kaynağı tanımlama, FAS-ASD-DIAG diagnostik yazılımı kullanılarak "Settings" ekranı ile etkinleştirilir/devre dışı bırakılır. "ROOM·IDENT" fonksiyonu, standart olarak devre dışıdır.

#### Yangın kaynağı tanımlamayı izleyen ana alarm

Belirli uygulamalar için, yangın konumu tanımlandıktan sonra alarm sinyalleme gerçekleştirmek pratik bir yöntemdir. Bunun için, "Fire alarm after ROOM IDENT" seçeneği etkinleştirilmiş olmalıdır. Bu fonksiyon etkinleştirildiğinde "ROOM·IDENT" fonksiyonunun da etkinleştirilmesi gerektiği unutulmamalıdır; aksi halde, yangın konumu tanımlanamaz.

"Fire alarm after ROOM·IDENT" fonksiyonu, standart olarak devre dışıdır.

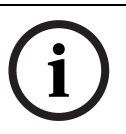

#### Devreye alma

NOT!

Aşağıdaki FAS-420-TM tanıtması, tüm FAS-420-TM Serisi (FAS-420-TM, FAS-420-TM-R, FAS-420-TM-RVB) modelleri için geçerlidir. Modeller arasındaki farklılıklara bazı göndermeler yapılmıştır.

1. FAS-420-TM algılama ünitesini, önceden monte ve doğru kablo bağlantısı için kontrol edilmiş muhafaza tabanına takın.

- 2. Dedektör ünitesini takarken X4 atlatıcıyı yeniden takın (PIN 1-2 veya PIN 2-3), böylece hava akışı otomatik olarak kalibre edilir (bkz. *Resim 5*, *Sayfa 4*).
- 3. FAS-420-TM başlatılırken, yeşil çalışma göstergesi yanıp söner. Başlatma tamamlanmışsa, çalışma göstergesi sürekli olarak yanar.
- 4. FAS-420-TM'nin hava akışı, başlatma aşamasında etkilenmeyebilir.

#### Yangın kaynağı tanımlamanın devreye alınması

Yangın kaynağı tanımlama, FAS-ASD-DIAG diagnostik yazılımı kullanılarak "ROOM·IDENT" ekranı ile ayarlanır.

- 1. [Train] butonunu tıklatın. Bu, A-E alanlarındaki yangın kaynağı tanımlama aktarım sürelerini belirlemek için kullanılan, ayarlanabilir değerlerin bulunduğu görünümü açar.
- 2. Önce, hava örnekleme deliklerinin sayısını [Amount of aspiration points] girin.
- 3. Ardından, üfleme ve çekiş fanının üfleme süresini ve gerilimini [Blow out time], [Blow out fan], [Intake fan] girin.

İlgili ayarın sağındaki soru işaretini tıklatarak Yardım fonksiyonuna ulaşabilirsiniz.

- 4. Aktarım süresinin belirleneceği uygun emme noktasını (A-E) tıklatın.
- 5. Çekiş noktasına ulaşmak için gereken ön seçim süresini girin ve duman verin. Seçilen ön seçim süresi dolduğunda, uygun duman çekiş noktası dumanla dolmalıdır. Ön seçim süresi dolduğunda, çekiş noktası için 10 15 saniye daha duman sağlanmalıdır.
- 6. Duman seviyesini kontrol ederek, çekiş borusunda duman olup olmadığını kontrol edin.
- 7. [Start] butonunu tıklatın. FAS-420-TM-R/-RVB, çekiş borusu üflemeye geçer. İlgili çekiş noktası göstergesi sarı renktedir.
- 8. Ön seçim süresi dolduğunda, FAS-420-TM-R/-RVB'yi çekişe geçirin. Seçilen çekiş noktasında duman bulunmalıdır. FAS-420-TM-R/-RVB tarafından duman algılanması halinde, duman seviyesi gösterilir. Seçilen çekiş noktasının göstergesi yeşile döner ve belirlenen süre girilir. Seçilen çekiş noktası için öğretme modunda çıkılır.

# Teknik Özellikler

| LSN güç kaynağı                                         | 15 V DC-33 V DC           |              |        |  |  |
|---------------------------------------------------------|---------------------------|--------------|--------|--|--|
| Yardımcı güç kaynağı                                    | 15 V DC-30 V DC           |              |        |  |  |
| LSN akım tüketimi                                       |                           | 6,25 mA      |        |  |  |
| Yardımcı güç kaynağından akım tüketimi                  |                           | Fan gerilimi |        |  |  |
|                                                         | 9 V                       | 10,5 V       | 12 V   |  |  |
| - Başlatma akımı                                        |                           | 150 mA       |        |  |  |
| - Beklemede                                             | 105 mA                    | 125 mA       | 145 mA |  |  |
| - Alarm ile, FAS-420-TM ve FAS-420-TM-R                 | 110 mA                    | 130 mA       | 150 mA |  |  |
| cihaz çeşitleri                                         |                           |              |        |  |  |
| - Alarm ile, FAS-420-TM-RVB cihaz çeşidi                | 140 mA                    | 160 mA       | 180 mA |  |  |
| Maksimum kablo ölçümü                                   | 2,5 mm²                   |              |        |  |  |
| Muhafaza malzemesi                                      | Plastik (ABS)             |              |        |  |  |
| Muhafaza rengi                                          | Papirüs beyazı (RAL 9018) |              |        |  |  |
| EN 60529'e göre koruma kategorisi                       |                           |              |        |  |  |
| - Hava dönüşsüz                                         | IP 20                     |              |        |  |  |
| <ul> <li>100 mm/boru kıvrımı boru kesiti ile</li> </ul> |                           | IP 42        |        |  |  |
| - Hava dönüşlü                                          |                           | IP 54        |        |  |  |
| İzin verilen sıcaklık aralığı                           |                           |              |        |  |  |
| - FAS-420-TM Serisi Duman Çekiş                         | -20 C° - +60 C°           |              |        |  |  |
| Dedektörleri                                            |                           |              |        |  |  |
| <ul> <li>PVC boru sistemi</li> </ul>                    | -10 C° - +60 C°           |              |        |  |  |
| - ABS boru sistemi                                      | -40 C° - +80 C°           |              |        |  |  |
| İzin verilen bağıl nem (yoğunlaşmasız)                  | Maks. % 95                |              |        |  |  |
| Ses gücü seviyesi (9 V fan geriliminde)                 | 40 dB(A)                  |              |        |  |  |
| Yanıt hassasiyeti (ışık kararması)                      | % 0,5 - 2,0/m             |              |        |  |  |
| Fanın kullanım süresi (12 V ve 24 C°'de)                | 60.000 saat               |              |        |  |  |

#### Bosch Sicherheitssysteme GmbH

Werner-von-Siemens-Ring 10 85630Grasbrunn Germany **www.boschsecurity.com** © Bosch Sicherheitssysteme GmbH, 2010